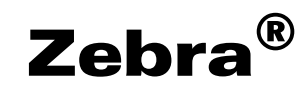

## **Radio Frequency Identification (RFID)**

## **Programming Guide 2**

for the ZE500R, R110Xi4, RZ400, RZ600, and RP4T printers/print engines

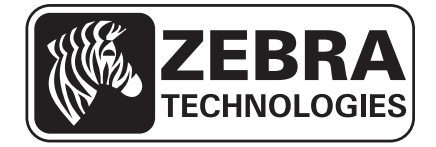

© 2014 ZIH Corp. The copyrights in this manual and the software and/or firmware in the printer described therein are owned by ZIH Corp. and Zebra's licensors. Unauthorized reproduction of this manual or the software and/or firmware in the printer may result in imprisonment of up to one year and fines of up to \$10,000 (17 U.S.C.506). Copyright violators may be subject to civil liability.

This product may contain ZPL<sup>®</sup>, ZPL II<sup>®</sup>, and ZebraLink<sup>™</sup> programs; Element Energy Equalizer<sup>®</sup> Circuit; E<sup>3®</sup>; and Monotype Imaging fonts. Software © ZIH Corp. All rights reserved worldwide.

ZebraLink and all product names and numbers are trademarks, and Zebra, the Zebra logo, ZPL, ZPL II, Element Energy Equalizer Circuit, and E<sup>3</sup> Circuit are registered trademarks of ZIH Corp. All rights reserved worldwide.

All other brand names, product names, or trademarks belong to their respective holders. For additional trademark information, please see "Trademarks" on the product CD.

This RFID product is manufactured under one or more licenses, which contain certain exclusions. This product may not be sold, used, leased, offered for sale, or otherwise transferred, exported, and imported in the Transportation Market. The Transportation Market means (i) Electronic Toll and Traffic Management (ETTM), (ii) Public Sector Vehicle Registration, Inspection and Licensing Programs, (iii) Railroad Locomotive and Wagon tracking, (iv) airport-based ground transportation management systems (GTMS) and taxi dispatch, (v) revenue-based parking, and (vi) vehicle-initiated mobile payment applications, where the RFID tag is initially attached to the vehicle but not incorporated at the point of vehicle manufacture.

**Proprietary Statement** This manual contains proprietary information of Zebra Technologies Corporation and its subsidiaries ("Zebra Technologies"). It is intended solely for the information and use of parties operating and maintaining the equipment described herein. Such proprietary information may not be used, reproduced, or disclosed to any other parties for any other purpose without the express, written permission of Zebra Technologies Corporation.

**Product Improvements** Continuous improvement of products is a policy of Zebra Technologies Corporation. All specifications and designs are subject to change without notice.

**Liability Disclaimer** Zebra Technologies Corporation takes steps to ensure that its published Engineering specifications and manuals are correct; however, errors do occur. Zebra Technologies Corporation reserves the right to correct any such errors and disclaims liability resulting therefrom.

**Limitation of Liability** In no event shall Zebra Technologies Corporation or anyone else involved in the creation, production, or delivery of the accompanying product (including hardware and software) be liable for any damages whatsoever (including, without limitation, consequential damages including loss of business profits, business interruption, or loss of business information) arising out of the use of, the results of use of, or inability to use such product, even if Zebra Technologies Corporation has been advised of the possibility of such damages. Some jurisdictions do not allow the exclusion or limitation of incidental or consequential damages, so the above limitation or exclusion may not apply to you.

## Contents

| About This Document                                | 7   |
|----------------------------------------------------|-----|
| Who Should Use This Document                       | . 8 |
| How This Document Is Organized                     | . 8 |
| Contacts                                           | 10  |
| Document Conventions.                              | 12  |
| 1 • Introduction to RFID                           | 13  |
| RFID Overview                                      | 14  |
| Electronic Product Code (EPC)                      | 14  |
| EPC Class 1, Generation 2 (Gen 2)                  | 15  |
| ZPL Commands for RFID Applications                 | 16  |
| SGD Commands for RFID Applications                 | 16  |
| 2 • RFID Label Selection and Printer Configuration | 17  |
| RFID Label Selection                               | 18  |
| Considering RFID Transponders                      | 18  |
| Accounting for Transponder Inlay Position          | 18  |
| Testing RFID Labels                                | 18  |
| Maximizing RFID Potential                          | 20  |
| Avoiding Radio Frequency Interference              | 20  |
| Storing or Handling RFID Labels Correctly          | 20  |
| Using the Correct Read/Write Power Levels          | 20  |
| Using the Correct Programming Position             | 21  |
| Firmware Updates                                   | 25  |
| 3 • RFID Control Panel Parameters                  | 27  |
| 4 • Creating Basic RFID Label Formats              | 33  |
| Create and Send an RFID Label Format               | 34  |

| Sample RFID Label Formats                                            | 35  |
|----------------------------------------------------------------------|-----|
| RFID Label Format 1—Encode a Gen 2 Tag in Hexadecimal                | 35  |
| RFID Label Format 2—Encode a Gen 2 Tag in ASCII                      | 36  |
| RFID Label Format 3—Read Data from Tag and Print Data on Label       | 36  |
| RFID Label Format 4—Encode Tag, Read Tag, and Print Data on Label    | 37  |
| RFID Label Format 5—Encode Tag, Read Tag, and Return Results to Host | 39  |
| 5 • RFID Antenna Location                                            | 43  |
| R110Xi4                                                              | 44  |
| RZ400 and RZ600                                                      | 44  |
| RP4T                                                                 | 45  |
| 6 • Troubloshooting                                                  | 47  |
|                                                                      | 41  |
|                                                                      | 48  |
|                                                                      |     |
| Error and Status Messages                                            | 51  |
| Error Codes                                                          | 56  |
| 7 • ZPL II Commands for RFID                                         | 61  |
| ZPL Overview                                                         | 62  |
| AHL or AHL Return RFID Data Log to Host                              | 63  |
| ^HR Calibrate RFID Transponder Position                              | 64  |
| ^HV Host Verification                                                | 70  |
| ^MM Print Mode                                                       | 71  |
| ^RB Define EPC Data Structure                                        | 73  |
| ^RF Read or Write RFID Format                                        | 75  |
| ^RI Get RFID Tag ID                                                  | 77  |
| ARL Lock/Unlock RFID Tag Memory                                      | 79  |
| ^RLM – Lock/Unlock the Specified Memory Bank                         | 79  |
| ^RLB – Permanently Lock Specified Memory Sections                    | 80  |
| ^RM Enable RFID Motion                                               | 82  |
|                                                                      | 83  |
| ARQ QUICK Write EPC Data and Passwords                               | 85  |
|                                                                      | 87  |
| ARS Set Up RFID Parameters                                           | 89  |
| ARU Read Unique RFID Chip Senalization                               |     |
| ~RV Report RFID Encouling Results                                    |     |
| ARV Set REID Tag Password and Lock Tag                               | 101 |
|                                                                      | 101 |
| 8 • SGD Commands for RFID                                            | 103 |
| odometer.rfid.valid_resettable                                       | 105 |
| odometer.rfid.void_resettable                                        | 106 |
| rtid.error.response                                                  | 107 |
| rtid.position.program                                                | 108 |

| <pre>rfid.reader_1.antenna_port</pre>                    | 109 |
|----------------------------------------------------------|-----|
| <pre>rfid.reader_1.power.read</pre>                      | 110 |
| <pre>rfid.reader_1.power.write</pre>                     | 111 |
| rfid.tag.calibrate                                       | 112 |
| rfid.tag.data                                            | 113 |
| <pre>rfid.tag.test</pre>                                 | 114 |
| 9 • RFID Applicator Signals                              | 117 |
| Timing Diagrams for RFID                                 | 118 |
| Single Signal Mode                                       | 118 |
| Double Signal Mode                                       | 120 |
| Applicator Interface Connector Pin Configuration         | 121 |
| Jumper Configurations and Pinouts for +5 V I/O Operation | 124 |
| Pinouts for +24-28 V I/O Operation                       | 125 |
| Index                                                    | 127 |

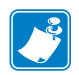

|      | <br> | <br> |
|------|------|------|
|      |      |      |
|      | <br> | <br> |
|      |      |      |
|      |      |      |
| <br> |      |      |
|      |      |      |
| <br> | <br> | <br> |
|      |      |      |
| <br> | <br> | <br> |
|      |      |      |
|      |      |      |
|      |      |      |
| <br> | <br> | <br> |
|      |      |      |
| <br> | <br> | <br> |
|      |      |      |

## **About This Document**

This section provides you with contact information, document structure and organization, and additional reference documents.

#### Contents

| Who Should Use This Document     |
|----------------------------------|
| How This Document Is Organized 8 |
| Contacts                         |
| Document Conventions             |

## **Who Should Use This Document**

This Programming Guide 2 is intended for use by the label format developer or printer integrator to create label formats that will encode RFID tags. The following printers are supported by this Programming Guide 2:

- ZE500R
- R110Xi4
- RZ400 and RZ600
- RP4T

The RFID features described in this manual require the supported printers to have the firmware version listed in Table 2, *RFID Printer Firmware Versions on page 25*. For other printers, refer to the original *RFID Programming Guide*, part number 58978L-XXX, or to *RFID Programming Guide 3*, part number P1062165-XXX. You can download the most recent version of any of these manuals from http://www.zebra.com/manuals.

## How This Document Is Organized

The RFID Programming Guide 2 is set up as follows:

| Section                                                                    | Description                                                                                                    |
|----------------------------------------------------------------------------|----------------------------------------------------------------------------------------------------|
| About This Document on page 7                                              | This section provides you with contact information, document structure and organization, and additional reference documents.                                                                                                    |
| Introduction to RFID on page 11                                            | This section describes the basic concepts of Radio Frequency<br>Identification (RFID) and how RFID works with your printer.                                                                                                    |
| <i>RFID Label Selection and Printer</i><br><i>Configuration on page 17</i> | This section guides you through some tasks that you may need to<br>perform. When you have completed this section, you will be ready to<br>program your RFID label formats.                                                      |
| RFID Control Panel Parameters<br>on page 27                                | This section shows the control panel parameters that appear on most Zebra RFID printers that have a graphic display.                                                                                                    |
| Creating Basic RFID Label Formats<br>on page 33                            | After you have selected a transponder type and set your printer<br>appropriately, use the ZPL samples in this section as a base for<br>programming your own RFID label formats.                                                 |
| RFID Antenna Location on page 41                                           | Operations to test the RFID functions and display RFID tag data<br>require you to place an RFID label over the RFID antenna area. This<br>section shows the location of the RFID antenna in the various Zebra<br>RFID printers. |
| Troubleshooting on page 45                                                 | This section provides information about RFID operational errors that<br>you might need to troubleshoot. For other types of problems, consult<br>the User Guide for your printer.                                                |
| ZPL II Commands for RFID<br>on page 59                                     | This section contains the ZPL II commands for RFID-specific applications.                                                                                                    |

| Section                                    | Description                                                                                                    |
|--------------------------------------------|----------------------------------------------------------------------------------------------------|
| SGD Commands for RFID on page 101          | This section contains the Set/Get/Do (SGD) commands for RFID-specific applications.                                                                                                    |
| <i>RFID Applicator Signals</i> on page 113 | This section applies to printers that have applicator ports and that are<br>being used in a print-and-apply system. Included are timing<br>diagrams for good and bad RFID tags and the pin configuration for<br>the applicator port. For basic timing diagrams, see the User Guide<br>for your printer. |

**J** 

|      | <br> | <br> |
|------|------|------|
|      |      |      |
|      |      |      |
| <br> | <br> | <br> |
|      |      |      |
| <br> | <br> |      |
|      |      |      |
|      | <br> | <br> |
|      |      |      |
| <br> | <br> | <br> |
|      |      |      |
| <br> | <br> | <br> |
|      |      |      |
| <br> | <br> | <br> |

1

## **Introduction to RFID**

This section describes the basic concepts of Radio Frequency Identification (RFID) and how RFID works with your printer.

#### Contents

| RFID Overview                        | 12 |
|--------------------------------------|----|
| Electronic Product Code (EPC) 1      | 12 |
| EPC Class 1, Generation 2 (Gen 2)    | 13 |
| ZPL Commands for RFID Applications 1 | 14 |
| SGD Commands for RFID Applications 1 | 15 |

## **RFID Overview**

An RFID printer encodes (writes) information on ultra-thin HF or UHF RFID transponders that are embedded in "smart" labels, tickets, and tags. The printer encodes the information; verifies proper encoding; and prints bar codes, graphics, and/or text on the label's surface.

The RFID transponder is sometimes called the RFID tag or an inlay. The transponder is usually made of an antenna that is bonded to an integrated circuit (IC) chip. The IC chip contains the RF circuit, coders, decoders, and memory. If you hold an RFID label up to the light, you can see the transponder's antenna, and you can feel a bump in the label where the IC chip is located.

Encoding and printing of an RFID label usually are completed on the first try, but some failures may occur. If you experience consistent failures, it may signal a problem with the RFID tags, with your label formats, or with the transponder placement.

### **Electronic Product Code (EPC)**

EPC is a product-numbering standard that can be used to identify a variety of items by using RFID technology. The 96-bit EPC code links to an online database, providing a secure way of sharing product-specific information along the supply chain.

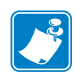

**Note** • The information in this section is provided for your convenience only and is subject to change. Go to http://www.epcglobalinc.org for the latest EPC information.

#### **EPC Fields**

As with bar codes, EPC is divided into numbers that identify the manufacturer and product type. However, EPC contains the following additional information:

- Header-identifies the length, type, structure, version, and generation of EPC
- Manager Number-identifies the company or company entity
- Object Class—similar to a stock keeping unit (SKU)
- Serial Number—the specific instance of the Object Class being tagged

Additional fields may be used as part of the EPC code to encode and decode information from different numbering systems into human-readable form. For more information about EPC specifications, refer to the EPC Global web site.

#### **EPC Structure in RFID Labels**

In the printer, you can subdivide transponder data into unique fields. You can customize these fields to create "smart" labels that meet your needs or that meet the standards necessary in EPC programming.

The ^RB ZPL command is used to define EPC structure. EPC field data can be delimited with any of the following characters:

```
,~!@#$%^&*|.<>/\:;
```

See ^*RB* on page 71 for more information about and examples for defining EPC structure.

### EPC Class 1, Generation 2 (Gen 2)

Gen 2 tags typically have a 96-bit EPC identifier and can support large data structures. The size of user memory available (if any) varies by the model and manufacturer of the tag.

#### **Data and Tag Security**

**Tag Passwords** You can set optional 32-bit passwords that allow you to access tag data, to lock tag data, or to permanently disable (kill) a tag. If desired, use the ZPL command  $^{RZ}$  on page 98 to set the passwords and  $^{RF}$  on page 73 to read the passwords.

**Data Locking Options** Tag memory can be safeguarded with flexible locking options using  $^{RL}$  on page 77 or  $^{RZ}$  on page 98 (do not alternate between the two commands). For example, you can lock a tag's blank memory to prevent it from being encoded accidentally and later unlock it for writing. A permanent locking feature prevents rewriting of tag data.

#### Gen 2 Memory Map

Figure 1 shows how information is stored on a Gen 2 tag.

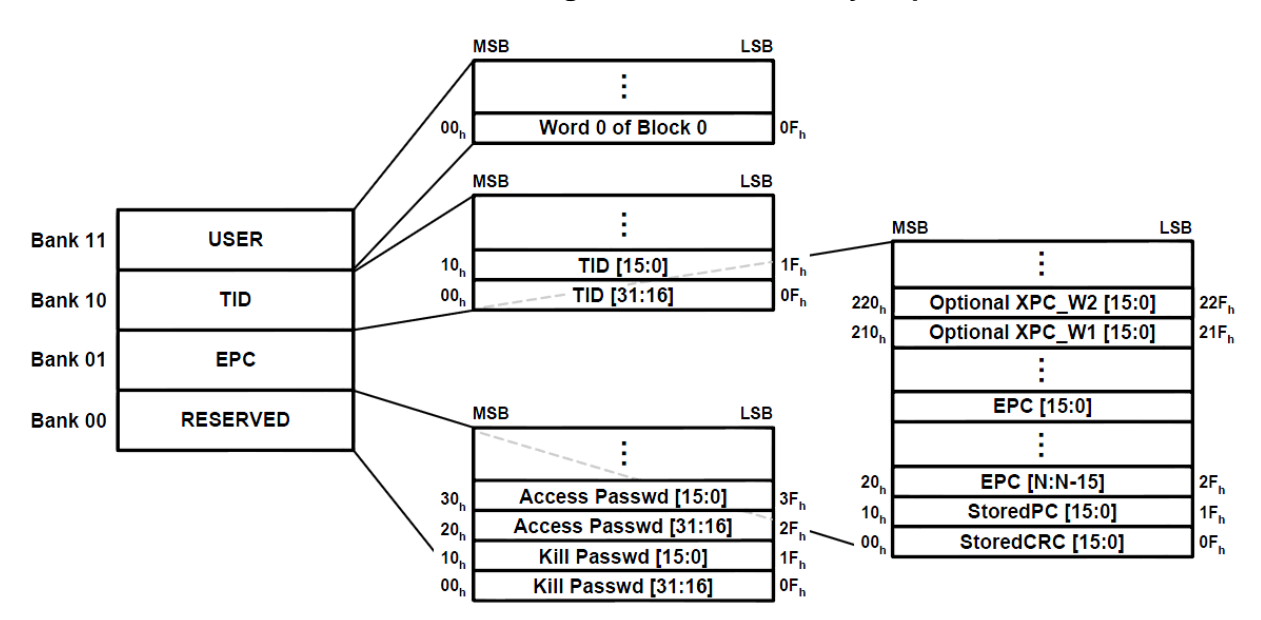

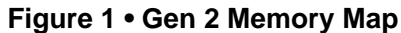

## **ZPL Commands for RFID Applications**

Each RFID label has memory that can be read and written to through Zebra Programming Language (ZPL) commands. Use ZPL to read and write to (encode) RFID labels just as you would use ZPL to print data on the labels. You can use serialized fields, field variables, and any other ZPL features (such as the command  $^{HV}$  on page 68 to return the results to a host computer).

RFID-specific ZPL commands are described in *ZPL II Commands for RFID* on page 59. For examples of how to use the ZPL commands, see *Create and Send an RFID Label Format* on page 34.

For more information about non-RFID ZPL commands and how to use them, refer to the *Programming Guide for ZPL, ZBI, Set-Get-Do, Mirror, and WML.* A copy is available online at http://www.zebra.com/manuals.

## **SGD Commands for RFID Applications**

Your RFID printer is able to use Set/Get/Do (SGD) commands just as it does ZPL commands. Many ZPL commands have equivalent SGD commands. Usually, you will need to run one SGD command for each parameter in the corresponding ZPL command. RFID-specific SGD commands are described in *SGD Commands for RFID* on page 101.

For more information about non-RFID SGD commands and how to use them, refer to the *Programming Guide for ZPL, ZBI, Set-Get-Do, Mirror, and WML*. A copy is available online at http://www.zebra.com/manuals.

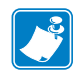

|   | <br> | <br> |  |
|---|------|------|--|
|   |      |      |  |
| , | <br> | <br> |  |
|   | <br> | <br> |  |
|   |      |      |  |
|   |      |      |  |
|   | <br> | <br> |  |
|   |      |      |  |
|   |      |      |  |
|   | <br> | <br> |  |
|   |      |      |  |
|   |      | <br> |  |

# **RFID Label Selection and Printer Configuration**

This section guides you through some tasks that you may need to perform. When you have completed this section, you will be ready to program your RFID label formats.

#### Contents

| RFID Label Selection                         |
|----------------------------------------------|
| Considering RFID Transponders 18             |
| Accounting for Transponder Inlay Position 18 |
| Testing RFID Labels                          |
| Maximizing RFID Potential                    |
| Avoiding Radio Frequency Interference        |
| Storing or Handling RFID Labels Correctly 20 |
| Using the Correct Read/Write Power Levels 21 |
| Using the Correct Programming Position       |
| Firmware Updates                             |

## **RFID Label Selection**

To select RFID labels for your printer, consider the RFID transponder and where the transponder is placed in the label. Run tests to determine if the RFID labels that you selected work as you expected before you purchase a large quantity of them.

### **Considering RFID Transponders**

Before you purchase Gen 2 RFID labels, determine which RFID transponder to use. Many RFID transponders look similar, but they behave differently. For different transponders, the following characteristics vary:

- the amount of programmable memory (which corresponds to the amount of data that can be encoded in it)
- the way that data is segmented
- custom commands that can be used (such as block lock)

Select the transponder that best suits your needs.

#### Accounting for Transponder Inlay Position

Communication between the RFID label and the printer is established when the RFID label's transponder lines up with the printer's RFID antenna or active antenna element. The optimal transponder programming position varies with the transponder size, its configuration, and the type of chip used.

**Important** • Print quality may be affected by printing directly over the transponder. In particular, there is an area on each label immediately around the location of the IC chip where the printer may print with low quality. Design your printed label around the location of the chip in the type of approved RFID label that you select.

Figure 2 on page 19 shows the physical specifications that are taken into account for each transponder when creating placement guidelines. For best results, select a label that meets Zebra RFID Inlay Placement Guidelines. For placement guidelines for Zebra RFID printers, go to http://www.zebra.com/transponders.

#### **Testing RFID Labels**

Before you purchase a large quantity of Gen 2 RFID labels, test a small batch to make sure that they function as you need them to. You may need to adjust the transponder location or change transponders if the RFID labels do not work in your application.

To order labels with transponders that are approved for your specific RFID printer, contact your authorized Zebra reseller, or go to http://www.zebra.com/transponders for more information.

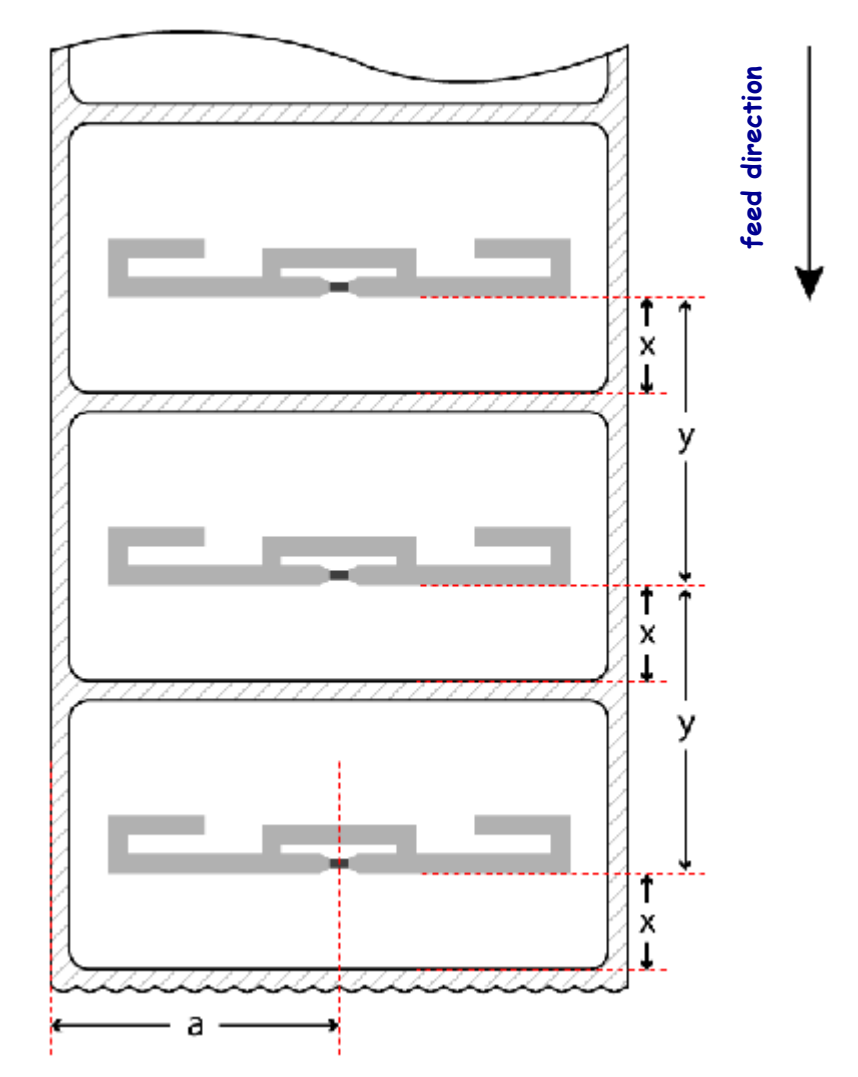

#### Figure 2 • Transponder Placement Criteria

| ۵ | Inlay    | Left inner edge to          | RF coupling with the transponder can change horizontally              |
|---|----------|-----------------------------|-----------------------------------------------------------------------|
|   | Center   | transponder (inlay) center. | across the width of the label. This dimension is relative to the      |
|   |          | Viewed from face stock      | center of the transponder antenna, which is not always the            |
|   |          | side, feed direction down.  | same as the chip location.                                            |
|   |          |                             | This measurement is typically defined with a $\pm 3$ mm tolerance.    |
| × | Inlay    | Label Start to transponder  | The Inlay Position ensures proper RF encoding with the                |
|   | Position | antenna leading edge.       | transponder in the current label. This dimension is relative to       |
|   |          |                             | the <i>leading edge</i> of the transponder antenna and is the optimal |
|   |          |                             | distance from the print line to the antenna during encoding.          |
|   |          |                             | This measurement is typically defined with a $\pm 3$ mm tolerance.    |
| У | Inlay    | Distance from the leading   | If transponders are spaced too closely together, coupling to          |
| • | Pitch    | edge of one transponder     | multiple transponders can sometimes occur. This dimension             |
|   |          | antenna to the next.        | ensures coupling only with the transponder in the current label.      |
|   |          |                             | This measurement defines the minimum pitch required to avoid          |
|   |          |                             | multiple coupling.                                                    |

## **Maximizing RFID Potential**

After an RFID label is encoded, how well it functions depends where the label is placed on an item, the contents of the item (such as metals or liquids), the location of the RFID readers, and how the label is stored.

### **Avoiding Radio Frequency Interference**

Radio Frequency (RF) interference can be caused by many sources. This interference can affect RFID performance by limiting the range of the RFID tags or preventing reading/writing to the tags.

- Foil and metal-based media should not be used for RFID applications. Metal reflects radio frequency signals and is a leading source of RF interference.
- Water and other liquids can absorb RF signals. Some media adhesives and label materials can be unexpected sources of liquids that cause performance problems.
- Other RF equipment can cause interference if the equipment is positioned too close together. Allow sufficient physical space between the RFID printer and other RF products that share the same bandwidth (such as antennas, readers, wireless LANs, or other RFID printer/encoders).

Perform label placement tests with your readers to identify where labels should be placed on an item to ensure high read rates. Contact the supplier of your RFID transponders for assistance with these types of issues.

#### Storing or Handling RFID Labels Correctly

Store RFID labels at temperatures ranging from 60 to 203  $^{\circ}$ F (15.5 to 95  $^{\circ}$ C) in environmentally stable conditions. Limit RFID label exposure to electrostatic discharge (ESD). Low-humidity environments may require the use of antistatic mats, straps, or clothing to help counter ESD.

### Using the Correct Read/Write Power Levels

Each RFID transponder has specific radio frequency (RF) power setting requirements for read and write operations, which define how much power is necessary to "energize" the transponder in its targeted encoding field. For the recommended power settings for Zebra RFID printers using specific transponders, go to http://www.zebra.com/transponders.

If necessary, you can change your printer's power settings in three ways:

- through the control panel (see *View or Change RFID Read Power on page 30* or *View or Change RFID Write Power on page 30*)
- with a ZPL command (see ^*RW* on page 96)
- · with SGD commands
  - *rfid.reader\_1.power.read* on page 107
  - *rfid.reader\_1.power.write* on page 108

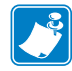

**Note** • The R110Xi4 printer automatically selects the best antenna element and read/write power levels for the media during RFID transponder calibration.

#### **Using the Correct Programming Position**

If the RFID labels that you are using meet the placement specifications for your printer, you will not need to change the programming position from the default. However, with small label lengths (less than 1 in./25 mm), a program position other than the default may be necessary. See http://www.zebra.com/transponders for more information.

If you do need to change the programming position, you can set a specific position manually or run transponder calibration to allow the printer to select a programming position for you.

#### **Restoring the Printer's Default Programming Position**

By default, the printer will encode RFID labels with the leading edge of the label at the print line. To restore the printer's default programming position at any time, use one of the following:

- the **RESTORE** option in the **RFID TAG CALIB** control panel parameter (see *Calibrate RFID Transponder Position on page 29*)
- the "RESTORE" option in the rfid.tag.calibrate SGD command (see *rfid.tag.calibrate* on page 109)

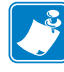

**Note** • In printers with firmware versions prior to V53.17.20Z, any time that a new label length is measured, the programming position returns to the default value. This can happen in any of the following situations:

- any calibration methods that measure length
- ^SS parameter for Label Pitch Length
- failed RFID tag calibration

With firmware version V53.17.20Z and later, the program position is persistent.

#### Setting the Programming Position Manually

You can manually set a programming position in two ways:

- using the ^RS ZPL command (see ^*RS* on page 87)
- using the rfid.position.program SGD command (see *rfid.position.program* on page 105)

Where the program position is displayed (control panel, configuration label, or web page), the program position shows the value based on the method in which it was set:

- *xxxx* dots (absolute mode)
- Fxxx millimeters (relative mode)
- Byy millimeters (relative mode)

**Absolute Mode (dots from top of label method)** Absolute mode sets the read/write position of the transponder in vertical (Y axis) dot rows from the top of the label. Set to 0 (no movement) if the transponder is already in the effective area without moving the media.

**Relative Mode (leading edge method)** Relative mode sets the read/write position relative to the leading edge of the label. Specified in millimeters and allowing for distances before and after the label's leading edge. Values are represented in millimeters relative to the leading edge of the label.

#### Setting the Programming Position Using Transponder Calibration

You can perform two types of calibration on an RFID printer. *Media calibration* sets the printer for the media criteria, such as label length and interlabel gap. *RFID transponder calibration* sets the printers for RFID criteria, such as the optimal programming position. Before running transponder calibration, make sure that your printer is calibrated for the media being used and that the printhead is closed. For more information on media calibration, refer to the User Guide for your printer.

Transponder calibration can be performed in several ways:

- using the **RFID TAG CALIB** control panel parameter (see *Calibrate RFID Transponder Position on page 29*)
- using the ^HR ZPL command (see ^*HR* on page 62). This command also returns a results table to the host computer.
- using the "RUN" option in the rfid.tag.calibrate SGD command (see *rfid.tag.calibrate* on page 109).

Table 1 shows the results of transponder calibration on the RFID printers supported by this manual.

| Printer                             | Details                            |                                                                                                    |  |
|-------------------------------------|------------------------------------|----------------------------------------------------------------------------------------------------|--|
| RZ400,<br>RZ600,<br>RP4T,<br>ZE500R | Before pe<br>check for<br>Does you | erforming transponder calibration, go to http://www.zebra.com/transponders and transponder placement guidelines for your RFID printer and transponder. r media meet published transponder placement guidelines for your printer?                                                                                                    |  |
|                                     | If                                 | Then                                                                                                    |  |
|                                     | Yes                                | Follow those published guidelines, and do not perform transponder calibration.<br>Performing transponder calibration for RFID media that meets the placement<br>specifications may slow the printer's throughput unnecessarily.                                                                                                    |  |
|                                     | No                                 | Use the information in Figure 2 on page 19 to help determine the optimal programming position for your media. For more details, refer to the guidelines for your printer at http://www.zebra.com/transponders.                                                                                                    |  |
|                                     |                                    | If you cannot determine the optimal programming position, perform transponder calibration using one of the ways described in this section.                                                                                                    |  |
|                                     |                                    | During the transponder calibration procedure, the printer feeds the RFID label<br>1 mm at a time (one dot-row at a time with some older firmware versions). While<br>feeding the label, the printer takes readings via the READ TAG command and<br>the WRITE TAG commands to profile the RFID transponder. Based on the<br>results, the printer determines the optimal programming position for the label. |  |
|                                     |                                    | The calibrated programming position is saved to nonvolatile memory (the value<br>is saved even if the power is turned off). This value is used for all subsequent<br>labels unless a label format specifies a different value.                                                                                                    |  |
|                                     |                                    | Tag calibration takes into account the print mode, backfeed mode, and tear off position. After the tag calibration, the printer feeds a label to realign the media to its proper rest position and then updates the media tracking values in the printer.                                                                                                    |  |

#### Table 1 • Transponder Calibration Information

| Printer | Details                                                                                                    |                                                                                                    |  |  |
|---------|----------------------------------------------------------------------------------------------------|----------------------------------------------------------------------------------------------------|--|--|
| R110Xi4 | <ul> <li>If the media is less than 2 in. (51 mm) long, perform transponder calibration using one of the ways described in this section.</li> <li>If the media is 2 in. (51 mm) or longer and if your printer is using a programming position of F0 or B0, you may not need to run transponder calibration. The printer uses a feature called <i>Adaptive Antenna Sweep</i> to try to locate the transponder one time on the first label after you close the printhead or power cycle the printer. Adaptive Antenna Sweep occurs after block retries and the adaptive antenna element selection (see ^<i>RR</i> on page 85) have failed.</li> <li>a. Load the printer with RFID media. Make sure that your printer is calibrated for the media being used and that the media is at the rest position for the print mode being used. The printhead must be closed.</li> </ul> |                                                                                                    |  |  |
|         | <b>b.</b> Send an RFID 1                                                                                                    | abel format to the printer.                                                                                                    |  |  |
|         | The printer tries                                                                                                    | s to locate the transponder and print the label.                                                                                                    |  |  |
|         | <b>a.</b> Examine the lab                                                                                                    | bel.                                                                                                    |  |  |
|         | If the label                                                                                                    | Then                                                                                                    |  |  |
|         | printed<br>normally                                                                                                    | The printer located the transponder using Adaptive Antenna Sweep. The printer uses the resulting settings until the next time that the printhead is closed or the next time that the printer is power cycled. Use the ~HL command (see ^ <i>HL or ~HL</i> on page 61) to view the antenna element and power settings being used.                                                                                                    |  |  |
|         | was voided                                                                                                    | The printer was unable to locate the transponder using Adaptive<br>Antenna Sweep. The printer voids the label and reverts to the previous<br>printer settings. Perform transponder calibration using one of the ways<br>described in this section.                                                                                                    |  |  |
|         |                                                                                                    | During the transponder calibration procedure, the printer feeds an RFID<br>label one millimeter at a time while taking readings (via the READ TAG<br>command and the WRITE TAG commands) to profile the location of the<br>RFID transponder. Based on the results, the printer selects the following<br>optimal values for the media being used:                                                                                                    |  |  |
|         |                                                                                                    | <ul> <li>the programming position</li> <li>the antenna element</li> <li>the read/write power levels</li> <li>These values are saved to nonvolatile memory (the value is saved even if the power is turned off). The calibrated values are used for all subsequent labels unless a label format specifies a different value. Use the ~HL command (see ^<i>HL</i> or ~<i>HL</i> on page 61) to view the antenna element and power settings being used.</li> </ul> |  |  |
|         |                                                                                                    | If the tag cannot be read during the transponder calibration process,<br>RFID calibration fails, and the printer default is used for these values.<br>Try running transponder calibration with another RFID label. If that<br>fails, go to http://www.zebra.com/transponders for the latest guidelines<br>on specific transponders for the R110Xi4 printer.                                                                                                    |  |  |

#### Table 1 • Transponder Calibration Information (Continued)

## **Firmware Updates**

Zebra may update printer and reader firmware periodically to add new functionality or to fix any known issues with older firmware. At any time, you may download the most recent firmware for your RFID printer. For the firmware files and the downloading instructions, go to http://www.zebra.com/firmware.

The RFID printers supported by this manual must have the firmware version listed in Table 2. For other printers, refer to the original *RFID Programming Guide*, part number 58978L-XXX, or to *RFID Programming Guide 3*, part number P1062165-XXX. You can download the most recent version of any of these manuals from http://www.zebra.com/manuals.

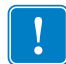

**Important** • Download only the firmware designed for your printer and for your region or country. Downloading inappropriate firmware may disable your printer or some or all of the RFID functionality.

Before downloading new firmware, print a printer configuration label and verify that the new printer firmware version is appropriate for your printer. The underlined part of the firmware version shown in Table 2 must match exactly with what was originally installed on your printer.

| Printer     | Firmware Version     |
|-------------|----------------------|
| R110Xi4     | V53.17.7 or later*   |
| RZ400/RZ600 | R53.X.X or V53.17.7* |
| ZE500R      | V53.17.20 or later   |
| RP4T        | SHSTR11t22           |

#### Table 2 • RFID Printer Firmware Versions

\* Requires V53.17.20 or later for the latest features.

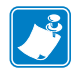

| lotes • |      | <br> |  |
|---------|------|------|--|
|         |      |      |  |
|         | <br> | <br> |  |
|         |      |      |  |
|         | <br> | <br> |  |
|         |      |      |  |
|         | <br> | <br> |  |
|         |      |      |  |
|         | <br> | <br> |  |
|         |      |      |  |
|         |      |      |  |
|         |      |      |  |
|         |      |      |  |
|         |      |      |  |
|         |      |      |  |
|         |      |      |  |
|         |      |      |  |
|         |      |      |  |
|         |      |      |  |

# **RFID Control Panel Parameters**

This section shows the control panel parameters that appear on most Zebra RFID printers that have a graphic display.

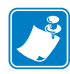

**Note** • The RP4T can display these parameters with the appropriate menu setup. Refer to the User Guide for your printer for more information.

The parameters shown in Table 3 on page 28 display only if you have an RFID reader and antenna installed. Depending on which type of printer you have and which version of firmware that you are using, not all parameters or options for the parameters may display.

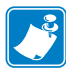

**Note** • When you enter Setup mode, press PREVIOUS or MINUS (-) (depending on the printer) to access the RFID parameters without scrolling through all of the other printer parameters. Refer to the User Guide for your printer for specific instructions on how to use the control panel.

| Parameter Action/Explanation |                                                                                                    |
|------------------------------|----------------------------------------------------------------------------------------------------|
| PRINT MODE<br>-RFID MODE +   | Select Print Mode<br>Print mode settings tell the printer the method of media delivery to use.<br>Make sure that your printer can support the selected option. Use RFID<br>mode when printing batches of RFID labels to increase throughput time.                                                                                                    |
|                              | Selections: vary by printer                                                                                                    |
|                              | <ul> <li>To change the value shown:</li> <li>1. Press the left oval/MINUS (-) or the right oval/PLUS (+) to scroll through the options</li> </ul>                                                                                                    |
| RFID TEST<br>-QUICK SLOW+    | <b>Perform RFID Test</b><br>In the RFID test, the printer attempts to read and write to a transponder. In the slow version, the printer first displays the hardware version, the reader firmware version, and the program position. If the printer fails the test, the control panel displays READ ERROR. No printer movement occurs with this test.                                                                                       |
|                              | <ol> <li>To perform the RFID test:         <ol> <li>Position an RFID label with its transponder over an RFID antenna location. For the location of the RFID antenna on your printer, see <i>RFID Antenna Location</i> on page 41.</li> <li>Press the left oval/MINUS (-) to select QUICK. OR Press the right oval/PLUS (+) to select SLOW.</li> <li>If necessary, press the right oval/PLUS (+) to select CONTINUE.</li> </ol> </li> </ol> |

#### Table 3 • RFID Parameters (Page 1 of 5)

| Parameter Action/Explanation           |                                                                                                    |  |
|----------------------------------------|----------------------------------------------------------------------------------------------------|--|
| RFID TAG CALIB<br>-RESTORE RUN+        | <b>Calibrate RFID Transponder Position</b><br>This parameter runs a transponder calibration, which sets the programming position and selects the appropriate antenna in some printers, or it restores the programming position back to the printer default.                                                                                                    |  |
|                                        | <b>RESTORE</b> Selecting this option resets the RFID programming position to the printer default. No label movement occurs.                                                                                                    |  |
|                                        | <ul><li>To restore the programming position to the default:</li><li>1. Press the left oval/MINUS (-) to select RESTORE.</li></ul>                                                                                                    |  |
|                                        | <b>RUN</b> Selecting this option begins the transpoonder calibration procedure. The printer moves the media, calibrates the RFID transponder position, and determines the optimal programming position for the RFID media being used. This is the same as running the command $^{\text{HR}}$ on page 62, but this option does not return the transponder calibration results to the host computer. For the R110Xi4 printer, this option also selects the best antenna element and read/write power levels for the media. |  |
|                                        | Important • Before using this option, see <i>Using the Correct</i><br><i>Programming Position</i> on page 21. Running this parameter may not<br>be the best option for your printer.                                                                                                    |  |
|                                        | To calibrate an RFID tag:                                                                                                    |  |
|                                        | <b>1.</b> Load the printer with RFID media. Make sure that your printer is calibrated for the media being used.                                                                                                    |  |
|                                        | <ol> <li>For the R110Xi4 printer, remove all transponders from the first 1.25 in. (32 mm) of media. Allow this portion of the media to extend out the front of the printer to allow for backfeed during the transponder calibration procedure.</li> </ol>                                                                                                    |  |
|                                        | <b>3.</b> Close the printhead.                                                                                                    |  |
|                                        | <b>4.</b> Press the right oval/PLUS (+) to select <b>RUN</b> .                                                                                                    |  |
| RFID VALID CTR<br>956 <reset>+</reset> | View Valid RFID Label Counter<br>This parameter displays the total number of valid RFID labels that have<br>been printed/encoded. You can use this parameter or<br><i>odometer.rfid.valid_resettable</i> on page 102 to reset the counter to zero.                                                                                                    |  |
|                                        | To reset the counter to zero:                                                                                                    |  |
|                                        | 1. Press the right oval/PLUS (+) to select <b>RESET</b> .                                                                                                    |  |
| RFID VOID CTR<br>23 <reset>+</reset>   | View Void RFID Label Counter<br>This parameter displays the total number of RFID labels that have been<br>voided. You can use this parameter or <i>odometer.rfid.void_resettable</i><br>on page 103 to reset the counter to zero.                                                                                                    |  |
|                                        | To reset the counter to zero:                                                                                                    |  |

| Table 3 • F | Parameters | (Page 2  | 2 of | 5)       |
|-------------|------------|----------|------|----------|
|             | arameters  | (i aye i | 2 01 | <b>J</b> |

| Parameter                | Action/Explanation                                                                                                    |
|--------------------------|----------------------------------------------------------------------------------------------------|
| RFID READ PWR<br>- 16 +  | <ul> <li>View or Change RFID Read Power</li> <li>This parameter displays the current value for RFID read power.</li> <li>Default: 16</li> <li>Selections: 0 - 30</li> <li>To change the value shown:</li> <li>1. Press the left oval/MINUS (-) or the right oval/PLUS (+) to scroll through the options.</li> </ul>   |
| RFID WRITE PWR<br>- 16 + | <ul> <li>View or Change RFID Write Power</li> <li>This parameter displays the current value for RFID write power.</li> <li>Default: 16</li> <li>Selections: 0 - 30</li> <li>To change the value shown:</li> <li>1. Press the left oval/MINUS (-) or the right oval/PLUS (+) to scroll through the options.</li> </ul> |

#### Table 3 • RFID Parameters (Page 3 of 5)

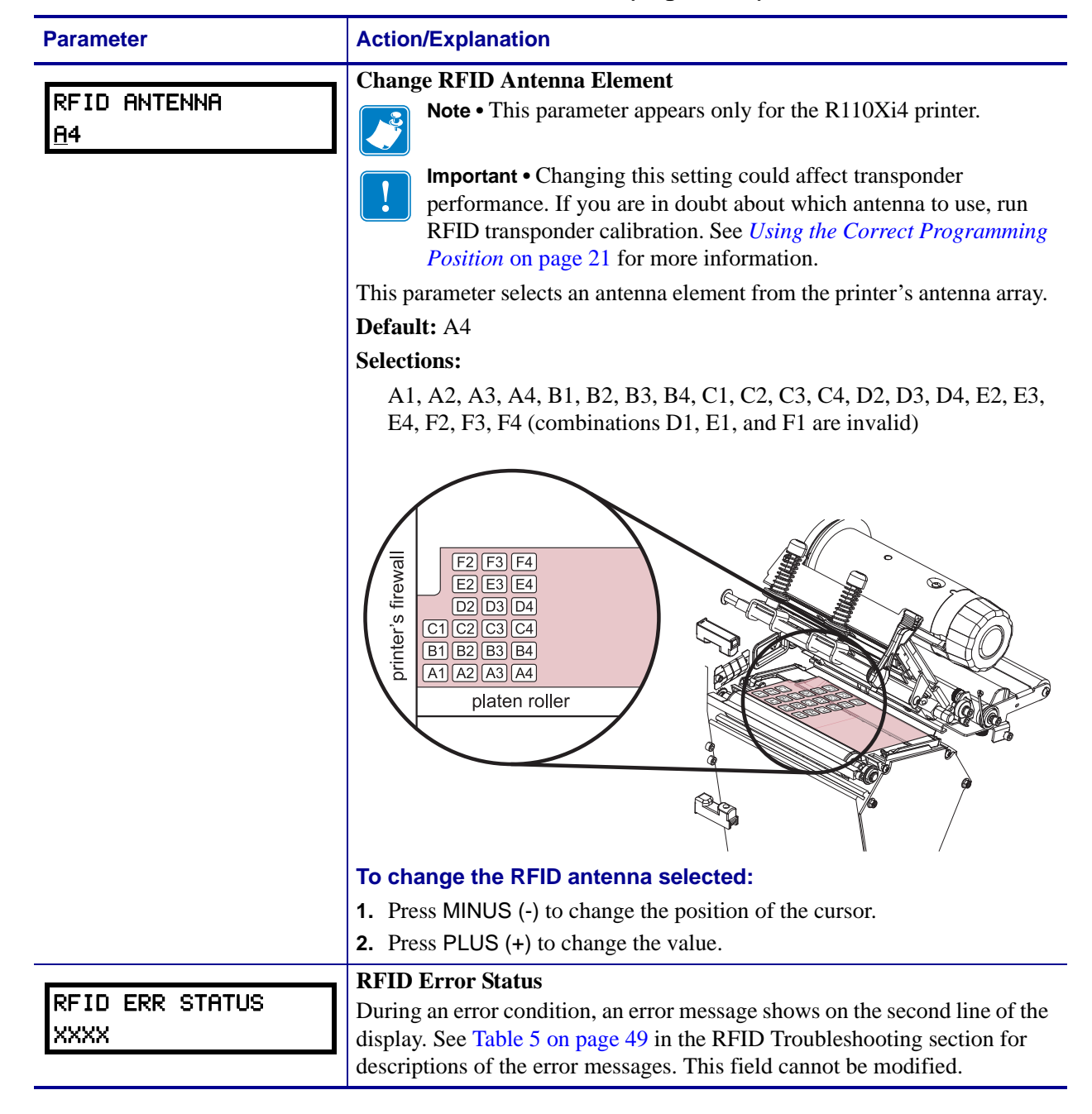

#### Table 3 • RFID Parameters (Page 4 of 5)

| Parameter             | Action/Explanation                                                                                                    |  |  |
|-----------------------|----------------------------------------------------------------------------------------------------|--|--|
| RFID TAG DATA<br>xxxx | <b>Read and Display RFID Tag Data</b><br>When this option is selected, the reader attempts to read a tag over the<br>RFID antenna or active antenna element, even if the printhead is open.<br>Results are displayed in hexadecimal format. The printer rereads the tag<br>every 2 seconds, so if the tag changes, data is displayed for the current tag<br>over the antenna. No printer movement occurs while tag data is read.                                                                                                    |  |  |
|                       | <ul> <li>If no tag data can be read, the text NO DATA appears on the bottom line of the LCD display.</li> <li>If a tag is present, the data for that tag appears on the bottom line of the display in hexadecimal format. If there is more data than can fit on the bottom line (such as for 96-bit tags), the bottom line will cycle from the first 8 bytes (most significant) to the next 4 bytes (least significant) approximately every 2 seconds. The hexadecimal data that can fit on two screens is displayed and cycled through. For example, if the tag contains the data 0x112233445566778899001122, when this option is selected, the bottom line of the display shows: 1122334455667788 for 2 seconds followed by 99001122 for 2 seconds. The printer cycles through these indefinitely.</li> </ul> |  |  |
|                       | <ol> <li>To read RFID tag data:</li> <li>Position an RFID label with its transponder over an RFID antenna location. For the location of the RFID antenna or antenna elements in your printer, see <i>RFID Antenna Location</i> on page 41.</li> </ol>                                                                                                    |  |  |

#### Table 3 • RFID Parameters (Page 5 of 5)

# Creating Basic RFID Label Formats

After you have selected a transponder type and set your printer appropriately, use the ZPL samples in this section as a base for programming your own RFID label formats.

For specific information about individual ZPL commands, see ZPL II Commands for RFID on page 59.

#### Contents

| . 34 |
|------|
| . 35 |
| . 35 |
| . 36 |
| . 36 |
| . 37 |
| . 39 |
|      |

## **Create and Send an RFID Label Format**

The following pages contain sample RFID label formats that you can modify to create your own RFID label formats.

#### To create an RFID label based on a sample label, complete these steps:

- 1. Using any word processor or text editor that is capable of creating ASCII-only files (for example, use Microsoft<sup>®</sup> Word and save as a .txt file), type in the label format exactly as shown in the desired sample.
- 2. Save the file to your computer.

When naming the file, use .zpl as the extension for the file (for example, you may choose to name a file format1.zpl).

- **3.** Set up the printer, and turn the power On (**I**).
- **4.** Copy the file to the printer.

If you are connected to the printer via the parallel port, from the DOS command window, use the "COPY" command to send a file to the printer. For example, if your file name is **format1.zpl**, type:

#### COPY FORMAT1.ZPL XXXX

where XXXX is the port to which your printer is connected (such as LPT1).

- **5.** Compare your label results with those shown in the sample. If your printout does not look like the one shown, confirm that the file you created is identical to the format shown, then repeat the printing procedure.
- 6. Check the RFID data on your label.
  - **a.** Open the printhead, and place the label above the antenna in the printer.
  - **b.** Use the control panel to view the transponder data (see *Read and Display RFID Tag Data* on page 32).
  - **c.** Compare your RFID data with that shown in the sample. If your control panel display does not look like what is shown, confirm that the file you created is identical to the format shown, then repeat the printing procedure.
- **7.** When you are certain that the file you created is correct, substitute your data in the label format where necessary.

## **Sample RFID Label Formats**

Use the formats in this section to assist you in creating your own RFID label formats.

### **RFID Label Format 1—Encode a Gen 2 Tag in Hexadecimal**

| Line<br>Number | Type This ZPL Code                                      | Function of ZPL Code                                                                                                    |
|----------------|---------------------------------------------------------|----------------------------------------------------------------------------------------------------|
| 1              | ^XA                                                     | Indicates start of label format.                                                                                          |
| 2              | ^RS8                                                    | Sets tag type to Gen 2                                                                                                    |
| 3              | <pre>^FO50,50 ^A0N,65 ^FDSimple write example ^FS</pre> | Prints "Simple write example" on the label at location 50,50.                                                             |
| 4              | ^RFW,H<br>^FD112233445566778899001122<br>^FS            | W,H = write hex<br>Encodes the 12 bytes of data (96 bits) to the<br>tag. The data written is:<br>112233445566778899001122 |
| 5              | ^XZ                                                     | Indicates end of label format.                                                                                            |

#### **Resulting Label**

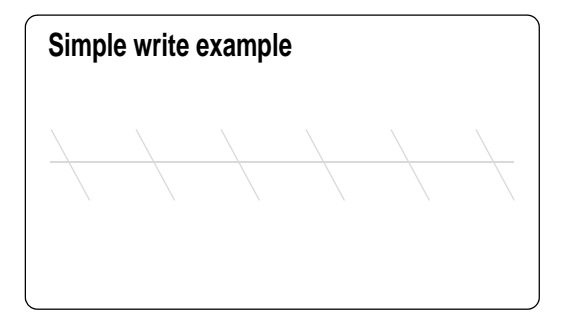

#### Programmed to Transponder

112233445566778899001122

Control Panel Display (toggles between these two)

| RFID TAG DATA<br>1122334455667788 |
|-----------------------------------|
| RFID TAG DATA                     |
| 99001122                          |

## RFID Label Format 2—Encode a Gen 2 Tag in ASCII

This label format is different in what shows on the control panel. The control panel always displays RFID data in hexadecimal.

| Line<br>Number | Type This ZPL Code                                      | Function of ZPL Code                                                                                         |
|----------------|---------------------------------------------------------|----------------------------------------------------------------------------------------------------|
| 1              | ^XA                                                     | Indicates start of label format.                                                                             |
| 2              | ^RS8                                                    | Sets tag type to Gen 2                                                                                       |
| 3              | <pre>^FO50,50 ^A0N,65 ^FDSimple write example ^FS</pre> | Prints "Simple write example" on the label at location 50,50.                                                |
| 4              | ^RFW,A<br>^FD00 rfid data<br>^FS                        | W,A = write ASCII<br>Encodes the 12 bytes of data (96 bits) to the tag. The<br>data written is: 00 rfid data |
| 5              | ^XZ                                                     | Indicates end of label format.                                                                               |

#### **Resulting Label**

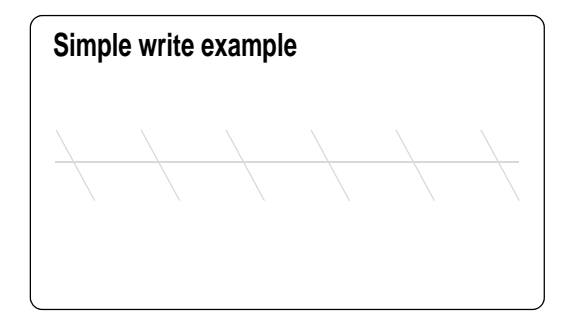

#### Programmed to Transponder

00 rfid data

#### Control Panel Display (toggles between these two)

| RFID TAG DATA<br>3030207266696420 |
|-----------------------------------|
|                                   |
| RFID TAG DATA                     |
| 64617461                          |

## RFID Label Format 3—Read Data from Tag and Print Data on Label

This example assumes that the tag created using *RFID Label Format 1—Encode a Gen 2 Tag in Hexadecimal* on page 35 is being read.
| Line<br>Number | Type This ZPL Code                 | Function of ZPL Code                                                                                                    |
|----------------|------------------------------------|----------------------------------------------------------------------------------------------------|
| 1              | ^XA                                | Indicates start of label format.                                                                                                    |
| 2              | ^RS8                               | Sets tag type to Gen 2                                                                                                    |
| 3              | ^FO50,50<br>^AON,40<br>^FN0<br>^FS | <b>^FN0</b> is a placeholder field variable for the tag data that will be read in the following line. When the label prints, the data read from the tag will be printed at location 50,50.                                                                                                    |
| 4              | ^FNO<br>^RFR,H<br>^FS              | R,H = read hexadecimal<br>The read results are put into field variable 0 (^FN0).<br>At this point, the printer substitutes previous instances<br>of ^FN0 in the label format with the data from this<br>field. The data read from the tag will be padded with<br>zeroes to the maximum bit size. |
| 5              | ^XZ                                | Indicates end of label format.                                                                                                    |

### **Read from Transponder**

112233445566778899001122

## **Resulting Label**

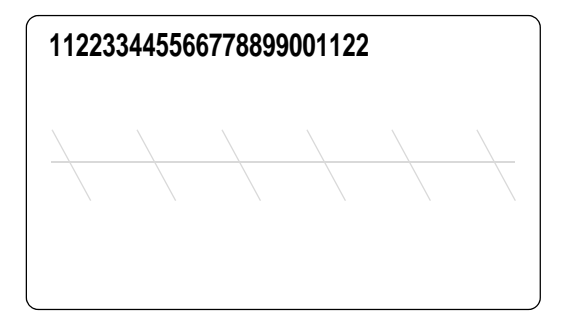

Control Panel Display (toggles between these two)

| RFID  | TAG   | DATA     |  |
|-------|-------|----------|--|
| 11223 | 53445 | 55667788 |  |

RFID TAG DATA 99001122

RFID Label Format 4—Encode Tag, Read Tag, and Print Data on

## Label

| Line<br>Number | Type This ZPL Code                 | Function of ZPL Code                                                                                                    |
|----------------|------------------------------------|----------------------------------------------------------------------------------------------------|
| 1              | ^XA                                | Indicates start of label format.                                                                                                    |
| 2              | ^RS8                               | Sets tag type to Gen 2                                                                                                    |
| 3              | ^FO60,60<br>^AON,40<br>^FN7<br>^FS | When the label prints, the data read from the tag at field variable 7 ( <b>^FN7</b> ) will be printed at location 60,60.                                                                           |
| 4              | ^RFW,A<br>^FD0data<br>^FS          | W,A = write ASCII<br>Encodes "0data" into the block padded with 8 bytes of<br>zeroes to make the data 12 bytes. The data written is:<br>306461746100000000000000 ("0data" in ASCII)                |
| 5              | ^FN7<br>^RFR,A<br>^FS              | R,A = read ASCII<br>Reads the tag data into field variable 7 ( <b>^FN7</b> ). After<br>this occurs, any fields in this label format that have<br><b>^FN7</b> will be replaced with this read data. |
| 6              | ^XZ                                | Indicates end of label format.                                                                                                    |

## **Programmed to Transponder**

306461746100000000000000

## **Read from Transponder**

306461746100000000000000

## **Resulting Label**

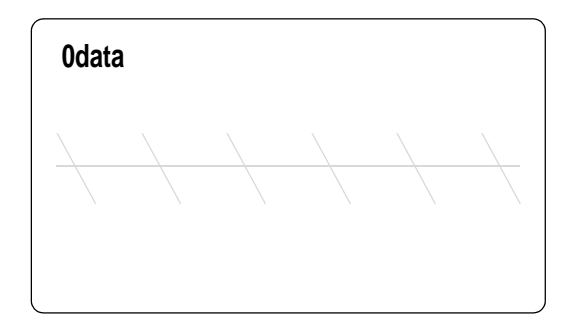

Control Panel Display (toggles between these two)

| RFID TAG DATA<br>3064617461000000 |
|-----------------------------------|
|                                   |
| RFID TAG DATA                     |

00000000

# RFID Label Format 5—Encode Tag, Read Tag, and Return Results to Host

| Line<br>Number | Type This ZPL Code                 | Function of ZPL Code                                                                                                    |
|----------------|------------------------------------|----------------------------------------------------------------------------------------------------|
| 1              | ^XA                                | Indicates start of label format.                                                                                                    |
| 2              | ^RS8                               | Sets tag type to Gen 2                                                                                                    |
| 3              | ^FO50,50<br>^AON,65<br>^FN3<br>^FS | When the label prints, the data read from the tag at field variable 3 ( <b>^FN3</b> ) will be printed at location 50,50.                                                                                                    |
| 4              | ^RFW,H<br>^FD0102030405<br>^FS     | W,H = write hex<br>Encodes 12 bytes of data (96 bits) to the tag with<br>7 bytes of zeroes as padding. The data written is:<br>0102030405000000000000000                                                                                                 |
| 5              | ^FN3<br>^RFR,H<br>^FS              | R,H = read hexadecimal<br>Reads the tag data into field variable 3 ( <b>^FN3</b> ). After<br>this occurs, any fields in this label format that have<br><b>^FN3</b> will be replaced with this read data.                                                 |
| 6              | ^HV3                               | Returns the value in <b>^FN3</b> to the host computer. Data<br>is sent over whichever communication channel is<br>established with the host (such as parallel, serial,<br>USB, Ethernet). In this example,<br>010203040500000000000000000000000000000000 |
| 7              | ^XZ                                | Indicates end of label format.                                                                                                    |

### **Programmed to Transponder**

010203040500000000000000

## **Read from Transponder**

**Resulting Label** 

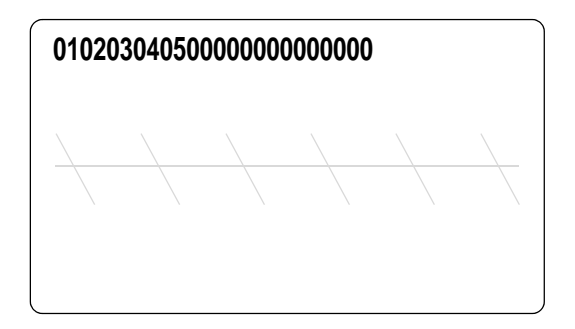

Control Panel Display (toggles between these two)

| RFID             | TAG | DATA |  |  |
|------------------|-----|------|--|--|
| 0102030405000000 |     |      |  |  |

RFID TAG DATA 00000000

## Sent to Host Computer

0102030405000000000000000

# **RFID Antenna Location**

Operations to test the RFID functions and display RFID tag data require you to place an RFID label over the RFID antenna area. This section shows the location of the RFID antenna in the various Zebra RFID printers.

#### Contents

| R110Xi4         | 42 |
|-----------------|----|
| ZE500R          | 42 |
| RZ400 and RZ600 | 43 |
| RP4T            | 43 |

## R110Xi4

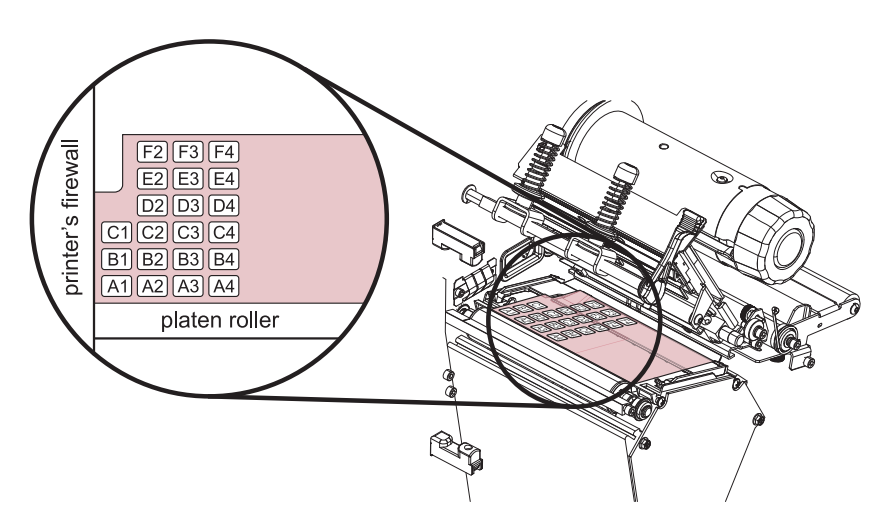

Figure 3 • R110Xi4 Antenna Element Locations

## **ZE500**R

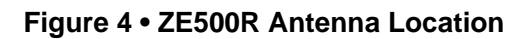

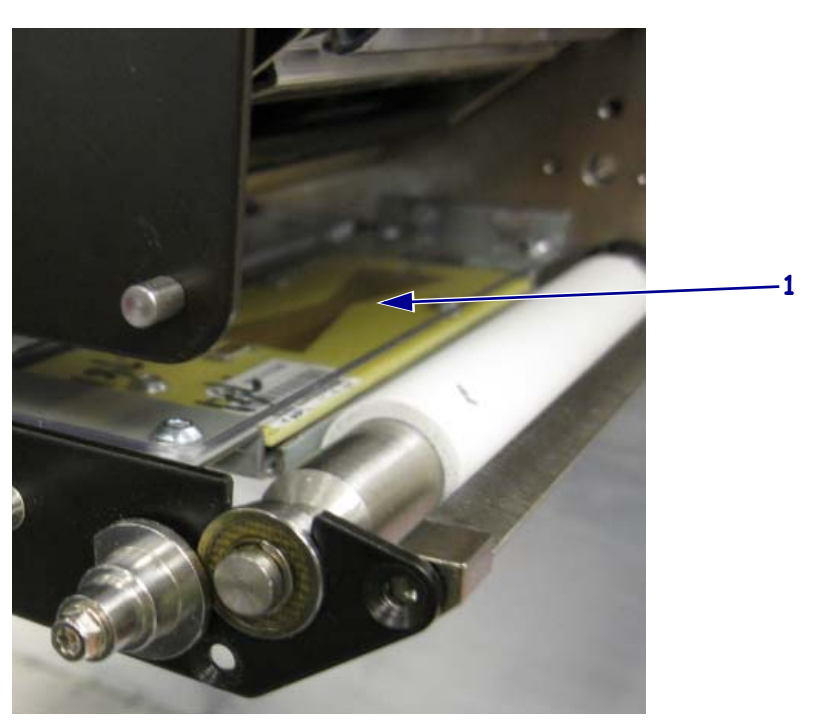

## **RZ400 and RZ600**

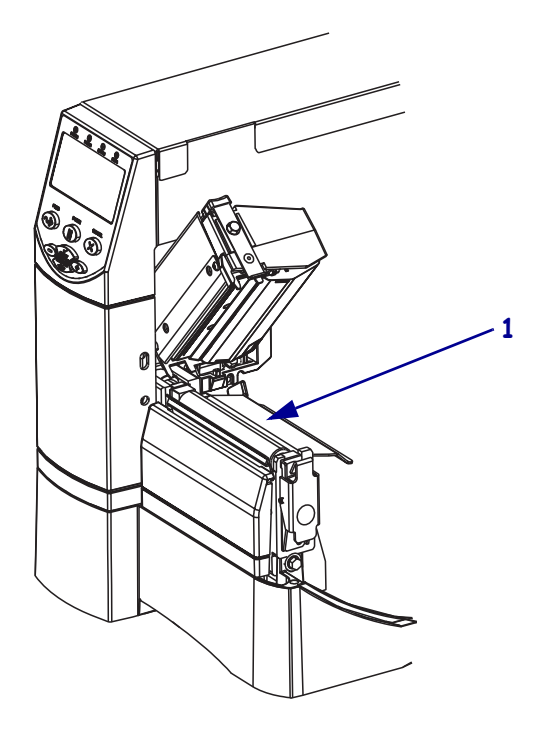

## Figure 5 • RZ400 and RZ600 Antenna Location

**RP4T** 

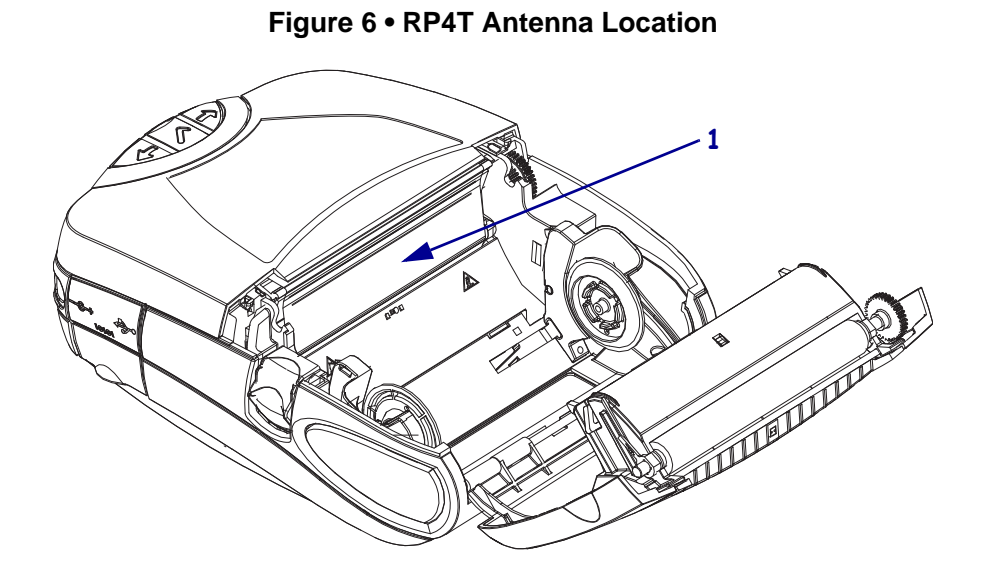

| <br> | <br> | <br> |
|------|------|------|
|      |      |      |
| <br> | <br> | <br> |
|      |      |      |
|      |      |      |
|      |      |      |
| <br> | <br> |      |
|      |      |      |
|      | <br> |      |
|      |      |      |
|      | <br> | <br> |

# Troubleshooting

This section provides information about RFID operational errors that you might need to troubleshoot. For other types of problems, consult the User Guide for your printer.

#### Contents

| RFID Problems.                |  |
|-------------------------------|--|
| RFID Error Codes and Messages |  |
| Error and Status Messages     |  |
| Error Codes                   |  |

## **RFID Problems**

Table 4 identifies problems that may occur with RFID printers, the possible causes, and the recommended solutions.

| Problem                                           | Possible Cause                                                       | Recommended Solution                                                                                                    |
|---------------------------------------------------|----------------------------------------------------------------------|----------------------------------------------------------------------------------------------------|
| The RFID-enabled<br>printer voids every<br>label. | The printer is not calibrated for<br>the media being used.           | Perform media calibration. Refer to the User<br>Guide for your printer for media calibration<br>instructions.                                                                                                    |
|                                                   | The printer is unable to<br>communicate with the RFID<br>reader.     | <ol> <li>Turn off (O) the printer.</li> <li>Wait 10 seconds.</li> <li>Turn on (I) the printer.</li> <li>If the problem persists, you may have a bad<br/>RFID reader or a loose connection between<br/>the RFID reader and the printer. Contact<br/>Technical Support or an authorized Zebra<br/>RFID service technician for assistance.</li> </ol>         |
|                                                   | The printer is unable to<br>communicate with the encoding<br>module. | <ol> <li>Turn off (O) the printer.</li> <li>Wait 10 seconds.</li> <li>Turn on (I) the printer.</li> <li>If the problem persists, you may have a bad<br/>encoding module or a loose connection<br/>between the encoding module and the printer.<br/>Contact Technical Support or an authorized<br/>Zebra RFID service technician for assistance.</li> </ol> |
|                                                   | Radio frequency (RF)<br>interference from another RF<br>source.      | <ul> <li>Do one or more of the following as necessary:</li> <li>Move the printer away from fixed RFID readers or other RF sources.</li> <li>Make sure that the media door is closed at all times during RFID programming.</li> </ul>                                                                                                    |
|                                                   | The settings are incorrect in your label designer software.          | The software settings override the printer settings. Make sure that the software and printer settings match.                                                                                                    |
|                                                   | (Continued on next page.)                                            |                                                                                                    |

## Table 4 • RFID Problems

| Problem                                                                                                    | Possible Cause                                                                                                    | Recommended Solution                                                                                                    |  |
|----------------------------------------------------------------------------------------------------|----------------------------------------------------------------------------------------------------|----------------------------------------------------------------------------------------------------|--|
| The RFID-enabled                                                                                                    | (Continued from previous page.)                                                                                                    |                                                                                                    |  |
| printer voids every<br>label.                                                                                                    | You are using an incorrect<br>programming position,<br>particularly if the tags being<br>used are within printer<br>specifications. | <ul> <li>Do one or more of the following as necessary:</li> <li>Check the RFID programming position (see <i>Using the Correct Programming Position</i> on page 21), or the program position setting in your label designer software. If the position is incorrect, change the setting.</li> <li>Restore the RFID programming position back to the default value. See <i>Restoring the Printer's Default Programming Position</i> on page 21.</li> </ul>                                                                                                    |  |
|                                                                                                    | You are sending RFID ZPL or<br>SGD commands that are<br>incorrect.                                                                  | Check your label formats. See ZPL II Commands<br>for RFID on page 59 or SGD Commands for<br>RFID on page 101.                                                                                                    |  |
| Low yields. Too many<br>RFID tags per roll<br>are voided.The RFID labels are not within<br>specifications for the printer,<br>which means that the<br>transponder is not in an area<br>that can be programmed<br>consistently.Some RFID tags are more<br>sensitive than others and may<br>require special printer settings. |                                                                                                    | <ul> <li>Make sure that the labels meet transponder placement specifications for your printer. See http://www.zebra.com/transponders for transponder placement information.</li> <li>Contact an authorized Zebra RFID reseller for more information.</li> <li>1. Verify that the printer is set for the correct write power.See http://www.zebra.com/transponders for the recommended power setting for each tag type.</li> <li>2. If necessary, run the ^HR command to manually calibrate the transponder position.</li> <li>3. If the problem persists, consider using a different tag type.</li> <li>Contact an authorized Zebra RFID reseller for more information.</li> </ul> |  |
|                                                                                                    | Incorrect read and write power levels for the RFID tag type.                                                                        | Change the RFID read and write power levels<br>(see <i>View or Change RFID Read Power</i><br>on page 30 or <i>View or Change RFID Write</i><br><i>Power</i> on page 30).                                                                                                    |  |
|                                                                                                    | Radio frequency (RF)<br>interference from another RF<br>source.                                                                     | <ul> <li>Do one or more of the following as necessary:</li> <li>Move the printer away from fixed RFID readers.</li> <li>Make sure that the media door is closed at all times during RFID programming.</li> </ul>                                                                                                    |  |
|                                                                                                    | The printer is using outdated<br>printer firmware and reader<br>firmware versions.                                                  | Go to http://www.zebra.com/firmware for<br>updated firmware.                                                                                                    |  |

## Table 4 • RFID Problems (Continued)

| Problem                                                                                                    | Possible Cause                                                                                                    | Recommended Solution                                                                                                    |
|----------------------------------------------------------------------------------------------------|----------------------------------------------------------------------------------------------------|----------------------------------------------------------------------------------------------------|
| The printer stops at the RFID inlay.                                                                                                    | The printer calibrated the label<br>length only to the RFID inlay<br>instead of to the interlabel gap.                                  | Perform media calibration. Refer to the User<br>Guide for your printer for media calibration<br>instructions.                                                                                                    |
| The DATA light<br>flashes indefinitely<br>after you attempt to<br>download printer or<br>reader firmware.                                                                             | The download was not<br>successful. For best results,<br>cycle power on the printer<br>before downloading any<br>firmware.              | <ol> <li>Turn off (O) the printer.</li> <li>Wait 10 seconds.</li> <li>Turn on (I) the printer.</li> <li>Attempt to download the firmware again.</li> <li>If the problem persists, contact Technical Support.</li> </ol>                                                                                                    |
| RFID parameters do<br>not appear in Setup<br>mode, and RFID<br>information does not<br>appear on the printer<br>configuration label.<br>The printer does not<br>void RFID labels that | The printer was powered<br>off ( <b>O</b> ) and then back on ( <b>I</b> ) too<br>quickly for the RFID reader to<br>initialize properly. | <ul> <li>Wait at least 10 seconds after turning the printer power off before turning it back on.</li> <li>1. Turn off (O) the printer.</li> <li>2. Wait 10 seconds.</li> <li>3. Turn on (I) the printer.</li> <li>4. Check for the RFID parameters in Setup mode or for RFID information on a new configuration label.</li> </ul>       |
| are not programmed<br>correctly. An incorrect version of printer<br>or reader firmware was loaded<br>on the printer.                                                                  |                                                                                                    | <ol> <li>Compare the firmware version on your printer to those listed in Table 2, <i>RFID Printer Firmware Versions</i>, on page 25.</li> <li>Download the correct printer or reader firmware if necessary.</li> <li>If the problem persists, contact Technical Support.</li> </ol>                                                     |
|                                                                                                    | The printer is unable to<br>communicate with the RFID<br>subsystem.                                                                     | <ol> <li>Turn off (O) the printer.</li> <li>Wait 10 seconds.</li> <li>Turn on (I) the printer.</li> <li>If the problem persists, you may have a bad<br/>RFID reader or a loose connection between<br/>the RFID reader and the printer. Contact<br/>Technical Support or an authorized service<br/>technician for assistance.</li> </ol> |

## Table 4 • RFID Problems (Continued)

## **RFID Error Codes and Messages**

In the event of an RFID error, the printer does the following:

- displays an RFID error or status message on the second line of the **RFID ERR STATUS** control panel parameter
- returns RFID error codes to the RFID data log (see <u>*HL or ~HL* on page 61</u> for more information about the RFID data log)

Table 5 provides the possible problems sorted by the error message, while Table 6 on page 54 provides these problems sorted by the error code.

## **Error and Status Messages**

Table 5 shows the possible error and status messages, the corresponding error codes, and the action required (if any).

| RFID Error or<br>Status Message | Error<br>Code | Description/Action Required                                                                                                    |  |
|---------------------------------|---------------|----------------------------------------------------------------------------------------------------|--|
| AFE NOT ON                      | 0405          | Internal problem with the reader. The Analog Front End is turned off. Contact Technical Support.                                                                                                    |  |
| ANT. BAD⁄GONE                   | 0503          | The antenna is not connected, or the printer attempted to transmit<br>on an antenna that did not pass the antenna detection.                                                                                                    |  |
| BAD APP END ADD                 | 0201          | The RFID reader received a command to erase some part of the<br>flash memory. This typically would happen during a reader<br>firmware upgrade. Make sure that you download the appropriate<br>version of reader firmware. If the problem persists, contact<br>Technical Support.                                                                                                    |  |
| BAD IMAGE CRC                   | 0200          | The RFID reader received a command to erase some part of the<br>flash memory. This typically would happen during a reader<br>firmware upgrade. Make sure that you download the appropriate<br>version of reader firmware. If the problem persists, contact<br>Technical Support.                                                                                                    |  |
| COM ERROR                       | 1235          | The command echo was not found properly.                                                                                                    |  |
| DATA AMOUNT ERR                 | 0100          | <ul> <li>Two situations can result in this error:</li> <li>The data length in a message to the RFID reader from the printer is less than the number of arguments in the message.</li> <li>The data length is greater than the number of arguments. The reader will wait indefinitely until it receives all of the data specified in the data length field.</li> <li>If the problem persists, contact Technical Support.</li> </ul> |  |
| DATA AMOUNT ERR                 | 1011          | The packet length is larger than the maximum packet size.                                                                                                    |  |
| DATA TOO LARGE                  | 040B          | Internal problem with the reader. If the problem persists, contact Technical Support.                                                                                                    |  |

### Table 5 • RFID Error and Status Message Definitions

| RFID Error or<br>Status Message | Error<br>Code                                        | Description/Action Required                                                                                                    |  |
|---------------------------------|------------------------------------------------------|----------------------------------------------------------------------------------------------------|--|
| ENCODER ERROR                   | 1239                                                 | A timeout occurred while communicating with the encoder module. If the problem persists, contact Technical Support.                                                                                                    |  |
| FLASH ERROR                     | 0300<br>0301<br>0302<br>0303<br>0304<br>0305<br>0306 | An error occurred reading or writing from the reader's Flash<br>memory. If the problem persists, contact Technical Support.                                                                                                    |  |
| GEN2 BAD PC                     | 0423                                                 | Internal problem with the reader. If the problem persists, contact Technical Support.                                                                                                    |  |
| GEN2 ERROR                      | 042F                                                 | Internal problem with the reader. If the problem persists, contact Technical Support.                                                                                                    |  |
| GEN2 LOW PWR                    | 042B                                                 | Internal problem with the reader. If the problem persists, contact Technical Support.                                                                                                    |  |
| GEN2 MEM LOCKED                 | 0424                                                 | Internal problem with the reader. If the problem persists, contact Technical Support.                                                                                                    |  |
| GEN2 PROT OTHER                 | 0420                                                 | Internal problem with the reader. If the problem persists, contact Technical Support.                                                                                                    |  |
| GEN2 UNKNWN ERR                 | 0430                                                 | Internal problem with the reader. If the problem persists, contact Technical Support.                                                                                                    |  |
| ID BUFFER FULL                  | 0601                                                 | The tag ID buffer is full. If the problem persists, contact Technical Support.                                                                                                    |  |
| INVALID BAUD                    | 010A                                                 | Internal problem with the reader. If the problem persists, contact Technical Support.                                                                                                    |  |
| INVALID CMD                     | 0109                                                 | The command does not exist or is invalid for the reader.<br>Internal problem with the reader. If the problem persists, contact<br>Technical Support.                                                                                            |  |
| INVALID FREQ                    | 0104                                                 | The RFID reader received a command to set the frequency outside<br>of the supported range. If the problem persists, contact Technical<br>Support.                                                                                               |  |
| INVALID FREQ                    | 0500                                                 | The RFID reader received a command to set the frequency outside<br>of the supported range. If the problem persists, contact Technical<br>Support.                                                                                               |  |
| INVALID OPCODE                  | 0101                                                 | The opCode received by the RFID reader is invalid or not<br>supported with the current version of reader firmware. Make sure<br>you download the appropriate version of reader firmware. If the<br>problem persists, contact Technical Support. |  |
| INVALID PARAM                   | 0105                                                 | The RFID reader received a valid command with an unsupported<br>or invalid value for one of the parameters. If the problem persists,<br>contact Technical Support.                                                                              |  |

| RFID Error or<br>Status Message | Error<br>Code | Description/Action Required                                                                                                    |  |
|---------------------------------|---------------|----------------------------------------------------------------------------------------------------|--|
| INVALID PROTOC                  | 0402          | The RFID reader received a command for a protocol value that is<br>not supported with the current version of reader firmware. Make<br>sure you have the right tag type selected and that you are using a<br>tag that is supported by your printer.                                                                                                    |  |
| INVALID WR DATA                 | 0408          | If the first two bits are 0b00, then the tag ID must be 96 bits.<br>Otherwise, the tag ID is 64 bits.                                                                                                    |  |
|                                 |               | Make sure that the first two bits have the correct values, depending on the tag ID length.                                                                                                    |  |
| LOCK ERROR                      | 0403          | The lock process failed during a write tag data. The write tag<br>command passed, but the lock did not. This could indicate a bad<br>tag.<br>Repeat the process with another RFID tag. Make sure that the tag<br>is placed within the RF field.                                                                                                    |  |
| MULTIPLE TAGS                   | 1237          | More than one RFID tag was detected in the RF field.<br>Make sure only one label is in the RF field and that another tag is<br>not elsewhere in the field. Make sure that the labels meet<br>transponder placement specifications.                                                                                                    |  |
| NO DATA READ                    | 0404          | The RFID tag used failed or does not have the correct CRC.<br>Try to read a few other tags. If the problem persists, contact<br>Technical Support.                                                                                                    |  |
| NO PROTOCOL                     | 0401          | The RFID reader received a command to perform a protocol<br>command, but no protocol was initially set. The reader powers up<br>with no protocols set.<br>Make sure that you are using a transponder that is supported by<br>your printer.                                                                                                    |  |
| no tag<br>No tag found          | 0400          | <ul> <li>Note • This error message varies by reader type.</li> <li>No RFID tag was detected in the RF field. Several things can cause this error:</li> <li>No acceptable RFID tag is in the RF field. This can happen if an RFID label is present but the transponder is not placed correctly within the label or if the wrong tag type is used.</li> <li>The read/write power being used is too low.</li> <li>The RFID tag is weak or dead.</li> <li>Retry with another RFID tag. Make sure that you are using a transponder that is supported by your printer. If the problem persists, contact Technical Support.</li> </ul> |  |

## Table 5 • RFID Error and Status Message Definitions (Continued)

| RFID Error or<br>Status Message | Error<br>Code | Description/Action Required                                                                                                    |  |
|---------------------------------|---------------|----------------------------------------------------------------------------------------------------|--|
| NOT IMPLEMENTED                 | 0407          | The reader received a command that is not supported by the tag<br>type.<br>Make sure that you have the latest reader firmware, that you have<br>the right tag type selected, and that you are using a tag that is<br>supported by your printer. If the problem persists, contact<br>Technical Support.                                                                                |  |
| NUM IDS TOO LG                  | 0603          | Internal problem with the reader. If the problem persists, contact Technical Support.                                                                                                    |  |
| OPCODE UNAVAIL                  | 0102          | <ul> <li>The opCode received by the RFID reader is invalid or not supported with the current version of reader firmware.</li> <li>1. Make sure you download the appropriate version of reader firmware.</li> <li>2. Turn the printer power off (O). Wait ten seconds, and then turn the printer power on (I).</li> <li>If the problem persists, contact Technical Support.</li> </ul> |  |
| POWER TOO HI                    | 0103          | The RFID reader received a command to set the read or write<br>power to a level that is higher than the RFID reader supports.<br>Check the versions of the reader firmware and printer firmware.<br>You may need to download different versions.                                                                                                    |  |
| POWER TOO LOW                   | 0106          | The RFID reader received a command to set the read or write<br>power to a level that is lower than the RFID reader supports.<br>Check the versions of the reader firmware and printer firmware.<br>You may need to download different versions.                                                                                                    |  |
| PRINTER ERROR                   | 1238          | A printer error occurred and disrupted the current RFID format.<br>Clear the error to retry the label.                                                                                                    |  |
| RDR COM TIMEOUT                 | 1234          | The printer was not able to communicate with the reader. If the problem persists, contact Technical Support.                                                                                                    |  |
| RDR ERR xxxx                    |               | Internal problem with the reader. If the problem persists, contact Technical Support.                                                                                                    |  |
| REPEATED ID                     | 0602          | One of the protocols is trying to add an existing tag ID to the<br>buffer.<br>Internal problem with the reader. If the problem persists, contact<br>Technical Support.                                                                                                    |  |
| RFID OK                         | 0000          | Normal operation.                                                                                                    |  |
| SYS UNKNWN ERR                  | 7F00          | Internal problem with the reader. If the problem persists, contact Technical Support.                                                                                                    |  |
| TAG ERROR                       | 040A          | Internal problem with the reader. If the problem persists, contact Technical Support.                                                                                                    |  |

| Table 5 • RFID Error and Status Message Definitions (Continue | d) |
|---------------------------------------------------------------|----|
|---------------------------------------------------------------|----|

| RFID Error or<br>Status Message | Error<br>Code | Description/Action Required                                                                                                    |  |
|---------------------------------|---------------|----------------------------------------------------------------------------------------------------|--|
| TAG ID FAULT                    | 0600          | The reader received a command to get a certain number of tag IDs from the tag ID buffer. The reader contains less tag IDs stored in its tag ID buffer than the number the host sent. |  |
|                                 |               | Internal problem with the reader. If the problem persists, contact Technical Support.                                                                                                |  |
| TIMEOUT TO LONG                 | 0107          | Internal problem with the reader. If the problem persists, contact Technical Support.                                                                                                |  |
| TM ASSERT FAIL                  | 7F01          | Internal problem with the reader. If the problem persists, contact Technical Support.                                                                                                |  |
| VERIFY FAIL                     | 1236          | Internal problem with the reader. If the problem persists, contact Technical Support.                                                                                                |  |
| WRITE FAILED                    | 0406          | This can occur when one of a number of RFID operations fails.                                                                                                    |  |
|                                 |               | Check that the tag is good, and repeat the process with another RFID label. If the problem persists, contact Technical Support.                                                      |  |

Table 5 • RFID Error and Status Message Definitions (Continued)

## **Error Codes**

Table 6 shows the possible error codes, the corresponding error or status message, and the action required (if any). Numbers that appear in the format "RDR ERR xxxx" are not listed individually. See the first line of Table 6 for an explanation.

| Error<br>Code | RFID Error or<br>Status Message | Description/Action Required                                                                                                    |  |
|---------------|---------------------------------|----------------------------------------------------------------------------------------------------|--|
| 0000          | RFID OK                         | Normal operation.                                                                                                    |  |
| 0100          | DATA AMOUNT ERR                 | <ul> <li>Two situations can result in this error:</li> <li>The data length in a message to the RFID reader from the printer is less than the number of arguments in the message.</li> <li>The data length is greater than the number of arguments. The reader will wait indefinitely until it receives all of the data specified in the data length field.</li> <li>If the problem persists, contact Technical Support.</li> </ul> |  |
| 0101          | INVALID OPCODE                  | The opCode received by the RFID reader is invalid or not<br>supported with the current version of reader firmware. Make sure<br>you download the appropriate version of reader firmware. If the<br>problem persists, contact Technical Support.                                                                                                    |  |
| 0102          | OPCODE UNAVAIL                  | <ol> <li>The opCode received by the RFID reader is invalid or not supported with the current version of reader firmware.</li> <li>Make sure you download the appropriate version of reader firmware.</li> <li>Turn the printer power off (O). Wait ten seconds, and then turn the printer power on (I).</li> <li>If the problem persists, contact Technical Support.</li> </ol>                                                    |  |
| 0103          | POWER TOO HI                    | The RFID reader received a command to set the read or write<br>power to a level that is higher than the RFID reader supports.<br>Check the versions of the reader firmware and printer firmware.<br>You may need to download different versions.                                                                                                    |  |
| 0104          | INVALID FREQ                    | The RFID reader received a command to set the frequency outside<br>of the supported range. If the problem persists, contact Technical<br>Support.                                                                                                    |  |
| 0105          | INVALID PARAM                   | The RFID reader received a valid command with an unsupported<br>or invalid value for one of the parameters. If the problem persists,<br>contact Technical Support.                                                                                                    |  |
| 0106          | POWER TOO LOW                   | The RFID reader received a command to set the read or write<br>power to a level that is lower than the RFID reader supports.<br>Check the versions of the reader firmware and printer firmware.<br>You may need to download different versions.                                                                                                    |  |
| 0107          | TIMEOUT TO LONG                 | Internal problem with the reader. If the problem persists, contact Technical Support.                                                                                                    |  |

### Table 6 • RFID Error Code Definitions

| Error<br>Code | RFID Error or<br>Status Message | Description/Action Required                                                                                                    |  |
|---------------|---------------------------------|----------------------------------------------------------------------------------------------------|--|
| 0109          | INVALID CMD                     | The command does not exist or is invalid for the reader.<br>Internal problem with the reader. If the problem persists, contact<br>Technical Support.                                                                                                    |  |
| 0200          | BAD IMAGE CRC                   | The RFID reader received a command to erase some part of the<br>flash memory. This typically would happen during a reader<br>firmware upgrade. Make sure that you download the appropriate<br>version of reader firmware. If the problem persists, contact<br>Technical Support.                                                                                                    |  |
| 0201          | BAD APP END ADD                 | The RFID reader received a command to erase some part of the<br>flash memory. This typically would happen during a reader<br>firmware upgrade. Make sure that you download the appropriate<br>version of reader firmware. If the problem persists, contact<br>Technical Support.                                                                                                    |  |
| 0400          | no tag<br>No tag found          | <b>Note</b> • This error message varies by reader type.                                                                                                    |  |
|               |                                 | No RFID tag was detected in the RF field. Several things can cause this error:                                                                                                    |  |
|               |                                 | <ul> <li>No acceptable RFID tag is in the RF field. This can happen if<br/>an RFID label is present but the transponder is not placed<br/>correctly within the label or if the wrong tag type is used.</li> <li>The read/write power being used is too low.</li> <li>The RFID tag is weak or dead.</li> <li>Retry with another RFID tag. Make sure that you are using a<br/>transponder that is supported by your printer. If the problem<br/>persists, contact Technical Support.</li> </ul> |  |
| 0401          | NO PROTOCOL                     | The RFID reader received a command to perform a protocol command, but no protocol was initially set. The reader powers up with no protocols set.                                                                                                    |  |
|               |                                 | Make sure that you are using a transponder that is supported by your printer.                                                                                                    |  |
| 0402          | INVALID PROTOC                  | The RFID reader received a command for a protocol value that is<br>not supported with the current version of reader firmware. Make<br>sure you have the right tag type selected and that you are using a<br>tag that is supported by your printer.                                                                                                    |  |
| 0403          | LOCK ERROR                      | The lock process failed during a write tag data. The write tag<br>command passed, but the lock did not. This could indicate a bad<br>tag.<br>Repeat the process with another RFID tag. Make sure that the tag<br>is placed within the RF field.                                                                                                    |  |
| 0404          | NO DATA READ                    | The RFID tag used failed or does not have the correct CRC.<br>Try to read a few other tags. If the problem persists, contact<br>Technical Support.                                                                                                    |  |

Table 6 • RFID Error Code Definitions (Continued)

| Error<br>Code | RFID Error or<br>Status Message | Description/Action Required                                                                                                    |  |
|---------------|---------------------------------|----------------------------------------------------------------------------------------------------|--|
| 0405          | AFE NOT ON                      | Internal problem with the reader. The Analog Front End is turned off. Contact Technical Support.                                                                                                    |  |
| 0406          | WRITE FAILED                    | This can occur when one of a number of RFID operations fails.                                                                                                    |  |
|               |                                 | Check that the tag is good, and repeat the process with another RFID label. If the problem persists, contact Technical Support.                                                                                             |  |
| 0407          | NOT IMPLEMENTED                 | The reader received a command that is not supported by the tag type.                                                                                                    |  |
|               |                                 | Make sure that you have the latest reader firmware, that you have<br>the right tag type selected, and that you are using a tag that is<br>supported by your printer. If the problem persists, contact<br>Technical Support. |  |
| 0408          | INVALID WR DATA                 | If the first two bits are 0b00, then the tag ID must be 96 bits.<br>Otherwise, the tag ID is 64 bits.                                                                                                    |  |
|               |                                 | Make sure that the first two bits have the correct values, depending on the tag ID length.                                                                                                    |  |
| 0420          | GEN2 PROT OTHER                 | Internal problem with the reader. If the problem persists, contact Technical Support.                                                                                                    |  |
| 0423          | GEN2 BAD PC                     | Internal problem with the reader. If the problem persists, contact Technical Support.                                                                                                    |  |
| 0424          | GEN2 MEM LOCKED                 | Internal problem with the reader. If the problem persists, contact Technical Support.                                                                                                    |  |
| 0430          | GEN2 UNKNWN ERR                 | Internal problem with the reader. If the problem persists, contact Technical Support.                                                                                                    |  |
| 0500          | INVALID FREQ                    | The RFID reader received a command to set the frequency outside<br>of the supported range. If the problem persists, contact Technical<br>Support.                                                                           |  |
| 0503          | ANT. BAD/GONE                   | The antenna is not connected, or the printer attempted to transmit<br>on an antenna that did not pass the antenna detection.                                                                                                |  |
| 0600          | TAG ID FAULT                    | The reader received a command to get a certain number of tag IDs from the tag ID buffer. The reader contains less tag IDs stored in its tag ID buffer than the number the host sent.                                        |  |
|               |                                 | Internal problem with the reader. If the problem persists, contact Technical Support.                                                                                                    |  |
| 0601          | ID BUFFER FULL                  | The tag ID buffer is full. If the problem persists, contact Technical Support.                                                                                                    |  |
| 0602          | REPEATED ID                     | One of the protocols is trying to add an existing tag ID to the buffer.                                                                                                    |  |
|               |                                 | Internal problem with the reader. If the problem persists, contact Technical Support.                                                                                                    |  |
| 0603          | NUM IDS TOO LG                  | Internal problem with the reader. If the problem persists, contact Technical Support.                                                                                                    |  |

## Table 6 • RFID Error Code Definitions (Continued)

| Error<br>Code                                        | RFID Error or<br>Status Message | Description/Action Required                                                                                                    |  |
|------------------------------------------------------|---------------------------------|----------------------------------------------------------------------------------------------------|--|
| 1011                                                 | DATA AMOUNT ERR                 | The packet length is larger than the maximum packet size.                                                                                                    |  |
| 1234                                                 | RDR COM TIMEOUT                 | The printer was not able to communicate with the reader. If the problem persists, contact Technical Support.                                                               |  |
| 1235                                                 | COM ERROR                       | The command echo was not found properly.                                                                                                    |  |
| 1236                                                 | VERIFY FAIL                     | Internal problem with the reader. If the problem persists, contact Technical Support.                                                                                      |  |
| 1237                                                 | MULTIPLE TAGS                   | More than one RFID tag was detected in the RF field.                                                                                                    |  |
|                                                      |                                 | Make sure only one label is in the RF field and that another tag is<br>not elsewhere in the field. Make sure that the labels meet<br>transponder placement specifications. |  |
| 1238                                                 | PRINTER ERROR                   | A printer error occurred and disrupted the current RFID format.<br>Clear the error to retry the label.                                                                     |  |
| 1239                                                 | ENCODER ERROR                   | A timeout occurred while communicating with the encoder module. If the problem persists, contact Technical Support.                                                        |  |
| 0300<br>0301<br>0302<br>0303<br>0304<br>0305<br>0306 | FLASH ERROR                     | An error occurred reading or writing from the reader's Flash<br>memory. If the problem persists, contact Technical Support.                                                |  |
|                                                      | RDR ERR <i>xxxx</i>             | Internal problem with the reader. If the problem persists, contact Technical Support.                                                                                      |  |
| 010A                                                 | INVALID BAUD                    | Internal problem with the reader. If the problem persists, contact Technical Support.                                                                                      |  |
| 040A                                                 | TAG ERROR                       | Internal problem with the reader. If the problem persists, contact Technical Support.                                                                                      |  |
| 040B                                                 | DATA TOO LARGE                  | Internal problem with the reader. If the problem persists, contact Technical Support.                                                                                      |  |
| 042B                                                 | GEN2 LOW PWR                    | Internal problem with the reader. If the problem persists, contact Technical Support.                                                                                      |  |
| 042F                                                 | GEN2 ERROR                      | Internal problem with the reader. If the problem persists, contact Technical Support.                                                                                      |  |
| 7F00                                                 | SYS UNKNWN ERR                  | Internal problem with the reader. If the problem persists, contact Technical Support.                                                                                      |  |
| 7F01                                                 | TM ASSERT FAIL                  | Internal problem with the reader. If the problem persists, contact Technical Support.                                                                                      |  |

| Table 6 • RFID Error Code | e Definitions ( | (Continued) |
|---------------------------|-----------------|-------------|
|---------------------------|-----------------|-------------|

**J** 

| NULES • |                                       |      |  |
|---------|---------------------------------------|------|--|
|         |                                       |      |  |
|         |                                       |      |  |
|         |                                       |      |  |
|         |                                       |      |  |
|         |                                       | <br> |  |
|         |                                       |      |  |
|         |                                       |      |  |
|         |                                       |      |  |
|         | · · · · · · · · · · · · · · · · · · · | <br> |  |
|         |                                       |      |  |
|         |                                       | <br> |  |
|         |                                       |      |  |
|         | ·····                                 | <br> |  |
|         |                                       |      |  |
|         |                                       |      |  |

7

# **ZPL II Commands for RFID**

This section contains the ZPL II commands for RFID-specific applications.

For non-RFID ZPL commands, refer to the *Programming Guide for ZPL, ZBI, Set-Get-Do, Mirror, and WML*. A copy of the manual is located on the User CD that came with your printer, or you can download a copy from http://www.zebra.com/manuals.

#### Contents

| ZPL (       | Overview                               | 60 |
|-------------|----------------------------------------|----|
| $_{\rm HL}$ | or ~HL Return RFID Data Log to Host    | 61 |
| ^HR         | Calibrate RFID Transponder Position    | 62 |
| $_{\rm HV}$ | Host Verification                      | 68 |
| ^MM         | Print Mode                             | 69 |
| ^RB         | Define EPC Data Structure              | 71 |
| ^RF         | Read or Write RFID Format              | 73 |
| ^RI         | Get RFID Tag ID                        | 76 |
| ^RM         | Enable RFID Motion                     | 80 |
| ~RO         | Reset Advanced Counters                | 81 |
| ^RQ         | Quick Write EPC Data and Passwords     | 83 |
| ^RR         | Specify RFID Retries for a Block       | 85 |
| ^RS         | Set Up RFID Parameters                 | 87 |
| ~RV         | Report RFID Encoding Results           | 95 |
| ^RW         | Set RF Power Levels for Read and Write | 96 |
| ^RZ         | Set RFID Tag Password and Lock Tag     | 98 |

## **ZPL Overview**

In addition to reading or encoding RFID tags, the RFID ZPL commands also provide for RFID exception handling, such as setting the number of read/write retries before declaring a transponder defective (set with ^RR) or setting the number of labels that will be attempted if an error occurs (set with ^RS).

For example, if an RFID label fails to program correctly or if the transponder cannot be detected, the printer ejects the label and prints VOID across it. The printer will try to print another label with the same data and format for the number of RFID labels specified by the ^RS command. If the problem persists, the printer follows the error handling instructions specified by the ^RS command: the printer may remove the problematic format from the print queue and proceed with the next format (if one exists in the buffer), or it may place the printer in Pause or Error mode.

## <sup>^</sup>HL or ~HL – Return RFID Data Log to Host

**Description** The printer continually logs RFID data and stores it in the printer's RAM. This command requests that the RFID data log be returned to the host computer, to clear the current data log, and to restart data recording.

In the log, RFID data displays in this format:

C, EEEE, DDDDDDDDDDDDDDDDDDDDDDD

where

- C = the RFID operation (R = read, W = write, L = lock, S = RFID settings, E = log file reset)
- EEEE = the RFID error code (see *RFID Error Codes and Messages* on page 49) or the RFID setting (RPWR = read power, WPWR = write power, ANT = antenna, PPOS = program position, FFFF = indicates that the log file was reset)

DDDDDDDDDDDDDDDDDDDDDD = data read or written

Format ^HL or ~HL

#### Comments

- Data is shown in the format specified by the ^RFW command (ASCII, Hex, or EPC).
- If the log exceeds 64K (approximately 2000 operations), the data log is cleared automatically, and data recording restarts. When this happens, the following appears in the log:

```
E,FFFF,Logfile automatically reset
```

• If the printer loses power, the log is lost. If the log results are important to you, retrieve the information frequently.

## <sup>^</sup>HR – Calibrate RFID Transponder Position

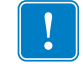

**Important** • Before using this command, see *Using the Correct Programming Position* on page 21. Running this command may not be the best option for your printer.

**Description** Use this command to initiate transponder calibration for RFID media that does not meet the transponder placement specifications for the printer. During the process, the printer moves the media, calibrates the RFID transponder position, and determines the optimal programming position for the RFID media being used. For the R110Xi4 printer, this command also selects the best antenna element and read/write power level for the media.

Results of the transponder calibration are returned to the host computer. The **RUN** option in the **RFID TAG CALIB** control panel parameter and the "RUN" option in the rfid.tag.calibrate SGD command perform the same calibration but do not create a results table.

To return to the printer's default programming position at any time, use one of the following:

- the **RESTORE** option in the **RFID TAG CALIB** control panel parameter (see *Calibrate RFID Transponder Position* on page 29)
- the "RESTORE" option in the rfid.tag.calibrate SGD command (see *rfid.tag.calibrate* on page 109)

#### Format ^HRa,b,c,d,e

| Parameters            | Details                                                                    |  |  |
|-----------------------|----------------------------------------------------------------------------|--|--|
| a = start string      | This parameter specifies the user text to appear before the results table. |  |  |
|                       | Accepted values: any string less than 65 characters                        |  |  |
|                       | Default value: start                                                       |  |  |
| <b>b</b> = end string | This parameter specifies the user text to appear after the results table.  |  |  |
|                       | Accepted values: any string less than 65 characters                        |  |  |
|                       | Default value: end                                                         |  |  |

| Parameters         | Details                                                                                                    |  |
|--------------------|----------------------------------------------------------------------------------------------------|--|
| C = start position | This parameter specifies the start position of the calibration range. All numeric values are in millimeters. Forward or backward designations assume that the label's initial position is with the leading edge at the print line.                                       |  |
|                    | Accepted Values:                                                                                                    |  |
|                    | <ul><li>Forward: F0 to Fxxx (where xxx is the label length in millimeters or 999, whichever is less)</li><li>The printer feeds the label forward for the specified distance and then begins transponder calibration.</li></ul>                                           |  |
|                    | <b>Backward:</b> B0 to B30 (Not valid on the RP4T printer.)<br>The printer backfeeds the label for the specified distance and then<br>begins transponder calibration. Allow at least 1.25 in. (32 mm) of<br>empty media liner to extend out of the front of the printer. |  |
|                    | Default value:                                                                                                    |  |
|                    | For the R110Xi4: B20                                                                                                    |  |
|                    | The printer backfeeds 20 mm before starting transponder calibration.                                                                                                    |  |
|                    | <b>For all other supported printers: F0</b><br>The printer moves the media to the start position relative to the<br>leading edge of the label and then performs the RFID tag calibration.                                                                                |  |
| d = end position   | This parameter specifies the end position of the calibration range (last program position to check). All numeric values are in millimeters. Forward or backward designations assume that the label's initial position is with the leading edge at the print line.        |  |
|                    | Accepted Values:                                                                                                    |  |
|                    | <b>Forward:</b> F0 to Fxxx (where xxx is the label length in millimeters or 999, whichever is less)                                                                                                    |  |
|                    | specified end position and then ends the process.                                                                                                    |  |
|                    | <b>Backward:</b> B0 to B30 (Not valid on the RP4T printer.)<br>The printer performs transponder calibration until it reaches the specified end position and then ends the process. Valid only with a backward start position that is greater than the end position.      |  |
|                    | <ul> <li>A = Automatic (valid only on the R110Xi4 printer)<br/>The printer automatically ends the transponder calibration process<br/>after successfully reading and encoding a consecutive range of 5 mm<br/>on the label.</li> </ul>                                   |  |
|                    | Default value:                                                                                                    |  |
|                    | For the R110Xi4: A                                                                                                    |  |
|                    | For all other supported printers: Label length as shown on the printer configuration label                                                                                                    |  |

| Parameters                                             | Details                                                                                                    |  |  |  |
|--------------------------------------------------------|----------------------------------------------------------------------------------------------------|--|--|--|
| e = antenna and<br>read/write power<br>level detection | <b>Note</b> • This parameter is valid only on the R110Xi4 printer.                                           |  |  |  |
|                                                        | This parameter selects the option to select the antenna and read/write power level automatically.            |  |  |  |
|                                                        | Accepted Values:                                                                                             |  |  |  |
|                                                        | A = Automatic. The printer automatically scans through the antennas and read/write power during calibration. |  |  |  |
|                                                        | <ul> <li>M = Manual. The printer uses the current antenna and read/write power level settings.</li> </ul>    |  |  |  |
|                                                        | Default value: A                                                                                             |  |  |  |

**Example 1** • When the printer is using Absolute mode (see *Setting the Programming Position Manually* on page 22) and the following command is sent to the printer:

^XA^HR^XZ

the printer starts the transponder calibration and returns a results table such as the following:

start position=195 . 215, , 214, , 213, , 212, 211, , 210, ,W 209,R, 208, , 207, , 206, ,W 205,R, 204, . 203, 202, ,W 201, R, W 200, R, W 199, R, W 198, R, W 197, R, W 196, R, W <---\*\*\*\* 195,R,W 194, R, W 193, R, W 192, R, W 191,R,W 190,R,W 189,R, 188, , 187, , 186, , 185, , end

Each line in the results table appears as:

Row, Read Result, Write Result

where

Row = the dot row where calibration occurred Read Result = results of calibration (R = read, "" = unable to read) Write Result = results of calibration (W = write, "" = unable to write)

The optimal programming position is 195. This is identified at the top of the table (position=195) and with an the arrow (<--\*\*\*\*) in the table.

 $\rightarrow$ 

**Example 2** • When the printer is using Relative mode (see *Setting the Programming Position Manually* on page 22) and the following command is sent to the printer:

```
^HRstart, end, B20, F42, M
```

the printer starts the transponder calibration and returns a results table such as the following:

start position=F0 MM leading edge B20, , B19, , B18, , B17, , В8, , B7, , B6, , B5, B4, R, W B3,R,W B2,R,W B1,R,W F0,R,W<---\*\*\*\* F0 MM F1,R,W F2,R,W F3,R,W F4, , F5, , F6, , F7, , F8, , F9,, F10, , F38, F39, F40, F41, , F42, trailing edge end

Each line in the results table appears as:

Row, Read Result, Write Result

where

Row = the position from the leading edge of the label where calibration occurred Read Result = results of calibration (R = read, "" = unable to read) Write Result = results of calibration (W = write, "" = unable to write)

The optimal programming position is F0 (program with the leading edge of the label at the print line). This is identified at the top of the table (position=F0 MM) and with an the arrow (<---\*\*\*\*) in the table.

**Example 3** • When an R110Xi4 printer is using Relative mode (see *Setting the Programming Position Manually* on page 22) and the following command is sent to the printer:

^HRstart,end,B20,A,A

the printer starts the transponder calibration and returns a results table such as the following:

start position=F0 MM,A3,29,27 leading edge B20, R, W, B3, 15, 17 B19, R, W, B3, 11, 13 B18, R, W, B3, 9, 11 B17, R, W, B3, 7, 9 B16, R, W, B3, 5, 9 B15, R, W, B3, 5, 9 B14, R, W, A3, 27, 29 B13, R, W, A3, 27, 29 B12, R, W, A3, 27, 27 B11, R, W, A3, 25, 25 B10, R, W, A3, 15, 19 B9, R, W, A3, 11, 15 B8, R, W, A3, 9, 13 B7, R, W, A3, 7, 11 B6, R, W, A3, 7, 9 B5, R, W, A3, 7, 9 B4, R, W, A3, 7, 9 B3, R, W, A3, 7, 9 B2, R, W, A3, 7, 11 B1, R, W, A3, 11, 13 F0,R,W,A3,13,17<---\*\*\*\* F0 MM,A3,29,27 F1, R, W, A3, 19, 19 F2, R, W, A3, 27, 25 trailing edge end

Each line in the results table appears as:

Row, Read Result, Write Result, Antenna Element, Read Power, Write Power where

Row = the position from the leading edge of the label where calibration occurred Read Result = results of calibration (R = read, "" = unable to read) Write Result = results of calibration (W = write, "" = unable to write) Antenna Element = results of calibration (A1, A2, A3, A4, B1, B2, B3, B4, C1, C2, C3, C4, D2, D3, D4, E2, E3, E4, F2, F3, or F4) Read Power = results of calibration (0 – 30) Write Power = results of calibration (0 – 30)

The results are identified at the top of the table (position=F0 MM, A3, 29, 27) and with an the arrow (<---\*\*\*) in the table. These results indicate that the optimal programming position is F0 (program with the leading edge of the label at the print line). The optimal antenna element is A3. The optimal read power is 29, and the optimal write power is 27.

## <sup>^</sup>HV – Host Verification

**Description** Use this command to return data from specified fields, along with an optional ASCII header, to the host computer. You can use this command with any field that has been assigned a number with the ^RT command or with the ^FN and ^RF commands.

#### Format ^HV#,n,h,t,a

This table identifies the parameters for this format:

| Parameters                                                 | Details                                                                                          |  |  |  |
|------------------------------------------------------------|--------------------------------------------------------------------------------------------------|--|--|--|
| <pre># = field number specified with another command</pre> | The value assigned to this parameter should be the same as<br>the one used in another command.   |  |  |  |
|                                                            | Default Value: 0                                                                                 |  |  |  |
| n = number of bytes to be<br>returned                      | Accepted Values: 1 to 256<br>Default Value: 64                                                   |  |  |  |
| h = header to be returned<br>with the data                 | Delimiter characters terminate the string. This field is Field<br>Hex (^FH) capable.             |  |  |  |
|                                                            | Accepted Values: 0 to 3072 bytes                                                                 |  |  |  |
|                                                            | Default Value: no header                                                                         |  |  |  |
| t = termination                                            | This field is Field Hex (^FH) capable.                                                           |  |  |  |
|                                                            | Accepted Values: 0 to 3072 characters                                                            |  |  |  |
| a = command applies to                                     | When ^PQ is greater than 1, send one response for a label format or one for every label printed. |  |  |  |
|                                                            | Accepted Values:                                                                                 |  |  |  |
|                                                            | F = Format                                                                                       |  |  |  |
|                                                            | L = Label                                                                                        |  |  |  |
|                                                            | Default Value: F                                                                                 |  |  |  |

 $\rightarrow$ 

**Example** • The following code:

```
^XA
.
.
.
.
.
^FH_^HV0,8,EPC[,]_0D_0A,L^FS
^PQ2
^XZ
```

Would return data such as this:

```
EPC[12345678]
EPC[55554444]
```

# <sup>^</sup>MM – Print Mode

**Description** The ^MM command determines the action the printer takes after a label or group of labels has printed.

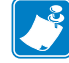

**Note** • Refer to the User Guide for your printer to determine which print modes are supported by your printer.

| Format | ^MMa, | b |
|--------|-------|---|
|--------|-------|---|

| Parameters                | Details                                                                                                    |  |  |  |
|---------------------------|----------------------------------------------------------------------------------------------------|--|--|--|
| a = desired mode          | Accepted Values:                                                                                                 |  |  |  |
|                           | T = Tear-off                                                                                                    |  |  |  |
|                           | P = Peel-off                                                                                                    |  |  |  |
|                           | R = Rewind (depends on printer model)                                                                            |  |  |  |
|                           | A = Applicator (depends on printer model)                                                                        |  |  |  |
|                           | C = Cutter (depends on printer model)                                                                            |  |  |  |
|                           | D = Delayed cutter                                                                                               |  |  |  |
|                           | F = RFID                                                                                                    |  |  |  |
|                           | L = Reserved                                                                                                    |  |  |  |
|                           | U = Reserved                                                                                                    |  |  |  |
|                           | K = Kiosk                                                                                                    |  |  |  |
|                           | Default Value: F                                                                                                 |  |  |  |
| <b>b</b> = prepeel select | Accepted Values:                                                                                                 |  |  |  |
|                           | N = no                                                                                                    |  |  |  |
|                           | Y = yes                                                                                                    |  |  |  |
|                           | Default Value: N                                                                                                 |  |  |  |
|                           | The command is ignored if parameters are missing or invalid. The current value of the command remains unchanged. |  |  |  |

This list identifies the different modes of operation:

- Tear-off after printing, the label advances so the web is over the tear bar. The label, with liner attached, can be torn off manually.
- Peel-off after printing, the label moves forward and activates a Label Available Sensor. Printing stops until the label is manually removed from the printer.

Power Peel – liner automatically rewinds using an optional internal rewind spindle.

Value Peel – liner feeds down the front of the printer and is manually removed.

*Prepeel* – after each label is manually removed, the printer feeds the next label forward to prepeel a small portion of the label away from the liner material. The printer then backfeeds and prints the label. The prepeel feature assists in the proper peel operation of some media types.

- Rewind the label and liner are rewound on an (optional) external rewind device. The next label is positioned under the printhead (no backfeed motion).
- Applicator when used with an application device, the label move far enough forward to be removed by the applicator and applied to an item. This applies only to printers that have applicator ports and that are being used in a print-and-apply system.
- Cutter after printing, the media feeds forward and is automatically cut into predetermined lengths.
- Delayed cutter When the printer is in the Delayed Cut PRINT MODE, it will cut the label when it receives the ~JK (Delayed Cut) command. To activate the ~JK command, the printer's PRINT MODE must be set to Delayed Cut and there must be a label waiting to be cut. When the printer is not in the Delayed Cut PRINT MODE, the printer will not cut the label when it receives the ~JK command.

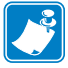

Note • Send ~JK in a separate file - it cannot be sent at the end of a set of commands.

The Delayed Cut feature can be activated:

- through PRINT MODE on the printer's control panel
- with a ^MMD command
- RFID increases throughput time when printing batches of RFID labels by eliminating backfeed between labels.

**Comments** Be sure to select the appropriate value for the print mode being used to avoid unexpected results.

## <sup>^</sup>RB – Define EPC Data Structure

**Description** Use this command to define the structure of EPC data, which can be read from or written to an RFID transponder. For more information about EPC specifications, refer to the EPC Global web site. All parameters in this command are persistent and will be used in subsequent formats if not provided. The values are initially set to the default values.

RFID transponders can have different partitions defined. This command specifies the number of partitions and how many bits are in each partition.

| Parameters                              | Details                                                                                                    |  |  |
|-----------------------------------------|----------------------------------------------------------------------------------------------------|--|--|
| n = total bit size of the<br>partitions | Specify the number of bits to include in the partitions.<br>Accepted values: 1 to n, where n is the bit size of the tag.<br>Default value: 96                                                                                                    |  |  |
| p0 p15 =<br>partition sizes             | Specify the number of bits to include in the individual partitions. The partition sizes must add up to the bit size specified for the previous parameter. The largest individual partition size is 64 bits.<br>Accepted values: 1 to 64<br>Default value: 1 |  |  |

#### **Format** ^RBn,p0,p1,p2, ..., p15

 $\rightarrow$ 

**Example 1** • The following command specifies that there are 96 bits used with three fields. Fields 1, 2, and 3 contain 10, 26, and 60 bits, respectively.

^RB96,10,26,60

The ZPL code to encode a tag with this format would look like this:

^RFW, E^FD1000.67108000.1122921504606846976^FS

When the tag is being encoded, the tag stores the data in the following way:

- Field 1 contains 1000. This value is stored in the first 10 bits
- Field 2 contains 67108000. This value is stored in the next 26 bits.
- Field 3 contains **1122921504606846976**. This value is stored in the remaining 60 bits.

**Example 2** • The following command specifies that there are 64 bits used with eight 8-bit fields.

^RB64,8,8,8,8,8,8,8,8,8^FS

The ZPL code to encode a tag with this format would look like this:

^RFW, E^FD1.123.160.200.249.6.1.0^FS

When writing to the tag, each set of data is written in its respective 8-bit field.

 $\rightarrow$ 

**Example 3** • This example uses the SGTIN-96 standard, which defines 96-bit structure in the following way:

|          | Header               | Filter Value               | Partition                  | Company<br>Prefix Index         | Item<br>Reference                        | Serial<br>Number                    |
|----------|----------------------|----------------------------|----------------------------|---------------------------------|------------------------------------------|-------------------------------------|
| SGTIN-96 | 8 bits               | 3 bits                     | 3 bits                     | 20-40 bits                      | 24 bits                                  | 38 bits                             |
|          | 10<br>(binary value) | 8<br>(decimal<br>capacity) | 8<br>(decimal<br>capacity) | 16,383<br>(decimal<br>capacity) | 9 to 1,048,575<br>(decimal<br>capacity*) | 33,554,431<br>(decimal<br>capacity) |

\* Capacity of Item Reference field varies with the length of the company prefix.

The ZPL code to encode a tag with this format would look like this:

```
^XA
^RB96,8,3,3,20,24,38^FS
^RFW,E^FD48,1,6,770289,10001025,1^FS
^XZ
```

These commands would put

- 48 in the header
- 1 as the filter value
- 6 as the partition (indicates a 20-bit prefix and 24-bit item reference)
- 770289 as the company prefix
- 10001025 as the item reference
- 1 as the serial number

To read this EPC data and print the results on the label, you would use the following code:

```
^XA
^RB96,8,3,3,20,24,38^FS
^FO50,50^A0N,40^FN0^FS
^FN0^RFR,E^FS
^XZ
```

The resulting label would look like this:

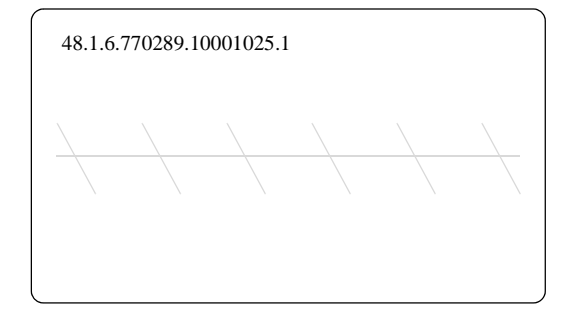
### <sup>^</sup>RF – Read or Write RFID Format

**Description** Use this command to read or write to (encode) an RFID tag. When using this command to read a tag, you may use a field variable to print the tag data on the label or to return the data to the host. See *Create and Send an RFID Label Format* on page 34 for examples that use a field variable. See *Gen 2 Memory Map* on page 14 to see how information is stored on a Gen 2 tag.

| Parameters           | Details                                              |
|----------------------|------------------------------------------------------|
| <b>o</b> = operation | Specifies the action to be performed.                |
|                      | Accepted Values:                                     |
|                      | W = Write to (encode) the tag                        |
|                      | R = read the tag                                     |
|                      | P = read password (Not supported on all printers.)   |
|                      | S = specify the access password*                     |
|                      | * Requires V53.17.20 or later.                       |
|                      | Default Value: W                                     |
| <b>f</b> = format    | Accepted Values:                                     |
|                      | A = ASCII                                            |
|                      | H = Hexadecimal                                      |
|                      | $E = EPC$ (ensure proper setup with the ^RB command) |
|                      | Default Value: H                                     |

### Format ^RFo,f,b,n,m

| Parameters                              | Details                                                                             |                                                                                                    |  |
|-----------------------------------------|-------------------------------------------------------------------------------------|----------------------------------------------------------------------------------------------------|--|
| b = password<br>OR                      | What you specify for this parameter depends on what you enter for other parameters. |                                                                                                    |  |
| b = starting block<br>number            | If the<br>Operation<br>parameter<br>value is                                        | Then                                                                                                    |  |
|                                         | W                                                                                   | <ul> <li>Note • When the memory bank parameter is set to E (EPC 96-bit), this value is always set to 2. <i>Accepted Values:</i></li> <li>P, which indicates that an access password, a kill password, or both follow in a ^FD command. Each password must be 8 hex characters. If the password is omitted, it is not written. An access password is used in subsequent lock commands in the format.</li> <li>Ø to n, which specifies the 16-bit starting block number, where n is the maximum number of blocks for the bank specified in the memory bank parameter. <i>Default Value:</i> Ø</li> </ul> |  |
|                                         | R                                                                                   | <ul> <li>Note • When the memory bank parameter is set to E (EPC 96-bit), this value is always set to 2. <i>Accepted Values:</i></li> <li>0 to <i>n</i>, which specifies the 16-bit starting block number, where <i>n</i> is the maximum number of blocks for the bank specified in the memory bank parameter. <i>Default Value:</i> 0</li> </ul>                                                                                                    |  |
|                                         | S                                                                                   | This parameter must be P and must be followed by the access password in a ^FD command.                                                                                                    |  |
|                                         | P                                                                                   | <ul> <li>This parameter specifies which password to read.</li> <li>Accepted Values:</li> <li>K=kill password</li> <li>A=access password</li> <li>Default Value: K</li> </ul>                                                                                                    |  |
| n = number of bytes to<br>read or write | Specifies the nu<br>When E is speci<br>Accepted Values<br>Default Value: 1          | mber of bytes to read or write.<br>fied for the memory bank parameter, this value is not required.<br>x: 1 to $n$ , where $n$ is the maximum number of bytes for the tag.                                                                                                    |  |

| Parameters      | Details                                                                                                    |
|-----------------|----------------------------------------------------------------------------------------------------|
| m = memory bank | Specifies the Gen 2 memory bank. See <i>Gen 2 Memory Map</i> on page 14 for more information about Gen 2 memory.                                                                                                    |
|                 | Accepted Values:                                                                                                    |
|                 | E = EPC 96-bit (When writing data, this parameter performs the operation on Gen 2 bit address 20h and accesses 12 bytes of the EPC memory bank. When reading data, this parameter reads the amount of data specified in the PC bits on the tag.) |
|                 | 0 = Reserved                                                                                                    |
|                 | 1 = EPC                                                                                                    |
|                 | 2 = TID (Tag ID)                                                                                                    |
|                 | 3 = User                                                                                                    |
|                 | Default Value: E                                                                                                    |

**Example 1** • This example encodes 96-bit data in ASCII format.

```
^XA
^RS8
^RFw,a^FD00 my data^FS
^XZ
```

**Example 2** • This example encodes 96-bit EPC data, as specified by the **^RB** command.

```
^XA
^RB96,8,3,3,20,24,38
^RFw,e^FD16,3,5,78742,146165,1234567891^FS
^XZ
```

**Example 3** • This example encodes 4 bytes of hexadecimal formatted data, starting in block 3 of Gen 2 EPC bank 1.

```
^XA
^RS8
^RFW,H,3,4,1^FD11112222^FS
^XZ
```

**Example 4** • This example reads the extended Gen 2 tag ID (TID), which is not read by the ^RI command, and returns the results to the host computer. The results are labeled with the header "8-byte Tag ID Data."

```
^XA
^RS8
^RFR,H,0,8,2^FN1^FS^HV1,,8-byte Tag ID Data:^FS
^XZ
```

### <sup>^</sup>RI – Get RFID Tag ID

**Description** This command returns the 32-bit tag ID (TID) for the tag. If your Gen 2 tag supports TID data beyond 32 bits, see  $^{RF}$  on page 73 to access the TID memory bank. The data can be sent back to the host via the  $^{HV}$  command.

| Format | ^RIa | ,b | , C | ,d |
|--------|------|----|-----|----|
|--------|------|----|-----|----|

| Parameters                    | Details                                                         |
|-------------------------------|-----------------------------------------------------------------|
| <b>a</b> = number to be       | Accepted values: 0 to 9999                                      |
| assigned to the field         | Default value: 0                                                |
| <b>b</b> = specify data order | Not used.                                                       |
| c = number of retries         | Accepted values: 0 to 10                                        |
|                               | Default value: 0                                                |
| d = motion                    | Accepted values:                                                |
|                               | 0 = Feed label after writing                                    |
|                               | 1 = No feed after writing (other ZPL commands may cause a feed) |
|                               | Default value: 0                                                |

**Example** • This example reads a tag ID, prints it on a label, and sends string Tag ID: xxxxxx to the host. The data read will go into the ^FN0 location of the format. The printer will retry the command five times, if necessary.

```
^XA
^FO20,120^A0N,60^FN0^FS
^RI0,,5^FS
^HV0,,Tag ID:^FS
^XZ
```

### ^RL – Lock/Unlock RFID Tag Memory

The ^RL command has two distinct formats and functions:

- ^RLM Lock/Unlock the Specified Memory Bank Locks a password or an entire memory bank in a writeable or unwriteable state. These locks/unlocks can be permanent or reversible.
- ^RLB Permanently Lock Specified Memory Sections Locks blocks of user memory in an unwriteable state.

Important • Please note the following:

- This command is invalid on the RP4T printer.
- Supported printers must use firmware version V53.17.20 or later, and the reader firmware must be version 20120123 or later.
- ^RL must not be used in conjunction with ^*RZ* on page 98. Be consistent with use of one locking method or the other.

### **^RLM – Lock/Unlock the Specified Memory Bank**

**Description** The ^RLM command locks/unlocks the specified password or memory bank on an RFID tag. You can use this command to do the following:

- lock individual passwords, thereby preventing or allowing subsequent reads or writes of that password
- lock individual memory banks, thereby preventing or allowing subsequent writes to those banks
- Permanently lock (permalock) the lock status for a password or memory bank

| Format | ^RLM, | k, | а, | е, | u |
|--------|-------|----|----|----|---|
|--------|-------|----|----|----|---|

| Parameters                      | Details                                                                                                    |
|---------------------------------|----------------------------------------------------------------------------------------------------|
| k = kill password<br>function   | Accepted Values:<br>U = unlock the kill password*<br>L = lock the kill password*                                                                                                    |
|                                 | <ul> <li>O = permanently unlock (Open) the kill password</li> <li>P = permanently lock (Protected) the kill password</li> </ul>                                                                   |
| a = access password<br>function | Accepted Values:<br>U = unlock the access password*<br>L = lock the access password*<br>O = permanently unlock (Open) the access password<br>P = permanently lock (Protected) the access password |

\* The access password must be set to something other than the default of 00000000 to use this value. See Example 4 on page 79 for an example.

| Parameters                      | Details                                               |
|---------------------------------|-------------------------------------------------------|
| e = EPC memory bank<br>function | Accepted Values:<br>U = unlock the EPC memory bank*   |
|                                 | L = lock the EPC memory bank*                         |
|                                 | 0 = permanently unlock (Open) the EPC memory bank     |
|                                 | P = permanently lock (Protected) the EPC memory bank  |
| u = USER memory bank            | Accepted Values:                                      |
| function                        | U = unlock the USER memory bank*                      |
|                                 | L = lock the USER password bank*                      |
|                                 | 0 = permanently unlock (Open) the USER memory bank    |
|                                 | P = permanently lock (Protected) the USER memory bank |

\* The access password must be set to something other than the default of 00000000 to use this value. See Example 4 on page 79 for an example.

### **^RLB – Permanently Lock Specified Memory Sections**

**Description** The ^RLB command permanently locks (permalocks) one or more sections (individual sub-portions) in a tag's user memory. The section sizes for each tag is defined by the tag manufacturer.

#### Format ^RLB,s,n

| Parameters             | Details                                         |
|------------------------|-------------------------------------------------|
| s = starting section   | Specify the starting section of memory to lock. |
| n = number of sections | Specify the number of sections to lock.         |

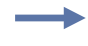

**Example 1** • The following command locks all memory banks using a previously specified access password.

```
^RLM,L,L,L,L^FS
```

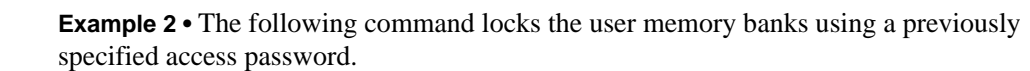

^RLM,,,,L^FS

**Example 3** • The following command permalocks sections 0 to 4 of user memory using a previously specified access password.

^RLB,0,4^FS

**Example 4** • This code does the following:

- writes 12 bytes to user memory
- writes "12345678" to the access password and "11223344" to the kill password
- permalocks 6 sections of user memory using "12345678" as the access password
- locks the kill and access passwords and permanently unlocks the EPC memory, using "12345678" as the access password

```
^XA
```

```
^RFW,H,0,12,3^FD112233445566778899001122^FS
^RFW,H,P^FD12345678,11223344^FS
^RLB,0,6^FS
^RLM,L,L,0^FS
^XZ
```

**Example 5** • This code does the following:

- writes 12 bytes to user memory
- permalocks 6 sections of user memory using "00000000" as the access password
- permalocks the kill password and access password using "00000000" as the access password

^XA

^RFW,H,0,12,3^FD112233445566778899001122^FS
^RLB,0,6^FS
^RLM,P,P^FS
^XZ

### <sup>^</sup>RM – Enable RFID Motion

**Description** Use this command to enable or disable RFID motion. By default, labels automatically print at the end of the format. This command allows you to inhibit the label from actually moving when it reaches the program position, which is useful for debugging, setup, and custom applications. This parameter is not persistent (carried over from label to label).

#### Format ^RMe

| Parameters | Details                                                                                          |
|------------|--------------------------------------------------------------------------------------------------|
| e = enable | Accepted values:<br>Y = Yes, move the label<br>N = No, do not move the label<br>Default value: Y |

### ~RO - Reset Advanced Counters

**Description** The ~RO command resets the advanced counters used by the printer to monitor label generation in inches, centimeters, and number of labels.

#### Format ~ROc

| Parameters         | Details                                                                                                    |
|--------------------|----------------------------------------------------------------------------------------------------|
| c = counter number | Accepted Values:                                                                                                    |
|                    | 1 = reset counter  1                                                                                                    |
|                    | 2 = reset counter  2                                                                                                    |
|                    | 3 = reset valid RFID label counter                                                                                                    |
|                    | 4 = reset voided RFID label counter                                                                                                    |
|                    | C = reset head cleaned counter                                                                                                    |
|                    | R = reset head replaced counter                                                                                                    |
|                    | (R resets the head cleaned counter and the head replaced counter)<br><i>Default Value:</i> a value must be specified or the command is ignored |

 $\rightarrow$ 

**Example 1** • This example shows how the counter portion of the printer configuration labels looks when counter 1 is reset by sending ~RO1.

#### Before

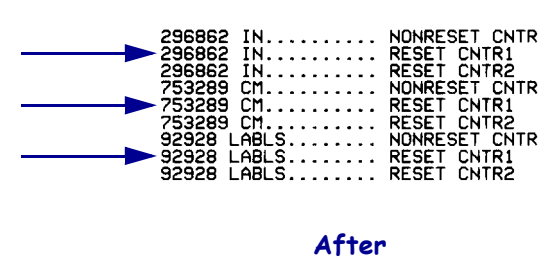

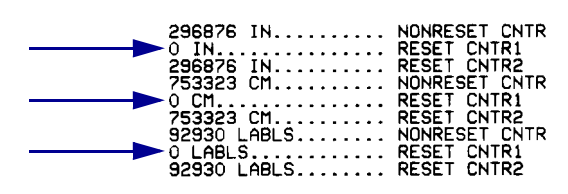

 $\rightarrow$ 

**Example 2** • This example shows how the counter portion of the printer configuration labels looks when the RFID counters are reset by sending ~RO3 and ~RO4.

#### Before

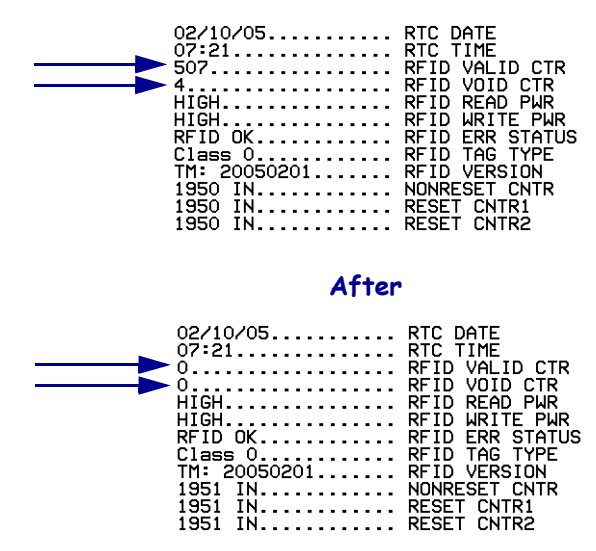

## <sup>^</sup>RQ – Quick Write EPC Data and Passwords

**Description** Use this command with an Alien Higgs RFID tag and appropriate firmware to write the EPC data, access password, and kill password with one command. Doing so reduces the encoding time.

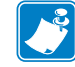

**Note** • The access password on the tag to be written to must be 00000000 prior to sending this command.

| Parameters         |                                                                                                    | Details                                                                                                    |  |
|--------------------|----------------------------------------------------------------------------------------------------|----------------------------------------------------------------------------------------------------|--|
| f = format         |                                                                                                    | Accepted Values:<br>A = ASCII<br>H = Hexadecimal                                                                                       |  |
|                    |                                                                                                    | F = FPC                                                                                                    |  |
|                    |                                                                                                    | Default Value: H                                                                                                    |  |
| c = chip type      |                                                                                                    | Accepted Values: 0 (Higgs IC tag)<br>Default Value: 0                                                                                  |  |
| o = option         |                                                                                                    | Accepted Values: 0 (write 96-bit EPC)<br>Default Value: 0                                                                              |  |
| data = the EPC dat | ta,                                                                                                    | Use the <b>^FD</b> command to specify the passwords in the following format:                                                           |  |
| access password    | ord, and                                                                                                    | <pre>^FD[EPC],[access],[kill]</pre>                                                                                                    |  |
| kiii pussworu      |                                                                                                    | where:                                                                                                    |  |
|                    |                                                                                                    | EPC = the EPC data in the format specified by the f parameter. The data should match what would be programmed with the ^RF command.    |  |
|                    |                                                                                                    | access = an optional access password in hexadecimal format. If this field is left blank, 0x00000000 is written as the access password. |  |
|                    |                                                                                                    | kill = an optional kill password in hexadecimal format. If this field is left blank, 0x00000000 is written as the kill password.       |  |
|                    | xample 1                                                                                                    | • This example writes the EPC data to the tag in hexadecimal format. The access and kill passwords are written as zeroes (0x00000000). |  |
|                    | ^XA^R                                                                                                    | Q^FD112233445566778899001122^XZ                                                                                                    |  |
| > E><br>pa         | <b>Example 2</b> • This example writes the EPC data to the tag in hexadecimal format. The acces password is written as 0xAAAAAAAA, and the kill password is written as 0xBBBBBBB |                                                                                                    |  |
|                    | ^XA^R                                                                                                    | Q^FD112233445566778899001122,AAAAAAAA,BBBBBBBBBAXZ                                                                                     |  |
|                    | <b>xample 3</b><br>excess and 1                                                                                                    | • This example writes the EPC data to the tag in EPC format. The unspecified kill passwords are written as zeroes (0x00000000).        |  |
|                    | ^XA^R                                                                                                    | B96,30,30,6^RQE^FD1234.5678.9012.12^XZ                                                                                                 |  |

### Format ^RQf,c,o[data]

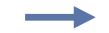

**Example 4** • This example writes the EPC data to the tag in hexadecimal format. The access password is written as 0xAAAAAAA, and the unspecified kill password is written as zeroes (0x00000000).

^XA^RB96,30,30,60^RQE^FD1234.5678.9012.12,AAAAAAAAAXZ

### <sup>^</sup>RR – Specify RFID Retries for a Block

**Description** Use this command to change the number of times that the printer attempts to read or write to a particular block of a single RFID tag. This command is persistent and will be used in subsequent formats if not provided.

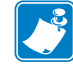

**Note** • This command's function is different than the "number of labels" parameter in the ^RS command.

### Format ^RRn,a

| Parameters                                | Details                                                                                                    |
|-------------------------------------------|----------------------------------------------------------------------------------------------------|
| n = number of retries                     | Accepted Values: 0 to 10<br>Default Value: 6                                                                                                    |
| a = adaptive antenna<br>element selection | <b>Note</b> • This parameter is valid only on the R110Xi4 printer with a label that is 2 in. (51 mm) or longer.                                                                                                    |
|                                           | After the printer has exhausted the number of retries specified by parameter n, the printer may try other antenna elements. This parameter enables this ability. If the printer is unsuccessful communicating with the RFID tag after trying the neighboring antenna elements, the printer voids the label.                                                 |
|                                           | <b>Note</b> • Activating this parameter may slow throughput on damaged or weak RFID tags.                                                                                                    |
|                                           | Accepted Values: 0 or 1                                                                                                    |
|                                           | 0 = None. The printer uses only the current antenna element selection.                                                                                                    |
|                                           | <ul> <li>1 = Neighbors. The printer attempts to read the tag using the antenna elements to the left/right and above/below the current antenna element. The antenna element that is successful is used for all subsequent RFID commands until the next unsuccessful attempt, until the printhead is opened, or until the printer is power cycled.</li> </ul> |
|                                           | Default Value: 0                                                                                                    |

**Example 1** • This example sets the read block retries to 5.

```
^XA
^FN1^RR5^RFR,H^FS
^HV1^FS
^XZ
```

•

**Example 2** • This example sets the write block retries to 2.

```
^XA
^RR2^RFW,H^FD1234^FS
^XZ
```

 $\rightarrow$ 

**Example 3** • On an R110Xi4 printer, this example sets the write retries to 2 and allows the printer to try neighboring antennas in the event that the current antenna cannot write to the RFID tag.

^XA ^RR2,1^RFW,H^FD1234^FS ^XZ

# <sup>^</sup>RS – Set Up RFID Parameters

Use this command to set up RFID parameters including tag type, read/write position of the transponder, and error handling.

Use care when using this command in combination with ^RF for reading tag data. Problems can occur if the data read from the tag is going to be printed on the label. Any data read from the transponder must be positioned to be printed above the read/write position. Failure to do this will prevent read data from being printed on the label.

| Parameters                                                                               | Details                                                                                                    |
|------------------------------------------------------------------------------------------|----------------------------------------------------------------------------------------------------|
| t = tag type                                                                             | Gen 2 is the only tag type valid for this printer. This value cannot be changed.                                                                                                    |
| <pre>p = read/write position of<br/>the transponder<br/>(programming<br/>position)</pre> | <ul> <li>This parameter sets the read/write position of the transponder in one of two ways: absolute mode or relative mode. For more information about these modes, see <i>Setting the Programming Position Manually</i> on page 22.</li> <li>Important • If a label format specifies a value for the programming position, this value will be used for the programming position for all labels until a new position is specified or until the transponder calibration procedure is run.</li> </ul> |
|                                                                                          | Accepted values:                                                                                                    |
|                                                                                          | xxxx = 0 to label length (in dot rows). Move the media to the specified position $xxxx$ on the label, measured in dot rows from the label top, before encoding. Set to 0 (no movement) if the transponder is already in the effective area without moving the media.                                                                                                    |
|                                                                                          | Relative Mode Forward:                                                                                                    |
|                                                                                          | Fxxx = F0 to Fxxx (where xxx is the label length in millimeters or 999,<br>whichever is less). Move media forward, printing bitmap, for xxx<br>millimeters before reading or encoding.                                                                                                    |
|                                                                                          | Relative Mode Backward:                                                                                                    |
|                                                                                          | Byy = B0 to B30 (in millimeters, 30 mm maximum). Move media backward<br>for yy millimeters before reading or encoding. (Does not apply to the<br>RP4T printer.)                                                                                                    |
|                                                                                          | <b>Note</b> • When using a backward program position, allow enough media or liner to ensure that the printer can back up the media without the leading edge disappearing under the printhead mechanism.                                                                                                    |
|                                                                                          | Default value:                                                                                                    |
|                                                                                          | F0 (which moves the leading edge of the label to the print line)                                                                                                    |
| v = length of void                                                                       | Sets the length of the void printout in vertical (Y axis) dot rows.                                                                                                    |
| printout                                                                                 | Accepted values: 0 to label length                                                                                                    |
|                                                                                          | Default value: label length                                                                                                    |

### Format ^RSt,p,v,n,e,a,c,s

| Parameters                | Details                                                                                                    |  |  |  |
|---------------------------|----------------------------------------------------------------------------------------------------|--|--|--|
| n = number of labels      | The number of labels that will be attempted in case of read/encode failure.                                                                                                    |  |  |  |
|                           | Accepted values: 1 to 10                                                                                                    |  |  |  |
|                           | Default value: 3                                                                                                    |  |  |  |
| e = error handling        | If an error persists after the specified number of labels are tried, perform this error handling action.                                                                                                    |  |  |  |
|                           | Accepted values:                                                                                                    |  |  |  |
|                           | <ul> <li>N = No action (printer drops the label format causing the error and moves<br/>to the next queued label)</li> </ul>                                                                                                    |  |  |  |
|                           | <ul><li>P = Place printer in Pause mode (label format stays in the queue until the user cancels)</li></ul>                                                                                                    |  |  |  |
|                           | <ul><li>E = Place printer in Error mode (label format stays in the queue until the user cancels)</li></ul>                                                                                                    |  |  |  |
|                           | Default value: N                                                                                                    |  |  |  |
|                           | Note • You can set the printer to send an error message to the host for<br>each failure. To enable or disable this unsolicited error message, refer to<br>the ^SX and ^SQ ZPL commands. Use V for the condition type for an<br>RFID error.                                                                                                    |  |  |  |
| a = signals on applicator | <ul> <li>This parameter applies only to printers that have an applicator board. For more information on applicator signals, see <i>Timing Diagrams for RFID</i> on page 114.</li> <li>Single Signal Mode In this mode, one start print signal starts printing. Then, at the program position (parameter p), the printer automatically stops and encodes the tag. Printing continues, and a single end print signal signifies the completion of the label. Double Signal Mode With RFID, when there is a non-zero program position, the label is logically split into two parts. The first part is printed, the tag encodes, and then the second part prints. If this parameter is set to "D," then the label is split into two and requires both portions of the label to be controlled by the applicator. This means that a start print signal triggers the first portion of the label, and then when the printer reaches the RFID program position (and the motor stops), an end print signal is provided. In this mode, a second start print signal is required to print the rest of the label. When the label is complete, a final end print signal is provided. </li> <li>Note • If parameter p is zero, then single signal mode is used (parameter ignored). If p is F0 (or B0) with backfeed-after, then single signal mode is used (parameter ignored). </li> </ul> |  |  |  |
|                           | D = double signal                                                                                                    |  |  |  |
|                           | Default value: S                                                                                                    |  |  |  |
| c – recerved              | Not applicable                                                                                                    |  |  |  |
|                           | It a label is vaided the gread at which "WOD? will be winted over (1, 1, 1, 1)                                                                                                    |  |  |  |
| S = void print speed      | In a laber is volued, the speed at which volid will be printed across the label.                                                                                                    |  |  |  |
|                           | Accepted values: any valid print speed                                                                                                    |  |  |  |
|                           | Dejauit value: the printer's maximum print speed                                                                                                    |  |  |  |

**Example 1** • The following are examples of Absolute Mode and Relative Mode for the transponder position parameter (parameter p).

#### **Absolute Mode**

- 1. ^RS, 520 sets the encode position at 520 dots from the top edge of the label.
- **2.** ^RS, 0 programs the tag without moving the media.

#### **Relative Mode**

- 1. ^RS, F1 sets the encode position 1 mm forward from the leading edge of the label.
- 2. ^RS, B10 sets the encode position 10 mm backwards from the leading edge of the label.
- **3.** ^RS, FØ sets the encode position at the leading edge of the label.
- **4.** ^RS, B0 sets the encode position at the leading edge of the label.

**Example 2** • The following shows the difference between absolute and relative programming positions for the transponder position parameter (parameter p) with a 6-inch (152-mm, 1216-dot) label length. The end results are that the tag is programmed with the label in the same position.

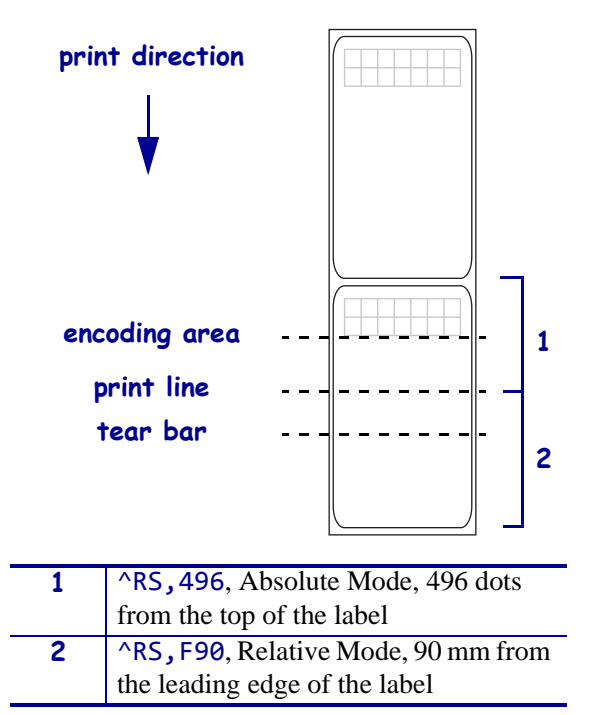

**Example 3** • This example sets the printer to move the media to 800 dots from the top of the media [or label length minus 800 from the bottom (leading edge) of the media] and voids the rest of the media in case of an error. The printer will try to print two labels and then will pause if printing and encoding fail.

^XA ^RS,800,,2,P^FS ^XZ

Figure 7 shows the resulting voided label. Note where the void starts. The media has been moved 800 dot rows from the top of the label (label length minus 800 dot rows from the bottom (leading edge) of a label) to bring the transponder into the effective area to read/write a tag. If the printer fails the operation, the rest of the media is voided.

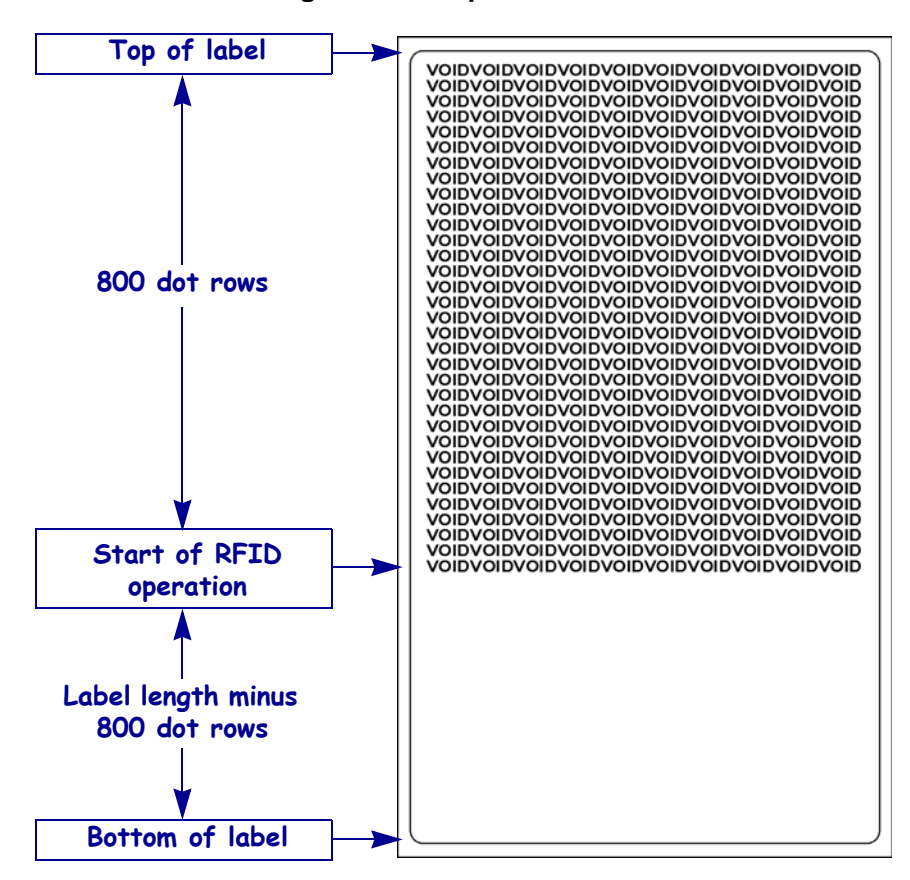

Figure 7 • Sample Void Label

**Example 4** • This example sets the printer to move the media to 800 dots from the top of the media [or label length - 500 from the bottom (leading edge) of the media] and prints "VOID" 500 dots in vertical length (Y axis) in case of an error.

^XA ^RS,800,500,2,P^FS ^XZ

Figure 8 shows the resulting voided label. Note where the void starts. The media has been moved 800 dot rows from the top of the label [label length minus 800 dot rows from the bottom (leading edge) of a label] to bring the transponder into the effective area to read/write a tag. If the printer fails the operation, an area that is 500 dot rows of the media is voided instead of the entire rest of the media.

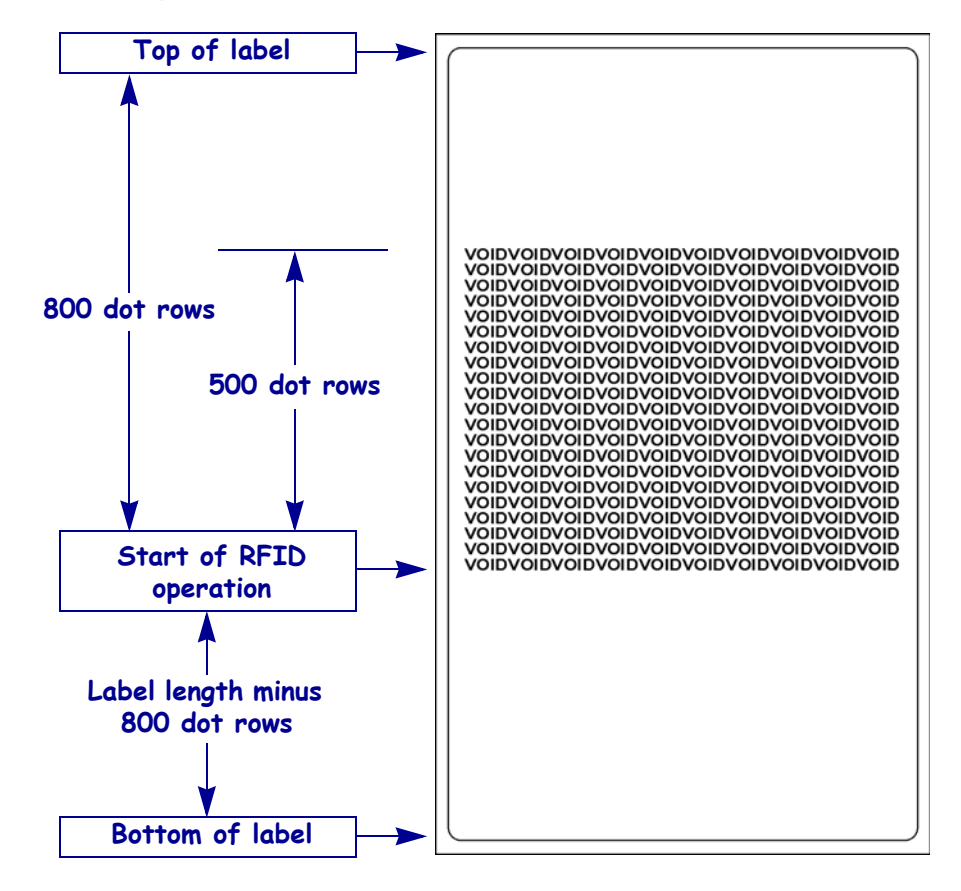

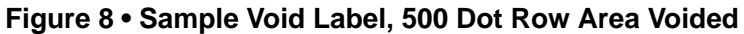

## <sup>^</sup>RU – Read Unique RFID Chip Serialization

**Description** Use this command to read the TID (Tag ID) data from the current chip and format a unique 38-bit serial number, which will be placed in the lower (least significant) 38 bits of the EPC code.

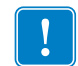

**Important** • Please note the following:

- This command is invalid on the RP4T printer.
- Supported printers must use firmware version V53.17.20 or later, and the reader firmware must be version 20120123 or later.

### Format ^RUa,b

| Parameters                   | Details                                                                                                    |
|------------------------------|----------------------------------------------------------------------------------------------------|
| a = prefix                   | Specifies the prefix in ASCII Binary                                                                                                    |
|                              | <i>Accepted Values:</i> Only ASCII characters 1 and 0 are accepted. Maximum of 38 characters.                                                                                 |
|                              | The number of bits in the value specifies the length of the prefix. The prefix is placed as the left-most (most significant) bits in the unique serial number.                |
|                              | If nothing is specified, the default value will be used.                                                                                                    |
|                              | Default Value: The MCS prefix is determined by the MDID in the TID of the                                                                                                    |
|                              | chip read:                                                                                                    |
|                              | • $100 = EM Micro$                                                                                                    |
|                              | • Impinj = 101                                                                                                    |
|                              | • Alien = 110                                                                                                    |
|                              | • NXP = 111                                                                                                    |
| <b>b</b> = special character | Special character for serial number inclusion.                                                                                                    |
|                              | <i>Accepted Values:</i> Any ASCII character other than the current Command character, Control character, Delimiter character, or any of the Real-Time Clock (RTC) characters. |
|                              | Default Value: #                                                                                                    |

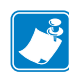

**Note** • Serial number inclusion:

One of several data elements can be included into any ^FD data string in the same way that Real Time Clock data is included. Use any of the commands below to include a data pattern based on the serial number. These are defined using the default value for the Special Character.

- **#S** = include 38-bit serial number derived from TID in decimal form.
- **#H** = include 38-bit serial number derived from TID in hexadecimal form.
- #E = include the entire 96-bit EPC code, including the 38-bit serial number derived from TID in decimal form.
- **#F** = include the entire 96-bit EPC code, including the 38-bit serial number derived from TID in hexadecimal form.
- #P = include the entire 96-bit EPC code, but use the tag's preprogrammed, 38-bit SGTIN
  serial number in decimal form.\*
- #Q = include the entire 96-bit EPC code, but use the tag's preprogrammed, 38-bit SGTIN serial number in hexadecimal form.\*
- \* If the EPC has been preprogrammed (typically by the manufacturer) with the chip-based RFID serialization scheme, then the serialized data does not have to be written back to the EPC memory, which saves time. **#P** and **#Q** simply format the data that is read from the EPC memory bank.
- **Example 1** Read the TID from the tag, create a serial number based on the tag type, write 12<serial number (5 bytes)>00000000000 to the 96-bit EPC field, and print the serial number (in hex format) on the label.

```
^XA
^RU
^FO10,10^A0N,50,50^FDSerial Number: #H^FS
^RFW,H^FD12#H^FS
^XZ
```

**Example 2** • Read the TID from the tag, create a serial number based on the tag type, write the serial number to the EPC field (lower 38 bits) while maintaining the contents of the rest of the EPC memory, print Serial Number: <serial number in hex format> on the label, and return Serial Number: <serial number in hex format> to the host. Perform this operation on three label formats.

```
^XA
^RU
^FO10,10^A0N,50,50^FN1^FS
^FN1^FDSerial Number: #H^FS
^FH^HV1,24, ,_0D_0A,L^FS
^RFW,H^FD#F^FS
^PQ3
^XZ
```

```
____
```

### ~RV - Report RFID Encoding Results

**Description** Use this command to tell the printer to send RFID encoding success or failure results to the host computer after each label format completes.

```
Format ~RVa
```

| Parameters         | Details                                            |
|--------------------|----------------------------------------------------|
| a = enable/disable | Enables or disables the results reporting feature. |
|                    | Accepted Values:                                   |
|                    | E = Enable                                         |
|                    | D = Disable                                        |
|                    | Default Value: D                                   |

**Example 1** • Assume that the following code is sent and that there is no RFID tag in the field.

```
~RVE
^XA
^RS8,0,,3
^RMY
^RFR,H
^XZ
```

The printer attempts to program a tag three times and then returns the following to the host:

\_-,3\_

The minus sign indicates that the programming attempt failed entirely and voided three labels.

**Example 2** • Assume that the same code is sent and that the first two attempts at programming a tag are unsuccessful. The third attempt succeeds.

~RVE ^XA ^RS8,0,,3 ^RMY ^RFR,H ^XZ

The printer attempts to program a tag three times and then returns the following to the host:

\_+,2\_

The plus sign indicates that the programming attempt was successful and voided two labels.

### <sup>^</sup>RW – Set RF Power Levels for Read and Write

**Description** Use this command to set the RFID read and write power levels. This function is useful when using different tag types or transponders that require different power levels to obtain the best read and write abilities. If not enough power is applied, the transponder may not have sufficient power for programming, and tag data will fail to encode. If too much power is applied, the extra power may cause data communication errors.

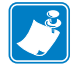

**Note** • The R110Xi4 printer automatically selects the best antenna element and read/write power levels for the media during RFID transponder calibration. It may also set the levels during an adaptive antenna sweep. Use the ~HL command (see ^*HL or ~HL* on page 61) to view the antenna element and power settings being used.

| Parameters      | Details                                                                                                    |
|-----------------|----------------------------------------------------------------------------------------------------|
| r = read power  | This parameter sets the power level to match the desired output as calibrated in the factory. <i>Values:</i> 0 to 30 <i>Default Value:</i> 16 |
| w = write power | This parameter sets the power level to match the desired output as calibrated in the factory.<br>Values: 0 to 30<br>Default Value: 16         |

Format ^RWr,w,a

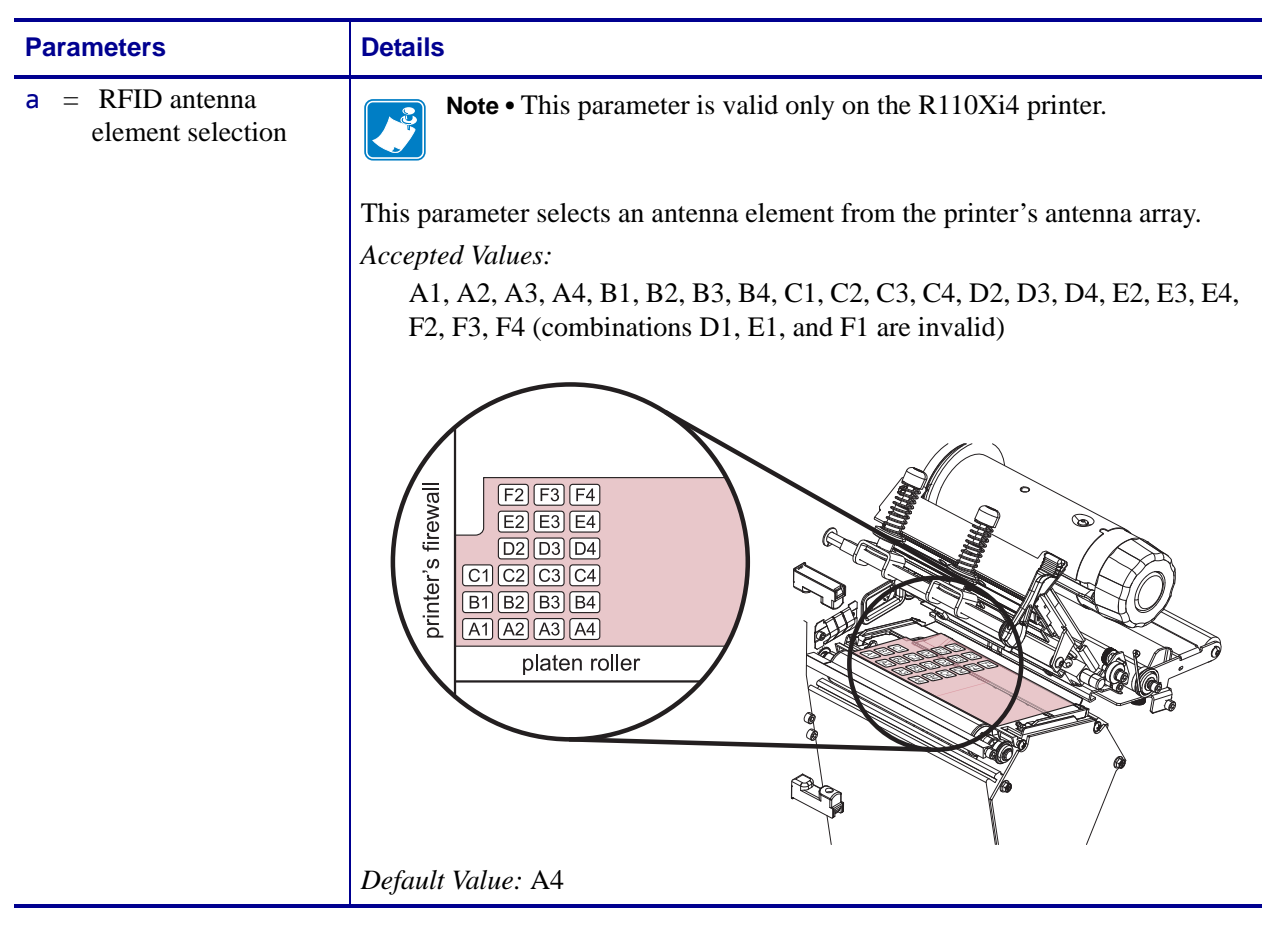

**Example** • On an R110Xi4 printer, the following command selects the antenna element at row D, column 3:

^RW,,D3

### <sup>^</sup>RZ – Set RFID Tag Password and Lock Tag

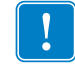

**Important** • RZ must not be used in conjunction with RL on page 77. Be consistent with use of one locking method or the other.

**Description** Use this command to define a password for a tag during writing.

With Gen 2 tags, you can lock a tag's memory bank with an access password or define a kill password that can be used to permanently disable the tag. If you do not set access or kill passwords for a tag, the tag ignores any read or write commands that try to use these functions.

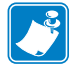

Note • The printer can set a kill password, but the printer cannot kill a tag.

#### Format ^RZp,m,1

| Parameters          | Details                                                                                                    |
|---------------------|----------------------------------------------------------------------------------------------------|
| <b>p</b> = password | This parameter sets a password for the RFID tag.                                                                                                    |
|                     | Gen 2 tags use a 32-bit password and specify the memory bank and lock style. The password must be 8 hexadecimal characters long. Use $^{RF}$ on page 73 to read the passwords. |
|                     | Accepted Values: 00000000 to FFFFFFF (hexadecimal)                                                                                                    |
|                     | Default Value: none                                                                                                    |
| m = memory bank     | This parameter specifies the type of RFID tag password.                                                                                                    |
|                     | Accepted Values:                                                                                                    |
|                     | K = kill password                                                                                                    |
|                     | A = access password                                                                                                    |
|                     | E = EPC                                                                                                    |
|                     | T = tag identifier (TID)                                                                                                    |
|                     | U = user                                                                                                    |
|                     | Default Value: none                                                                                                    |
| 1 = lock style      | This parameter specifies the RFID tag password status.                                                                                                    |
|                     | Accepted Values:                                                                                                    |
|                     | U = unlocked                                                                                                    |
|                     | L = locked                                                                                                    |
|                     | 0 = permanently unlocked (open)                                                                                                    |
|                     | P = permanently locked (protected)                                                                                                    |
|                     | W = write value (used only for the kill password memory bank)                                                                                                    |
|                     | Default Value: none                                                                                                    |

**Example 1** • This example encodes EPC data 112233445566778899001122 to the tag in Hex format, write protects the tag's EPC data with password 1234ABCD, and leaves the tag's access password unlocked.

```
^XA
^RFW,H^FD112233445566778899001122^FS
^RZ1234ABCD,E,L^FS
^XZ
```

**Example 2** • This example encodes EPC data 112233445566778899001122 to the tag in Hex format, write protects the tag's EPC data with password 1234ABCD, and makes the tag's access password unreadable.

```
^XA
^RFW,H^FD112233445566778899001122^FS
^RZ1234ABCD,E,L^FS
^RZ1234ABCD,A,L^FS
^XZ
```

The following code unprotects EPC data 112233445566778899001122 using the password 1234ABCD, encodes EPC data newdata to the tag in ASCII format, and then write protects the tag's new EPC data. The access password and its lock state are not changed, so the access password remains unreadable.

^XA
^RZ1234ABCD,E,U^FS
^RFW,A^FDnewdata^FS
^RZ1234ABCD,E,L^FS
^xz

\_\_\_\_

**Example 3** • This example unlocks the locked access password from the previous example.

^XA ^RZ1234ABCD,A,U^FS ^XZ

| Notes • | <br> | <br> | <br> |
|---------|------|------|------|
|         |      |      |      |
|         |      |      |      |
|         |      |      |      |
|         | <br> | <br> | <br> |
|         | <br> | <br> | <br> |
|         | <br> | <br> | <br> |
|         |      |      |      |
|         | <br> |      |      |
|         | <br> | <br> | <br> |
|         | <br> | <br> | <br> |
|         |      |      |      |

# **SGD Commands for RFID**

This section contains the Set/Get/Do (SGD) commands for RFID-specific applications.

For non-RFID SGD commands, refer to the *Programming Guide for ZPL, ZBI, Set-Get-Do, Mirror, and WML.* A copy of the manual is located on the User CD that came with your printer, or you can download a copy from http://www.zebra.com/manuals.

#### Contents

| odometer.rfid.valid_resettable 102 |
|------------------------------------|
| odometer.rfid.void_resettable      |
| rfid.error.response                |
| rfid.position.program              |
| rfid.reader_1.antenna_port         |
| rfid.reader_1.power.read 107       |
| rfid.reader_1.power.write          |
| rfid.tag.calibrate                 |
| rfid.tag.data                      |
| rfid.tag.test                      |

### odometer.rfid.valid resettable

**Description** This command resets the RFID valid label counter to zero.

#### Type getvar; setvar

This table identifies the command for this format:

| Commands | Details                                                                                  |
|----------|------------------------------------------------------------------------------------------|
| getvar   | This command instructs the printer to respond with the current RFID valid counter value. |
|          | <pre>Format: ! U1 getvar "odometer.rfid.valid_resettable"</pre>                          |
| setvar   | This command instructs the printer to set the RFID valid counter to zero.                |
|          | <pre>Format: ! U1 setvar "odometer.rfid.valid_resettable" "value"</pre>                  |
|          | Values: "reset"                                                                          |

**Example** • This setvar example shows how the counter portion of the printer configuration labels looks when the RFID valid counter is reset by sending:

#### ! U1 setvar "odometer.rfid.valid\_resettable" "reset"

#### Before

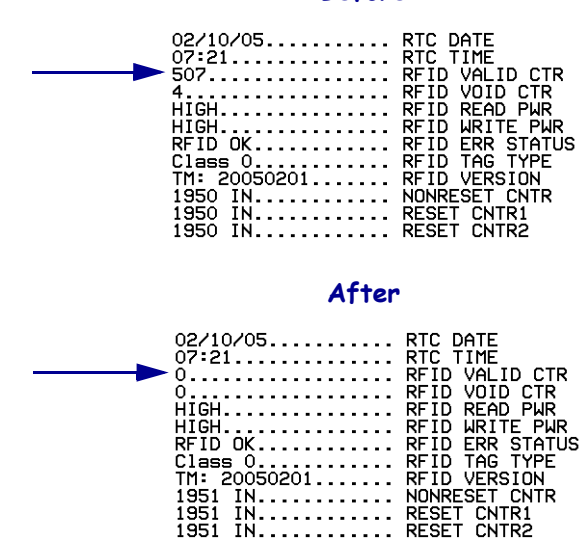

### odometer.rfid.void resettable

**Description** This command resets the RFID void label counter to zero.

#### Type getvar; setvar

This table identifies the command for this format:

| Commands | Details                                                                                 |
|----------|-----------------------------------------------------------------------------------------|
| getvar   | This command instructs the printer to respond with the current RFID void counter value. |
|          | <pre>Format: ! U1 getvar "odometer.rfid.void_resettable"</pre>                          |
| setvar   | This command instructs the printer to set the RFID void counter to zero.                |
|          | <i>Format:</i> ! U1 setvar "odometer.rfid.void_resettable" "value"                      |
|          | Values: "reset"                                                                         |

**Example** • This setvar example shows how the counter portion of the printer configuration labels looks when the RFID void counter is reset by sending:

! U1 setvar "odometer.rfid.void\_resettable" "reset"

#### Before

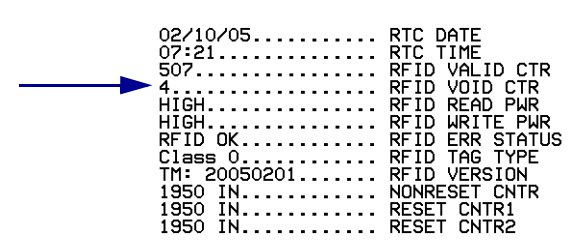

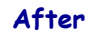

| 02/10/05<br>07:21 | RTC DATE<br>RTC TIME |
|-------------------|----------------------|
| 0                 | RFID VALID CTR       |
|                   | RFID VOID CTR        |
| HIGH              | RFID READ PWR        |
| HIGH              | RFID WRITE PWR       |
| RFID OK           | RFID ERR STATUS      |
| Class O           | RFID TAG TYPE        |
| TM: 20050201      | RFID VERSION         |
| 1951 IN           | NONRESET CNTR        |
| 1951 IN           | RESET CNTR1          |
| 1951 IN           | RESET CNTR2          |

## rfid.error.response

**Description** During an error condition, an error message shows on the second line of the display. This command can be used to retrieve that error message. See Table 5 on page 49 in the RFID Troubleshooting section for descriptions of the error messages.

#### Type getvar

This table identifies the command for this format:

| Details                                                                                                    |
|----------------------------------------------------------------------------------------------------|
| This command instructs the printer to respond with any active RFID error messages.<br>Format: ! U1 getvar "rfid.error.response"                                                                                          |
| <pre>Example • This getvar example shows responses that you may get in different situations:     ! U1 getvar "rfid.error.response"     If no RFID tag is present, you get the following response:     NO TAG FOUND</pre> |
|                                                                                                    |

If an RFID tag is present and there are no errors, you get the following response:

**RFID OK** 

### rfid.position.program

**Description** This command sets the read/write position of the transponder (programming position) in one of two ways: absolute mode or relative mode. For more information about these modes, see Using the Correct Programming Position on page 21.

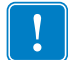

Important • If this command is used to specify a value for the programming position, this value will be used for the programming position for all labels until a new position is specified or until the transponder calibration procedure is run.

#### Type getvar; setvar

This table identifies the command for this format:

| Commands | Details                                                                                                    |
|----------|----------------------------------------------------------------------------------------------------|
| getvar   | This command instructs the printer to respond with the current programming position.                                                                                                    |
|          | Format: ! U1 getvar "rfid.position.program"                                                                                                    |
| setvar   | This command instructs the printer to set the programming position.                                                                                                    |
|          | Format: ! U1 setvar "rfid.position.program" "value"                                                                                                    |
|          | Values:                                                                                                    |
|          | Absolute Mode:                                                                                                    |
|          | "xxxx" = 0 to label length (in dot rows). Move the media to the specified position xxxx<br>on the label, measured in dot rows from the label top, before encoding. Set to 0<br>(no movement) if the transponder is already in the effective area without moving<br>the media. |
|          | Relative Mode Forward:                                                                                                    |
|          | "Fxxx" = F0 to Fxxx (where xxx is the label length in millimeters or 999, whichever is less). Move media forward, printing bitmap, for xxx millimeters before reading or encoding.                                                                                            |
|          | Relative Mode Backward:                                                                                                    |
|          | "Byy" = B0 to B30 (in millimeters, 30 mm maximum). Move media backward for yy millimeters before reading or encoding. (Does not apply to the RP4T printer.)                                                                                                    |
|          | <b>Note</b> • When using a backward program position, allow enough media or liner to ensure that the printer can back up the media without the leading edge disappearing under the printhead mechanism.                                                                       |
|          | Accepted Values:                                                                                                    |
|          | Default value:                                                                                                    |
|          | F0 (which moves the leading edge of the label to the print line)                                                                                                    |
|          |                                                                                                    |
|          | <b>Example</b> • This setvar example shows the programming position being set at 15 mm from                                                                                                    |

the leading edge of the label.

```
! U1 setvar "rfid.position.program" "F15"
```

When the setvar value is set to "15", the getvar result is "F15".

### rfid.reader\_1.antenna\_port

**Description** This command selects the RFID antenna port.

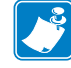

Note • This command applies only to the R110Xi4 printer.

The printer automatically selects the best antenna element and read/write power levels for the media during RFID transponder calibration. It may also set the levels during an adaptive antenna sweep. Use the  $\sim$ HL command (see  $^{HL}$  or  $\sim$ HL on page 61) to view the antenna element and power settings being used.

#### Type getvar; setvar

| Commands | Details                                                                                                    |
|----------|----------------------------------------------------------------------------------------------------|
| getvar   | This command instructs the printer to respond with the current antenna port.                                                                                                    |
|          | <pre>Format: ! U1 getvar "rfid.reader_1.antenna_port"</pre>                                                                                                    |
| setvar   | This command instructs the printer to set the antenna from an array of antennas.                                                                                                    |
|          | <pre>Format: ! U1 setvar "rfid.reader_1.antenna_port" "value"</pre>                                                                                                    |
|          | Values:                                                                                                    |
|          | a two-digit antenna value:                                                                                                    |
|          | A1, A2, A3, A4, B1, B2, B3, B4, C1, C2, C3, C4, D2, D3, D4, E2, E3, E4, F2, F3, F4 (combinations D1, E1, and F1 are invalid)                                                                                                    |
|          | June     June       June     June       June     June <t< th=""></t<> |

**Example** • This setvar example shows the selection of antenna port D3.

```
! U1 setvar "rfid.reader_1.antenna_port" "D3"
```

When the setvar value is set to "D3", the getvar result is "D3".

### rfid.reader\_1.power.read

**Description** This command sets the RFID reader power level for reading RFID tags.

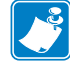

**Note** • The R110Xi4 printer automatically selects the best antenna element and read/write power levels for the media during RFID transponder calibration. It may also set the levels during an adaptive antenna sweep. Use the ~HL command (see ^*HL or ~HL* on page 61) to view the antenna element and power settings being used.

### Type getvar; setvar

| Commands | Details                                                                                    |
|----------|--------------------------------------------------------------------------------------------|
| getvar   | This command instructs the printer to respond with the antenna's current read power level. |
|          | <pre>Format: ! U1 getvar "rfid.reader_1.power.read"</pre>                                  |
| setvar   | This command instructs the printer to set the antenna's read power level.                  |
|          | <pre>Format: ! U1 setvar "rfid.reader_1.power.read" "value"</pre>                          |
|          | R53.16.3Z:                                                                                 |
|          | Values: 0 to 30                                                                            |
|          | Default Value: 16                                                                          |
|          | RP4T (all firmware versions), R53.16.4Z, V53.17.7, and later:                              |
|          | Values: 0 to 30, up, down (up and down change the current value by 1)                      |
|          | Default Value: 16                                                                          |
|          |                                                                                            |

**Example** • This setvar example sets the antenna to high power for reading RFID tags.

! U1 setvar "rfid.reader\_1.power.read" "16"

When the setvar value is set to "16", the getvar result is "16".

### rfid.reader\_1.power.write

**Description** This command sets the RFID reader power level for writing to RFID tags.

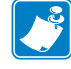

**Note** • The R110Xi4 printer automatically selects the best antenna element and read/write power levels for the media during RFID transponder calibration. It may also set the levels during an adaptive antenna sweep. Use the ~HL command (see  $^{HL}$  or ~HL on page 61) to view the antenna element and power settings being used.

#### Type getvar; setvar

This table identifies the command for this format:

| Commands | Details                                                                                     |
|----------|---------------------------------------------------------------------------------------------|
| getvar   | This command instructs the printer to respond with the antenna's current write power level. |
|          | <pre>Format: ! U1 getvar "rfid.reader_1.power.write"</pre>                                  |
| setvar   | This command instructs the printer to set the write power level on the RFID reader.         |
|          | <pre>Format: ! U1 setvar "rfid.reader_1.power.write" "value"</pre>                          |
|          | R53.16.3Z:                                                                                  |
|          | Values: 0 to 30                                                                             |
|          | Default Value: 16                                                                           |
|          | RP4T (all firmware versions), R53.16.4Z, V53.17.7, and later:                               |
|          | <i>Values:</i> 0 to 30, up, down (up and down change the current value by 1)                |
|          | Default Value: 16                                                                           |
|          |                                                                                             |

**Example** • This setvar example sets the antenna to high power for writing to RFID tags.

! U1 setvar "rfid.reader 1.power.write" "16"

When the setvar value is set to "16", the getvar result is "16".
# rfid.tag.calibrate

**Description** This command sets the RFID programming position through a tag calibration, or it restores the programming position back to the printer default. For the R110Xi4 printer, this option also selects the best antenna element and read/write power levels for the media.

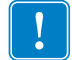

**Important** • Before using this command, see *Using the Correct Programming Position* on page 21. Running this command may not be the best option for your printer.

#### Type setvar

This table identifies the command for this format:

| Commands | Details                                                             |  |  |  |
|----------|---------------------------------------------------------------------|--|--|--|
| setvar   | This command instructs the printer to set the programming position. |  |  |  |
|          | Format: ! U1 setvar "rfid.tag.calibrate" "value"                    |  |  |  |
|          | Values:                                                             |  |  |  |
|          | restore                                                             |  |  |  |
|          | run                                                                 |  |  |  |

 $\rightarrow$ 

**Example 1** • This setvar example restores the programming position back to the printer's default value.

! U1 setvar "rfid.tag.calibrate" "restore"

 $\rightarrow$ 

**Example 2** • This setvar example performs RFID tag calibration.

To use this command, load the printer with RFID media, and close the printhead. For the R110Xi4 printer, remove all transponders from the first 1.25 in. (32 mm) of media. Allow this portion of the media to extend out the front of the printer to allow for backfeed during the transponder calibration procedure.

! U1 setvar "rfid.tag.calibrate" "run"

## rfid.tag.data

**Description** This command tells the RFID reader to attempt to read a tag over the RFID antenna, even if the printhead is open. Results are returned to the host.

Before running this command, position an RFID label over the printer's RFID antenna. To locate the RFID antenna on your printer, see *RFID Antenna Location* on page 41.

#### Type getvar

This table identifies the command for this format:

| Commands | Details                                                                    |  |  |  |
|----------|----------------------------------------------------------------------------|--|--|--|
| getvar   | This command instructs the printer to respond with the current tag's data. |  |  |  |
|          | Format: ! U1 getvar "rfid.tag.data"                                        |  |  |  |

 $\rightarrow$ 

**Example 1** • This getvar example gets the current tag's data, assuming that an RFID label with data "0123456789ABCDEF12345678" is in place over the antenna.

! U1 setvar "rfid.tag.data"

The printer responds with @123456789ABCDEF12345678.

**Example 2** • This getvar example gets the current tag's data, assuming that no tag data can be read or that no tag is present.

! U1 setvar "rfid.tag.data"

The printer responds with NO DATA.

## rfid.tag.test

**Description** This command performs an RFID test. In the RFID test, the printer attempts to read and write to a transponder that you place over the RFID antenna. Results are displayed on the printer's control panel display. To locate the RFID antenna on your printer, see *RFID Antenna Location* on page 41.

In the slow version of the RFID test, the printer first displays the hardware version, the reader firmware version, and the program position.

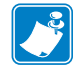

Note • This command is valid only on RP4T printers.

#### Type setvar

This table identifies the command for this format:

| Commands | Details                                                             |  |  |  |  |  |
|----------|---------------------------------------------------------------------|--|--|--|--|--|
| setvar   | This command instructs the printer to set the programming position. |  |  |  |  |  |
|          | Format: ! U1 setvar "rfid.tag.test" "value"                         |  |  |  |  |  |
|          | Values:                                                             |  |  |  |  |  |
|          | quick                                                               |  |  |  |  |  |
|          | slow                                                                |  |  |  |  |  |

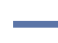

**Example 1** • This setvar example performs a quick RFID test, which shows a pass or fail message.

! U1 setvar "rfid.tag.test" "quick"

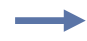

**Example 2** • This setvar example performs a slow RFID test, which shows the success or failure of each read or write tag operation.

```
! U1 setvar "rfid.tag.test" "slow"
```

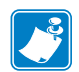

| Notes • | <br> |      |
|---------|------|------|
|         |      |      |
|         | <br> | <br> |
|         |      |      |
|         | <br> | <br> |
|         |      |      |
|         | <br> | <br> |
|         |      |      |
|         | <br> | <br> |
|         |      |      |
|         | <br> |      |
|         |      |      |
|         |      |      |
|         | <br> |      |
|         |      |      |
|         | <br> | <br> |
|         |      |      |

# **RFID Applicator Signals**

This section applies to printers that have applicator ports and that are being used in a print-andapply system. Included are timing diagrams for good and bad RFID tags and the pin configuration for the applicator port. For basic timing diagrams, see the User Guide for your printer.

#### Contents

| Timing Diagrams for RFID                                  | 14 |
|-----------------------------------------------------------|----|
| Single Signal Mode                                        | 14 |
| Double Signal Mode                                        | 16 |
| Applicator Interface Connector Pin Configuration 1        | 17 |
| Jumper Configurations and Pinouts for +5 V I/O Operation. | 20 |
| Pinouts for +24-28 V I/O Operation 12                     | 21 |

## **Timing Diagrams for RFID**

The following timing diagrams show how applicator signals function while an RFID label is printing and being programmed in Mode 1. For more information about Single and Double signal modes, see  $^{RS}$  on page 87.

#### **Single Signal Mode**

Figure 9 and Figure 10 show the applicator signals for label formats using programming positions other than zero.

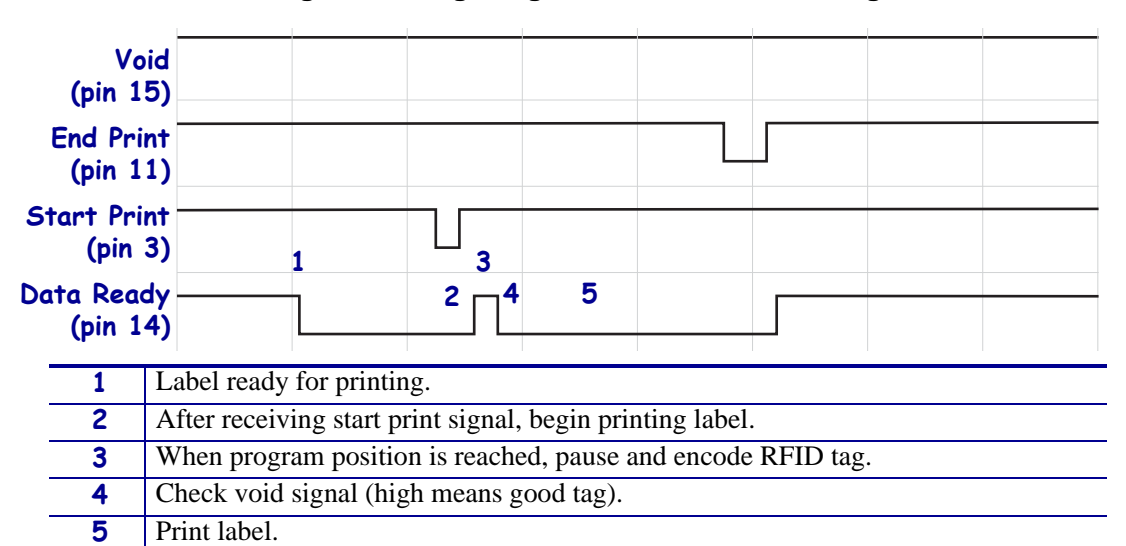

#### Figure 9 • Single Signal Mode, Good RFID Tag

#### Figure 10 • Single Signal Mode, Bad RFID Tag

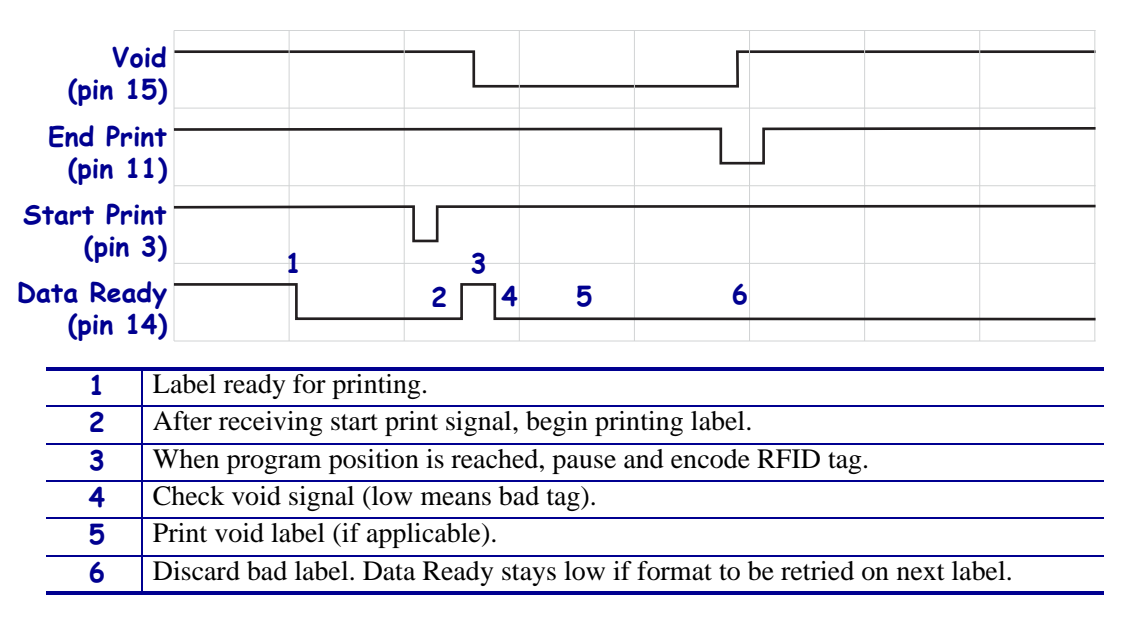

Figure 11 and Figure 12 show the applicator signals for label formats using zero for their programming position.

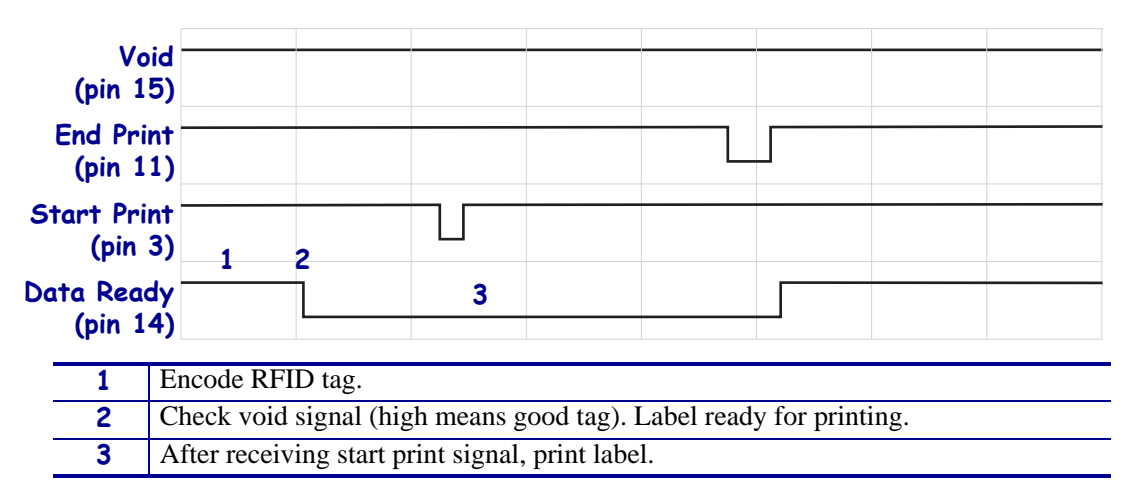

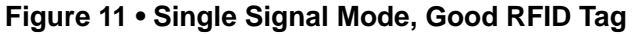

| Figure 12 | <ul> <li>Single</li> </ul> | Signal | Mode, | Bad | RFID | Tag |
|-----------|----------------------------|--------|-------|-----|------|-----|
|-----------|----------------------------|--------|-------|-----|------|-----|

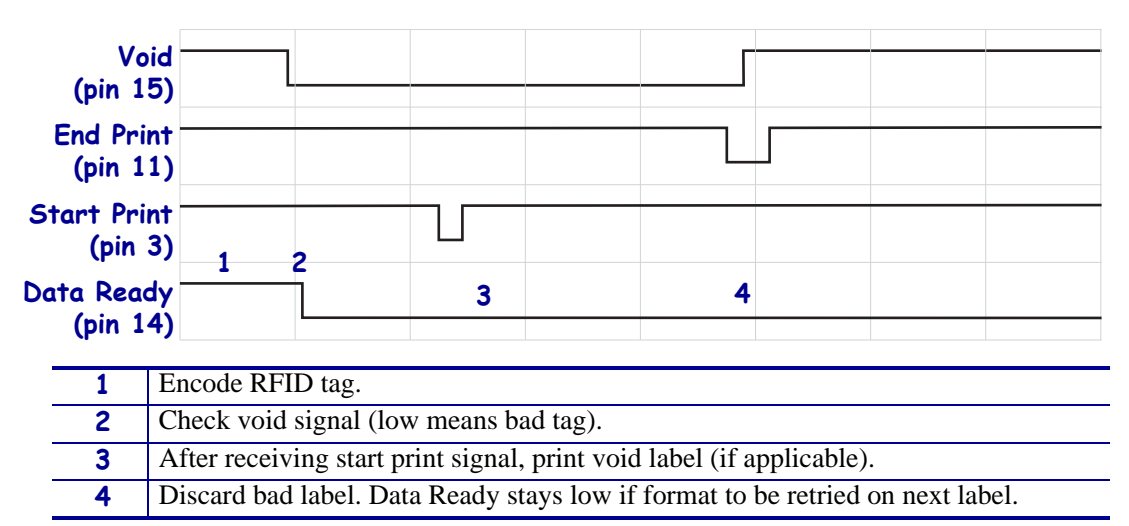

#### **Double Signal Mode**

Figure 13 and Figure 14 show the applicator signals for good and bad tags using double signal mode.

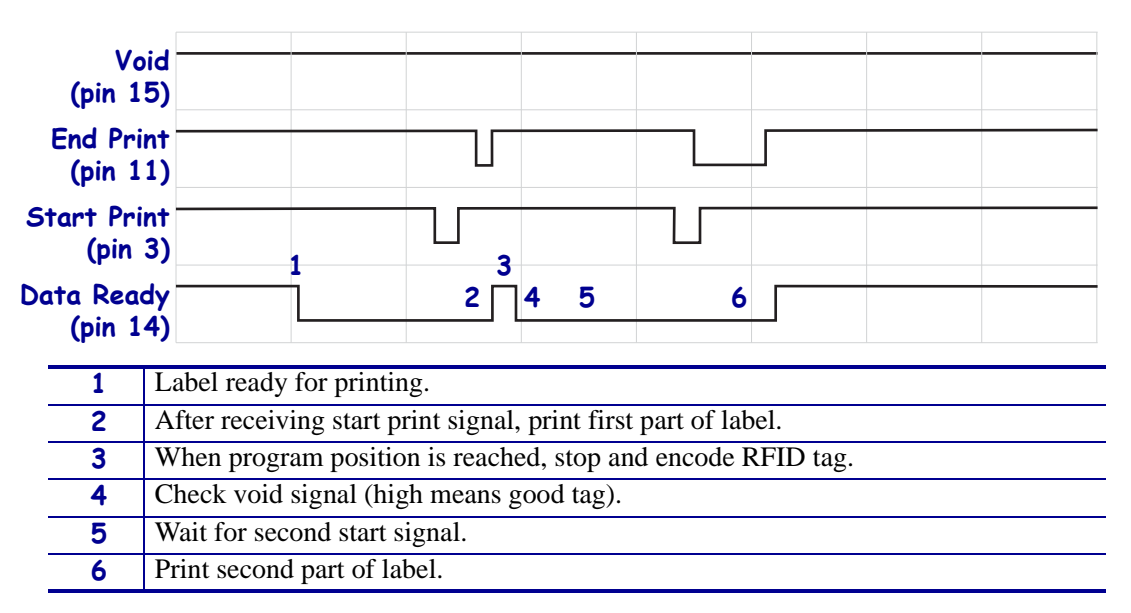

#### Figure 13 • Double Signal Mode, Good RFID Tag

#### Figure 14 • Double Signal Mode, Bad RFID Tag

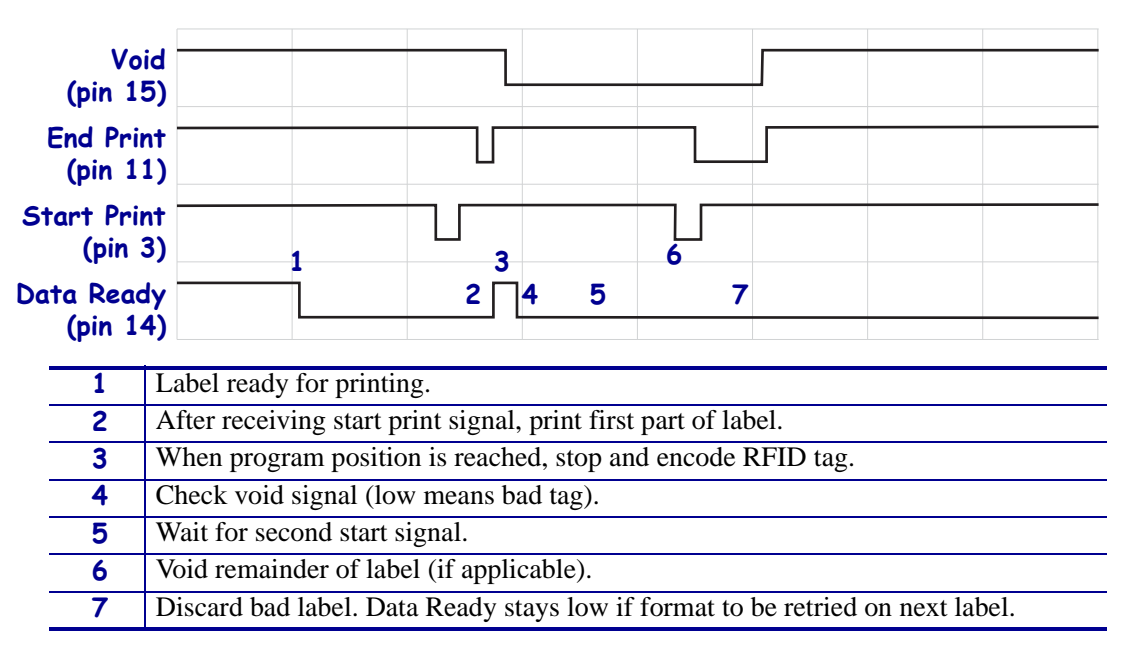

## **Applicator Interface Connector Pin Configuration**

The Applicator Interface Assembly is available in two versions: a + 5 V I/O and a + 24-28 V I/O. Table 7 lists the pin configurations and functions of the applicator interface connector for both +5 V and +24-28 V operation.

| Pin<br>No. | Signal Name                                                                                                    | Signal Type          | Description                                                                                                    |
|------------|----------------------------------------------------------------------------------------------------|----------------------|----------------------------------------------------------------------------------------------------|
| 1          | I/O SIGNAL<br>GROUND<br>(+5V Return)                                                                               | I/O Signal<br>Ground | Using jumper JP2 (Xi-series printers), this pin can be<br>configured as isolated or non-isolated from the printer<br>signal ground. See <i>Jumper Configurations and Pinouts</i><br><i>for</i> +5 V I/O Operation on page 120 for more<br>information.                                                                                                    |
| 1          | I/O SIGNAL<br>GROUND<br>(+24-28V Return)                                                                           | I/O Signal<br>Ground | No jumpers to configure.<br>Important • Customer must provide this external<br>ground. (This ground can come from pin 8 when<br>operating at 28V for all printers except the<br>110XiIIIPlus.) See Pinouts for +24-28 V I/O<br>Operation on page 121 for more information.                                                                                                    |
| 2          | +5V I/O<br>(Fused at 1 A)<br><b>Caution •</b> Replace<br>the fuse only with<br>one of the same<br>type and rating. | Power                | Using jumper JP1 (Xi-series printers), this pin can be<br>configured as isolated or non-isolated from the<br>Applicator Interface Circuit +5 V Supply. See <i>Jumper</i><br><i>Configurations and Pinouts for</i> +5 V I/O Operation<br>on page 120 for more information.                                                                                                    |
| 2          | +24-28V I/O                                                                                                    | Power                | No jumpers to configure. This +24-28V power source<br>also supplies voltage for output signal pull-up resistors.<br>Important • Customer must provide this external<br>power. (This power can come from pin 7 when<br>operating at 28V for all printers except the<br>110XiIIIPlus.) See <i>Pinouts for +24-28 V I/O</i><br><i>Operation</i> on page 121 for more information.                                               |
| 3          | START PRINT                                                                                                    | Input                | <ul> <li>Pulse Mode—The label printing process begins on the HIGH to LOW transition of this signal if a format is ready. Deassert this signal HIGH to inhibit printing of a new label.</li> <li>Level Mode—Assert LOW to enable the printer to print if a label format is ready. When deasserted HIGH, the printer completes the label that is printing then stops and waits for this input to be reasserted LOW.</li> </ul> |
| 4          | FEED                                                                                                    | Input                | When the printer is idle or has been paused, assert this<br>input LOW to trigger repeated feeding of blank labels.<br>Deassert HIGH to stop feeding blank labels and register<br>to the top of the next label.                                                                                                    |

#### Table 7 • Applicator Interface Connector Pin Configuration

| Pin<br>No. | Signal Name                                                                                                    | Signal Type | Description                                                                                                    |
|------------|----------------------------------------------------------------------------------------------------|-------------|----------------------------------------------------------------------------------------------------|
| 5          | PAUSE                                                                                                    | Input       | To toggle the current Pause state, this input must be<br>asserted LOW for 200 milliseconds, or until the<br>SERVICE REQUIRED output (pin 10) changes state.                                                                                                    |
| 6          | REPRINT                                                                                                    | Input       | <ul> <li>If the Reprint feature is enabled, this input must be asserted LOW to cause the printer to reprint the last label.</li> <li>If the Reprint feature is disabled, this input is ignored.</li> </ul>                                                                                                    |
| 7          | +28 V<br>(On Xi-series<br>printers, fused at 500<br>mA for the 24–28V<br>board and fused at<br>2 A for the 5V<br>board.)<br><b>Caution •</b> Replace<br>the fuse only with<br>one of the same<br>type and rating. | Power       | <ul> <li>The Interface Power Supply. Supplies power to external sensors as required.</li> <li>Note • If operating with 28V signals only, pin 7 may be used to supply power to pin 2, which creates a non-isolated mode of operation. (This is applicable for all printers except the 110<i>Xi</i>III<i>Plus</i>.)</li> </ul>                                                                                                    |
| 8          | POWER GROUND<br>(+28 V DC Return)                                                                                                    | Ground      | The Interface Power Ground.<br>Note • If pin 7 is used to supply power to pin 2,<br>use this pin to ground pin 1. (This is applicable for<br>all printers except the 110 <i>Xi</i> III <i>Plus</i> .)                                                                                                    |
| 9          | —                                                                                                    | —           | No function.                                                                                                    |
| 10         | SERVICE<br>REQUIRED                                                                                                    | Output      | <ul> <li>Asserted LOW in the following circumstances:</li> <li>the printhead is open</li> <li>the ribbon or media is out</li> <li>the printer is paused</li> <li>an operational fault occurs</li> <li>a Resynch error occurs while the applicator Resynch mode is set to Error mode</li> </ul>                                                                                                    |
| 11         | END PRINT                                                                                                    | Output      | <ul> <li>MODE 0—The applicator port is OFF.</li> <li>MODE 1—Asserted LOW only while the printer is moving the label forward; otherwise deasserted HIGH.</li> <li>MODE 2—Asserted HIGH only while the printer is moving the label forward; otherwise deasserted LOW.</li> <li>MODE 3—(Default) Asserted LOW for 20 milliseconds when a label is completed and positioned. Not asserted during continuous printing.</li> <li>MODE 4—Asserted HIGH for 20 milliseconds when a label is completed and positioned. Not asserted during continuous printing.</li> </ul> |

| Table 7 • Applicator | Interface (   | Connector Pi | in Configuration | (Continued) |
|----------------------|---------------|--------------|------------------|-------------|
| Table / Applicate    | Internation . |              | in ooningaradon  | (oonanaoa)  |

| Pin<br>No. | Signal Name | Signal Type | Description                                                                                                    |
|------------|-------------|-------------|----------------------------------------------------------------------------------------------------|
| 12         | MEDIA OUT   | Output      | Asserted LOW while there is no media in the printer.                                                                                                    |
| 13         | RIBBON OUT  | Output      | Asserted LOW while there is no ribbon in the printer.                                                                                                    |
| 14         | DATA READY  | Output      | <ul> <li>Asserted LOW when sufficient data has been received<br/>to begin printing the next label.</li> <li>Deasserted HIGH whenever printing stops after the<br/>current label, due to either a pause condition or the<br/>absence of a label format.</li> </ul> |
| 15         | VOID        | Output      | <ul> <li>See <i>Timing Diagrams for RFID</i> on page 114 for more information about this signal.</li> <li>Asserted LOW when the RFID transponder over the antenna is "voided."</li> <li>Deasserted HIGH when the end print signal is asserted.</li> </ul>         |

#### Table 7 • Applicator Interface Connector Pin Configuration (Continued)

## Jumper Configurations and Pinouts for +5 V I/O Operation

Jumpers JP1 and JP2 are used together to produce isolated or non-isolated modes of operation for applicator input and output control signals. JP1 configures the +5 V source for the optoisolator circuits, and JP2 configures the ground. For proper operation, when JP1 is installed, JP2 must be installed, and when JP1 is removed, JP2 must be removed.

Table 8 describes the pin and jumper configurations for +5 V I/O operation.

|         | Non-Isolated (Jumpers In)                                                                                                    | Isolated (Jumpers Out)                                                                                                    |
|---------|----------------------------------------------------------------------------------------------------|----------------------------------------------------------------------------------------------------|
| Pin 1   | <b>Ground +5V, Jumper JP2 In</b><br>I/O ground is connected to the printer signal<br>ground.                                                                                                    | <b>External Ground +5V, Jumper JP2 Out</b><br>I/O ground is disconnected from the printer<br>signal ground. Ground must be provided<br>externally to this pin.                                                                                                    |
| Pin 2   | +5V Output, Jumper JP1 In<br>+5 V I/O is connected to the applicator<br>interface circuit +5 V Supply.                                                                                                    | <b>External +5V Input, Jumper JP1 Out</b><br>+5 V I/O is disconnected from the applicator<br>interface circuit +5 V Supply. The +5 V for the<br>applicator interface optoisolator circuits must be<br>provided externally. This input also supplies<br>voltage for output signal pull-up resistors. |
| Pinouts | $ \begin{array}{c}  \overline{} \\  \overline{} \\  $ | $ \begin{array}{c} \hline             \hline             \hline         $                                                                                                    |

#### Table 8 • Non-Isolated and Isolated Modes for +5V Operation

#### Pinouts for +24-28 V I/O Operation

Table 9 describes the pin configurations for +24-28 V I/O operation. There are no jumpers to configure for this mode.

|         | Isolated (External Power)                                                                                                    | Non-Isolated (Internal Printer Power)                                                                                                    |
|---------|----------------------------------------------------------------------------------------------------|----------------------------------------------------------------------------------------------------|
| Pin 1   | External Ground +24-28V                                                                                                    | Ground +28V from Pin 8                                                                                                    |
|         | I/O ground must be connected to an external                                                                                                    | If pin 7 is used to supply power to pin 2, use                                                                                                    |
|         | ground.                                                                                                    | pin 8 to ground pin 1.                                                                                                    |
|         | (Required for the 110XiIIIPlus.)                                                                                                    | (Does not apply to the 110XiIIIPlus.)                                                                                                    |
| Pin 2   | +24-28V External Input<br>+24-28 V I/O must be connected to an external<br>power supply. This input also supplies voltage<br>for output signal pull-up resistors.<br>(Required for the 110 <i>Xi</i> III <i>Plus.)</i> | <ul> <li>+28V Input from Pin 7</li> <li>If operating with 28V signals only, pin 7 may be shorted to pin 2, which creates a non-isolated mode of operation. This input also supplies voltage for output signal pull-up resistors.</li> <li>(Does not apply to the 110XiIIIPlus.)</li> </ul> |
| Pinouts | ÷<br>+24-28V<br>1<br>2<br>3<br>4<br>5<br>4<br>5<br>6<br>+28V<br>500 mA<br>8<br>9<br>10<br>11<br>12<br>13<br>14<br>15<br>-                                                                                              | ÷<br>+28V<br>+28V<br>+28V<br>5<br>4<br>5<br>4<br>5<br>4<br>5<br>6<br>7<br>500 mA<br>8<br>9<br>10<br>1<br>12<br>3<br>4<br>5<br>6<br>7<br>10<br>1<br>12<br>3<br>4<br>5<br>6<br>7<br>10<br>10<br>10<br>10<br>10<br>10<br>10<br>10<br>10<br>10                                                 |

Table 9 • Non-Isolated and Isolated Modes for +24–28V Operation

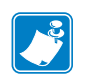

| 0162 • | <br> | <br> | <br> |
|--------|------|------|------|
|        |      |      |      |
|        |      |      |      |
|        | <br> | <br> | <br> |
|        |      |      |      |
|        |      |      |      |
|        | <br> | <br> | <br> |
|        |      |      |      |
|        | <br> | <br> | <br> |
|        | <br> | <br> |      |
|        |      |      |      |
|        | <br> | <br> | <br> |
|        | <br> | <br> | <br> |
|        |      |      |      |

# Index

## A

absolute mode, 89 access password set via ^RQ, 85 set via ^RZ, 101 adaptive antenna element selection, 87 Adaptive Antenna Sweep, 24 advanced counter reset, 83 antenna location, 43 antenna port select using control panel, 31 select using ZPL, 100 applicator +24-28V isolated and non-isolated modes, 125 +5V isolated and non-isolated modes, 124 interface pin configuration, 121 timing diagrams for RFID, 118

## С

calibration from control panel, 29 using SGD, 112 using ZPL (^HR), 64 when to perform, 21 chip serialization, 95 contacts, 10 creating basic label formats, 34 customer service, 10

## D

data log for RFID, 63 defaulting the programming position, 21 define EPC data structure (^RB), 73 display RFID tag data LCD, 32 SGD, 113 double signal mode setting, 90 timing diagrams, 120 download firmware, 25

## Ε

Electronic Product Code (EPC) define EPC data structure (^RB), 73 EPC structure in RFID labels, 14 Gen 2 overview, 15 overview, 14 write EPC data via ^RQ, 85 write EPC data via ^RZ, 101 electrostatic discharge (ESD), 20 enable RFID motion (^RM), 82 encoding results, 98 environmental conditions for RFID labels, 20 error codes, 56 error handling, 90 error messages, 51

#### F

firmware upgrades, 25

## G

Gen 2 memory map, 15 overview, 15 setting password or locking tag, 101 write EPC data to tag via ^RQ, 85 write EPC data to tag via ^RZ, 101

#### Η

host verification command (^HV), 70

## 

inlays, 18 isolated mode for applicator control signals +24-28V operation, 125 +5V operation, 124

## J

jumper configurations for +24-28V operation, 125 jumper configurations for +5V operation, 124

## Κ

kill password set via ^RQ, 85 set via ^RZ, 101

## L

label formats for RFID, 34 label placement, 20 labels (purchasing RFID labels), 18 liability, 2 lock RFID tag Gen 2, 101 not Gen 2, 75 lock tag memory or passwords, 79 log file for RFID, 63

#### Μ

media ordering, 10 media (purchasing RFID labels), 18 memory bank locking, 79 memory map for Gen 2 tags, 15 motion in RFID label, 82

## Ν

non-isolated mode for applicator control signals +28V operation, 125 +5V operation, 124 non-standard label programming, 29 number of retries for block (^RR), 87

## 0

ordering ribbon and media, 10

#### Ρ

password for RFID tag, 101 password locking, 79 permalock tag memory or passwords, 79 permanently lock Gen 2 tag data, 101 pin configuration for applicator interface, 121 placement labels on items after encoding, 20 specifications for transponders, 18 print mode, 71 selection via control panel, 28 selection via ZPL, 71 programming position how to set, 21 set through control panel or reset to default, 29 set using ZPL, 89 setting from control panel, 29 setting using SGD, 112 setting using ZPL (^HR), 64

## R

read power change through control panel, 30 change using ZPL, 99 read RFID tag read or write RFID format (^RF), 75 read unique RFID chip serialization, 95 read/write position set through calibration or reset to default, 29 set using ZPL, 89 reader firmware upgrades, 25 relative mode, 89 report RFID encoding results, 98 reset advanced counter, 83 reset programming position, 29 return data to host computer (^HV), 70 return RFID data log to host, 63

#### RFID

antenna location, 43 change read power through control panel, 30 change read power using ZPL, 99 change write power through control panel, 30 change write power using ZPL, 99 create label formats, 34 display tag data LCD, 32 SGD. 113 enable motion (^RM), 82 error codes and messages, 51 error status, 31 number of retries for block (^RR), 87 power settings, 20 RFID setup command (^RS), 89 **RFID** test control panel, 28 SGD command, 114 timing diagrams, 118 troubleshooting, 48 **RFID** counters reset valid label counter by SGD, 105 reset void counter by SGD, 106 resetting by ZPL, 83 **RFID** labels label formats, 34 placement after encoding, 20 purchasing, 18 storage requirements, 20 RFID mode selection via control panel, 28 selection via ZPL, 71 RFID tag ID command (^RI), 77 ribbon ordering, 10

## S

sales, 10 sample RFID label formats, 35 serialization, 95 set RFID tag or kill password (^RZ), 101 set up RFID information (^RS), 89 SGTIN-64 standard programming example, 74 SGTIN-96 standard chip serialization, 96 single signal mode setting, 90 timing diagrams, 118 specify number of retries for block (^RR), 87 status messages, 51

## Т

tag type specify using ZPL, 89 technical support, 10 temperature requirements for RFID labels, 20 timing diagrams basic. 117 **RFID**, 118 transponder calibration from control panel, 29 using SGD, 112 using ZPL (^HR), 64 when to perform, 21 transponders characteristics, 18 description, 14 placement in labels, 18 troubleshooting RFID error codes and messages, 51 **RFID** problems, 48 **RFID** test control panel, 28 SGD command, 114

## U

unique RFID chip serialization, 95

#### V

valid RFID label counter reset by SGD, 105 reset by ZPL, 83 void handling, 89 void RFID label counter reset by SGD, 106 reset by ZPL, 83

#### W

write data to tag via ^RQ, 85 via ^RZ, 101 write power change through control panel, 30 change using ZPL, 99 write RFID format (^RF), 75

## Ζ

Zebra Programming Language (ZPL II) ^HL or ~HL, Return RFID Data Log to Host (^HL or ~HL), 63 ^HR, Calibrate RFID Transponder, 64 overview, 62 ^RB, Define EPC Data Structure, 73 ^RF, Read or Write RFID Format, 75 RFID label formats, 34 ^RI, Get RFID Tag ID, 77 ^RL, Lock/Unlock RFID Tag Memory, 79 ^RM, Enable RFID Motion, 82 ^RQ, Quick Write EPC Data and Passwords, 85 ^RR, Specify RFID Retries for a Block, 87 ^RS, RFID Setup, 89 ^RU, read unique RFID chip serialization, 95 ~RV, Report RFID Encoding Results, 98 ^RW, Set RFID Read and Write Power, 99 ^RZ, Set RFID Tag Password and Lock Tag, 101

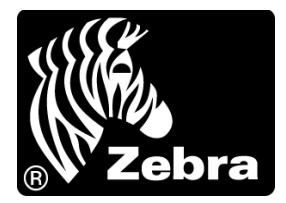

#### Zebra Technologies Corporation

Zebra Technologies Corporation 475 Half Day Road, Suite 500 Lincolnshire, IL 60069 USA T: +1 847 634 6700 Toll-free +1 866 230 9494 F: +1 847 913 8766

#### Zebra Technologies Europe Limited

Dukes Meadow Millboard Road Bourne End Buckinghamshire, SL8 5XF, UK T: +44 (0)1628 556000 F: +44 (0)1628 556001

#### Zebra Technologies Asia Pacific, LLC

120 Robinson Road #06-01 Parakou Building Singapore 068913 T: +65 6858 0722 F: +65 6885 0838

http://www.zebra.com

© 2014 ZIH Corp.